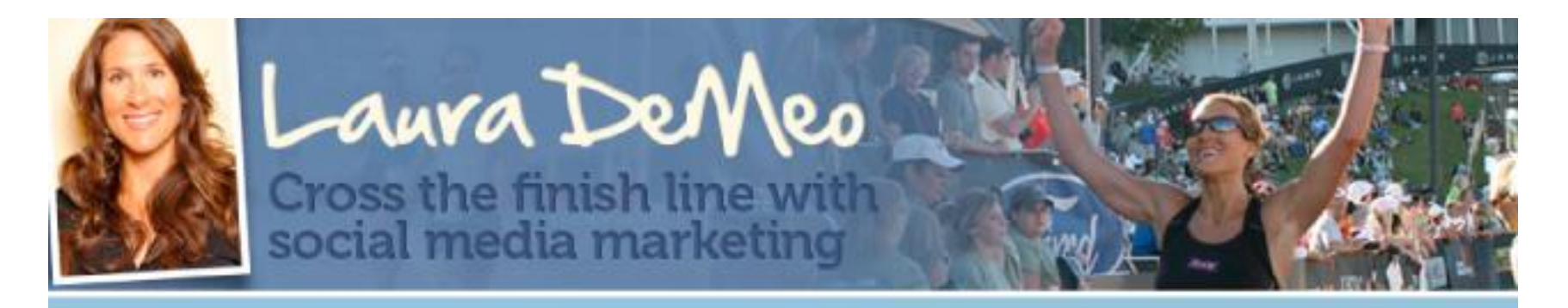

#### **FACEBOOK TRAINING**

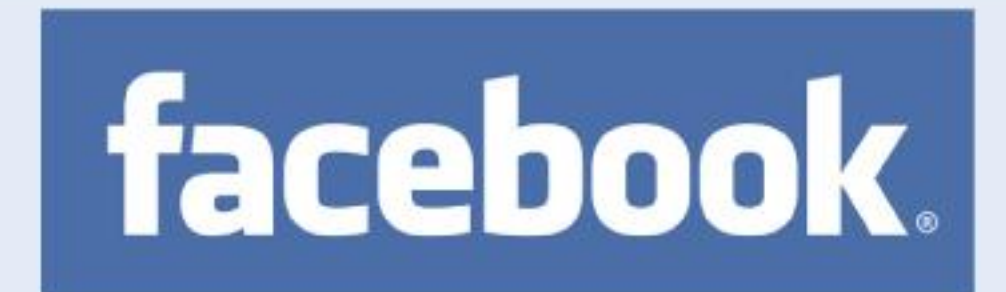

#### **LEG 2** Facebook Marketing Goldmine

✓ Part I: How to set up and optimize Personal Profile account Part II: How to set up and optimize Fan Page

# **Welcome to the Facebook Training**

Welcome to my <u>step by step</u> training on how to use Facebook to grow your business

This is the **Second of the three-part Social Media training series.** This Facebook training is broken down into two parts: Part I and Part II. This is Part I: How to set up and use your personal profile account.

By this time, you should have already reviewed the Twitter Training and started to implement the strategies you learned!

The last of the training series will be a special webinar presentation with LinkedIn Expert, Lewis Howes, on how to use LinkedIn to grow your business. Lewis is a highly acclaimed speaker, author, and top business leader. He will show you how he rose to the top by leveraging the power of his professional network using LinkedIn... and how you can too.

Today I will be introducing to you <u>simple</u> and <u>fast</u> strategies on Facebook that once you discover and put into practice– you will create passionate, raving fans and explode your business

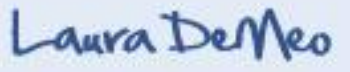

How does that sound?!!

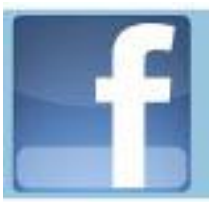

# How would you like to...

- Explode your business just by tapping into the power of Facebook-that is Fast, Simple, & Affordable?
- 2. Get hundreds of new customers with out spending a lot of your Time and Money-- just by **Word of Mouth?**

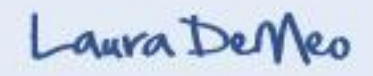

# What we'll cover in this training...

- Why Facebook?
- The Social Media Mindset
- How to Create a Personal Profile account
- The Facebook Landscape: News Feed
- How to Find Friends and Build your Network
- How to Create Friends List and manage it
- Understanding the Difference between, Personal profile, Groups, & Fan Page
- Why Facebook Page is essential for your business

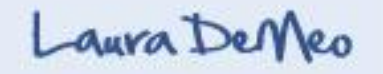

# What we'll cover in this training cont...

- Discovering the 4 Key elements to a successful Fan page (Plan & Design, Quality Content, Promote, & Engage)
  - Steps to create fan Page (plan & design)
    - How to Customize using Applications
  - How to Create Quality Content
  - How to Promote your Fan Page
  - How to Engage your Audience
- Introduction to the latest changes with Facebook and why it is a fundamental transformation on how we communicate on the internet (Social Plugins and Open Social Graph)
- Privacy Settings
- Review
- Next Steps: Creating a Plan of Action

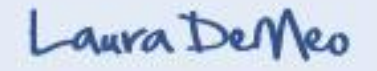

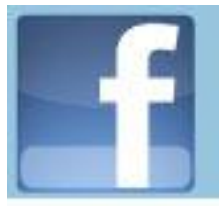

# Why Facebook?

- 500 Million Active users
- 55 min. Average session time
- Largest Social Networking site
- 2<sup>nd</sup> Most Trafficked website in the World
- If Facebook were a country, it would be 4<sup>th</sup> largest Country
- 68% of US Facebook users "more likely to buy on a positive Facebook Friend referral" (eMarketer)

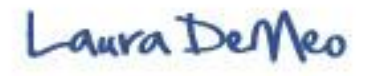

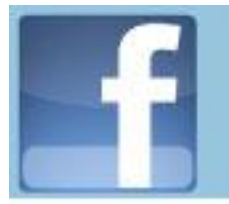

# **Social Media Mindset**

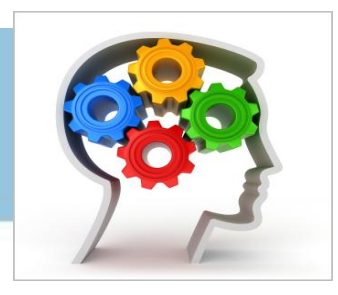

- WHAT IS YOUR GOAL? What is the outcome you want to achieve? Do you have a clear direction and purpose where you want to be? What is your "WHY" your motivation for doing this? Map out your goals for using FB, Twitter, Linked
- Understand it is about building RELATIONSHIPS & DEVELOPING TRUST- not about being a "pushy" sales person -Relationships first, business second... always
- Quality vs. Quantity- Consistent high quality CONTENT is essential to building your reputation online. People will \*want\* to syndicate your content and promote you through word of mouth marketing
- **Build a Tribe-** build relationships with your <u>core inner circle</u>
- **REPUTATION** your <u>biggest asset (protect it)</u>. Be a giver and serve others in the best way possible

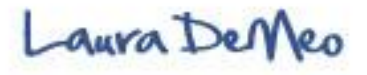

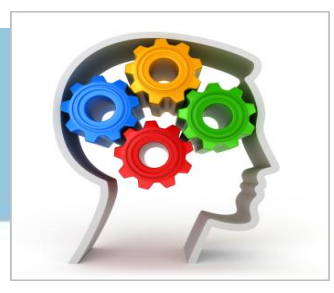

- TRANSPARENCY- <u>be honest</u> and have <u>high integrity</u>. Align yourself with people & products that you truly believe in
- **AUTHENTICITY-** <u>Be real and genuine</u>. People will see through you. The more real you are, the more trust, respect, and credibility you build
- BE A CONNECTOR proactively make a <u>habit of connecting</u> people together and <u>making introductions</u> that are mutually beneficial
- Share information- **SYNDICATE** valuable content
- SPEED OF IMPLEMENTATION Follow through with what you say and take <u>massive action</u>. Get started with baby steps

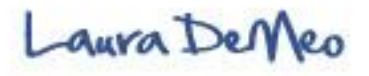

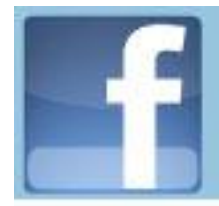

## How to Create your Personal Profile

- 1. Go to www.facebook.com
- 2. Create your profile

#### facebook

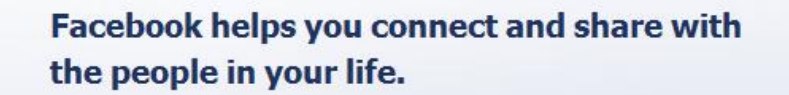

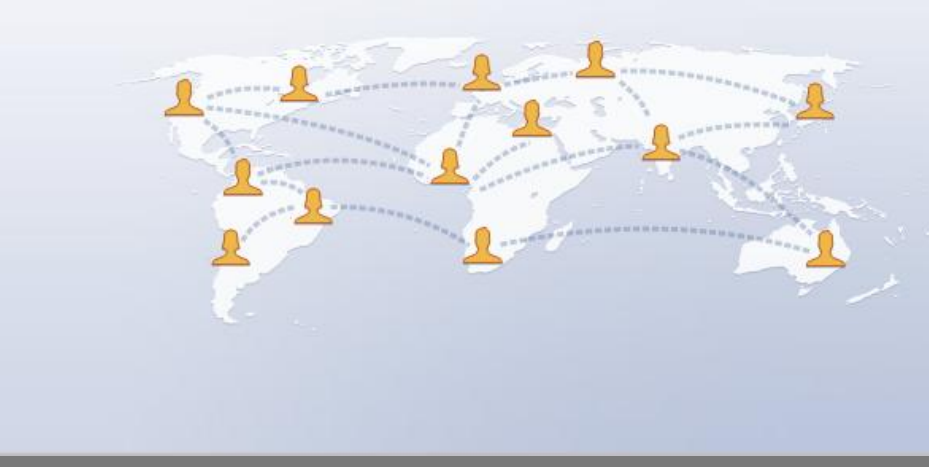

| Sign Up        |                                |
|----------------|--------------------------------|
| t's free and a | nyone can join                 |
| First Name:    |                                |
| Last Name:     |                                |
| Your Email:    |                                |
| New Password:  |                                |
| I am:          | Select Sex: 👻                  |
| Birthday:      | Month: 🕶 Day: 👻 Year: 👻        |
|                | Why do I need to provide this? |
|                | Sign Up                        |

Keep me logged in

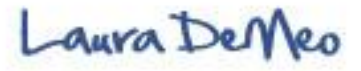

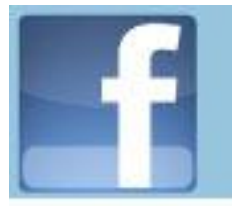

### **Create your personal Profile**

- Upload Professional Photo
- Add description Personal Information

Basic Information | City/hometown | Birthday (don't include year) Personal Bio | Favorite quotes

- Likes and Dislikes (keep target audience in mind, include rapport building activities & interest, show off best quality and traits). Use key words – every word becomes Clickable link in Facebook Search Engine... Activities/Interests | Music/ Books | TV/Movies
- Education and Work

High School/College | Employer

Contact Info.

Links to website, fan page, twitter, Linked-In, You Tube

• Add Pictures and videos (to create more personalized connection)

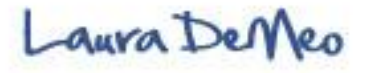

#### Create your Profile Add Description of basic personal Info.

| Basic Information                                         | Laura Demeo          |                                                                                                    | <ul> <li>View My Profile</li> </ul>  |
|-----------------------------------------------------------|----------------------|----------------------------------------------------------------------------------------------------|--------------------------------------|
| 🔟 Profile Picture                                         |                      |                                                                                                    |                                      |
| 🗊 Relationships                                           |                      |                                                                                                    |                                      |
| 🥢 Likes and Interests                                     | Current City:        | # Brielle, New Jersey ×                                                                                                    |                                      |
| Education and Work                                        | Hometown:            | Boston, Massachusetts                                                                                                    |                                      |
| 🚛 Contact Information                                     |                      |                                                                                                    |                                      |
| Visit your privacy settings to<br>control who can see the | Sex:                 | Female                                                                                                    | Show my sex in my profile            |
| information on your profile.                              | Birthday:            | May 23, 1973                                                                                                    | Show only month & day in my profile. |
|                                                           | Interested In:       | Women<br>Men                                                                                                    |                                      |
|                                                           | Looking For:         | Friendship                                                                                                    |                                      |
|                                                           |                      | Dating                                                                                                    |                                      |
|                                                           |                      | Networking                                                                                                    |                                      |
|                                                           |                      |                                                                                                    |                                      |
|                                                           | Political Viewer     |                                                                                                    |                                      |
|                                                           | Folitical views.     |                                                                                                    |                                      |
|                                                           | Religious Views:     |                                                                                                    |                                      |
|                                                           |                      |                                                                                                    |                                      |
|                                                           | Bio:                 | today's online marketing era, they must incorporate and implement a solid social media plan and marketing strategy.                                                                                                    |                                      |
|                                                           |                      | I also teach this " <u>tri-athalon</u> racing model" of Social Media the 3-part<br>training of Twitter, <u>Facebook</u> , and Linked-In not only puts you into a<br>fast, 30-day "race" to building a strong online presence, but it also |                                      |
|                                                           |                      |                                                                                                    |                                      |
|                                                           | Favorite Quotations: | "Live with Passion" Tony Robbins<br>"It is never crowded along the extra mile" -Wayne <u>Dwyer</u>                                                                                                    | L● Chat (Off                         |
|                                                           |                      |                                                                                                    |                                      |

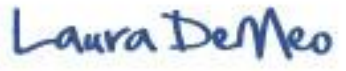

#### Create your Profile Add Your likes and interests

| facebook 🗚 🛱 😽                                                                                                   | Search                    | ٩                                                                                                    | Home Profile Account 🔻              |
|----------------------------------------------------------------------------------------------------|---------------------------|----------------------------------------------------------------------------------------------------|-------------------------------------|
| E Basic Information                                                                                              | Laura Demeo               |                                                                                                    | <ul> <li>View My Profile</li> </ul> |
| Relationships  Likes and Interests  Lucation and work                                                            | Your changes have been sa | aved.                                                                                                    |                                     |
| Contact Information<br>Visit your privacy settings to<br>control who can see the<br>information on your profile. | Activities:               | What do you like to do?         Biking       Runnining         Triathlons       Hiking,         Reading, Traveling         Spending Time With Family and Friends                                                                                                | Biking                              |
|                                                                                                    | Interests:                | What are your interests?         Marketing       Traveling         Biking       Ironaman triathlons         Healthy living       Social media marketing         Great Wine         Natural foods       Cats         Online marketing       Personal development | Marketing                           |
|                                                                                                    | Music:                    | What music do you like? Positive Music Coldplay The Jersey Shore Podcast                                                                                                    | Positive Music                      |
|                                                                                                    | Books:                    | What books do you like?<br>The Three Laws of Performance Optimum Sports Nutrition<br>The Power of Full Engagement Think and Grow Rich<br>The Power of Now Edkhart Tolle                                                                                         | The Three Laws of<br>Performance    |

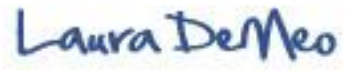

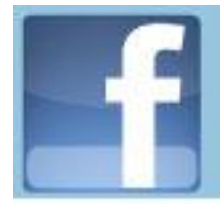

#### **Personal Profile Filled-Out**

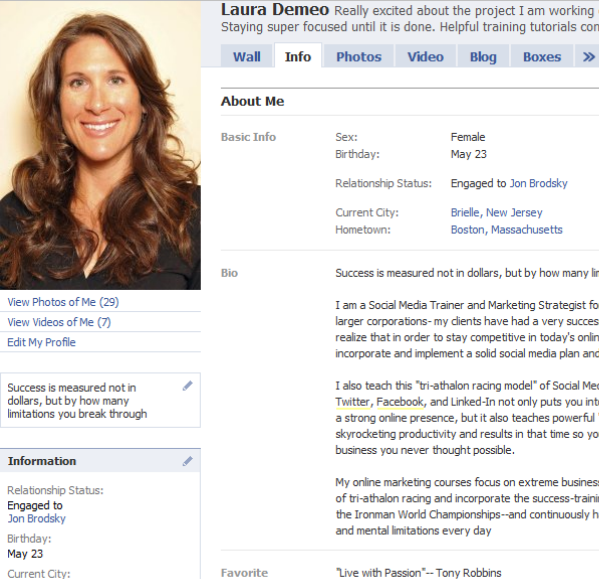

Ouotations

Brielle, NJ

Laura Demeo Really excited about the project I am working on-- long overdue!! but well wo Staying super focused until it is done. Helpful training tutorials coming soon... can't wait to share!

🖋 Edit Female Birthday: May 23 Relationship Status: Engaged to Jon Brodsky Current City: Brielle, New Jersey Boston, Massachusetts Hometown: Success is measured not in dollars, but by how many limitations you break through I am a Social Media Trainer and Marketing Strategist for business ranging from small to larger corporations- my clients have had a very successful run in business and now realize that in order to stay competitive in today's online marketing era, they must incorporate and implement a solid social media plan and marketing strategy.

> I also teach this "tri-athalon racing model" of Social Media-- the 3-part training of Twitter, Facebook, and Linked-In not only puts you into a fast, 30-day "race" to building a strong online presence, but it also teaches powerful "training" tools that guarantee skyrocketing productivity and results in that time so you reach a new level in your business you never thought possible.

My online marketing courses focus on extreme business success that simulate the world of tri-athalon racing and incorporate the success-training methods that gualified me for the Ironman World Championships--and continuously have me breaking new physical and mental limitations every day "Live with Passion"-- Tony Robbins "It is never crowded along the extra mile" -Wavne Dwver

"A wealthy person is comebody who has the ability to see the obvious before everyby

| 5                      | 25                | 8                   | employers      | Marketing Entrepeneur                                                                                                    |                                        |
|------------------------|-------------------|---------------------|----------------|----------------------------------------------------------------------------------------------------|----------------------------------------|
| Mari Smith K           | (atie<br>Freiling | Janice Clark        | College        | University of Massachusetts Amherst '95                                                                                                    |                                        |
| 9                      | 00                |                     | High School    | Framingham North '91                                                                                                    |                                        |
| Michael Feil M         | Aark<br>Eldridge  | Eric<br>Goldstein   | Likes and Inte | rests                                                                                                    | 🖋 Ed                                   |
| Lizabeth S<br>Phelps S | Spencer<br>Shaw   | Laura<br>Rubinstein | Activities     | Biking, Runnining, Triathlons, Hiking,, Reading, Traveling, Spending<br>Time With Family and Friends                                                                                                    | Biking                                 |
| -Terry P<br>Petrovick- | Pam<br>Brossman   | Don<br>Crowther     | Interests      | Marketing, Traveling, Biking, Ironaman triathlons, Healthy living, Social<br>media marketing, Natural foods, Cats, Online marketing, Personal<br>development, Great Wine                                                                                                    | Arketing                               |
| My LinkedIn            | 1                 | 1                   | Music          | Positive Music, Coldplay, The Jersey Shore Podcast                                                                                                    | Positive                               |
| Profile HTMI           | L                 | 1                   |                |                                                                                                    | Music                                  |
|                        | iolliow m         | e on                | Books          | The Three Laws of Performance, Optimum Sports Nubrition, The Power<br>of Full Engagement, Think and Grow Rich, The Power of Now Eddnart<br>Tolle, The Psychology of Mans Possible Evolution, Tribes, Mastery of<br>Life, The Brain That Changes Itself, Chicken Soup for the Cat and Dog<br>Lover's | The Three<br>Laws of<br>Performan<br>e |
| Photos                 |                   | 1                   | Television     | Don't Watch Tv                                                                                                    |                                        |
| 2 of 8 albums          | Wall              | See All             |                |                                                                                                    | $\square$                              |
| Ter tillen 6           | L Wall            | 10005               |                |                                                                                                    |                                        |

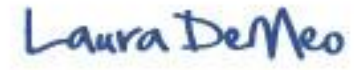

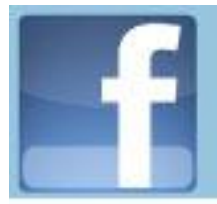

#### **News Feed**

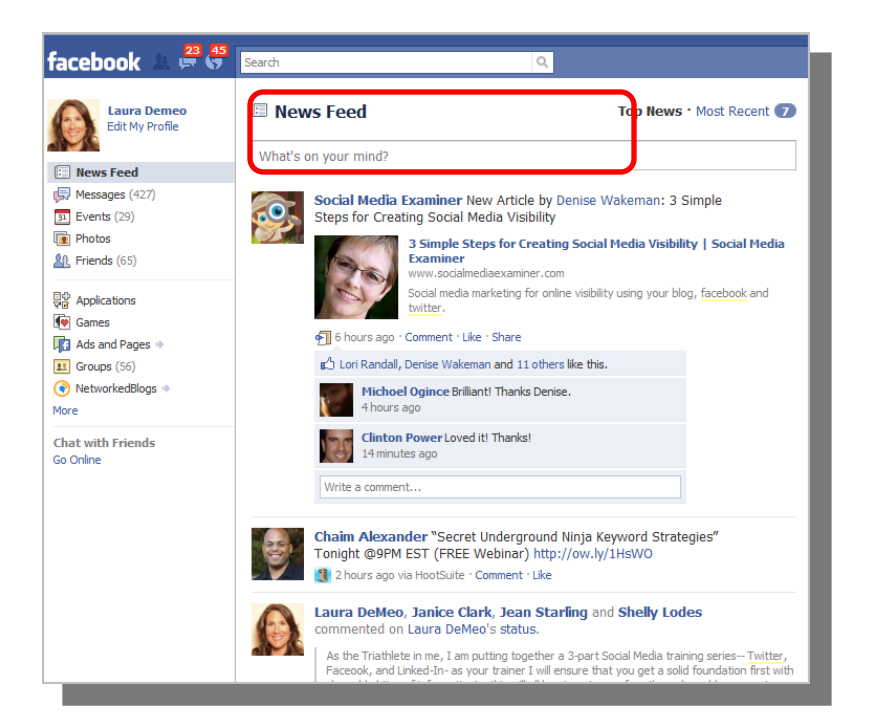

- The News Feed shows real time status updates from your friends. It is the Central Hub on Facebook an why people Use Facebook
- Remember everything you post is public so always keep I mind how this might look from friends perspective
- Too many status updates may annoy some of your friends and may hide you as a result.
- Engage with Friends as much as possible to build rapport and relationship
- Recommendation to post once a day if you are just starting out. Add value as much as possible and build your credibility. As you become more comfortable, add multiple posts but be sure to maintain a balance and keep your visibility with out becoming annoying

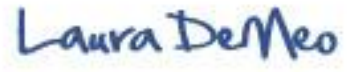

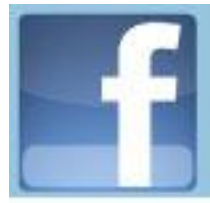

#### **Account Settings**

| cebook 🔏 🗖 😽 Search                                                                                                    | ٩                                                                                              |                      |                    | Home I                                                                               | Profile             | Account |
|----------------------------------------------------------------------------------------------------|------------------------------------------------------------------------------------------------|----------------------|--------------------|--------------------------------------------------------------------------------------|---------------------|---------|
| Choose Your Privacy Settin                                                                                                    | igs                                                                                            |                      |                    |                                                                                      | aura De             | meo     |
| Basic Directory Information<br>To help real world friends find you, some<br>and interests to everyone so friends can Can Sharing on Facebook | basic information is open to everyone. We also<br>use those to connect with you, View settings | o suggest setting ba | sics like hometown | Edit Friends<br>Manage Pages<br>Account Settin<br>Privacy Setting<br>Application Set | ngs<br>gs<br>ttings |         |
| Everyone                                                                                                    | Mulatatus abatas and pasts                                                                     | Everyone             | Friends of Friends | Help Center                                                                          | cungo               |         |
| Friends of Friends                                                                                                    | Bio and favorite quotations                                                                    |                      |                    |                                                                                      |                     |         |
| Friends Only                                                                                                    | Family and relationships                                                                       |                      |                    |                                                                                      |                     |         |
|                                                                                                    | Photos and videos I'm tagged in                                                                |                      |                    |                                                                                      |                     |         |
| Recommended 🗸                                                                                                    | Religious and political views                                                                  |                      |                    |                                                                                      |                     |         |
|                                                                                                    | Can comment on posts                                                                           |                      | -                  |                                                                                      |                     |         |
|                                                                                                    | Email addresses and IM                                                                         |                      |                    |                                                                                      |                     |         |
|                                                                                                    | Phone numbers and address                                                                      |                      |                    |                                                                                      |                     |         |
|                                                                                                    | Why are these settings recommended?                                                            |                      |                    |                                                                                      |                     |         |
|                                                                                                    | Customize settings                                                                             |                      | 🛷 This is you      | ur current setting.                                                                  |                     |         |
|                                                                                                    |                                                                                                |                      |                    |                                                                                      |                     |         |

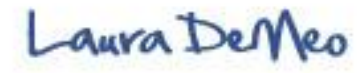

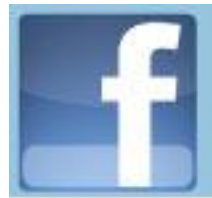

#### How to build a Targeted Network

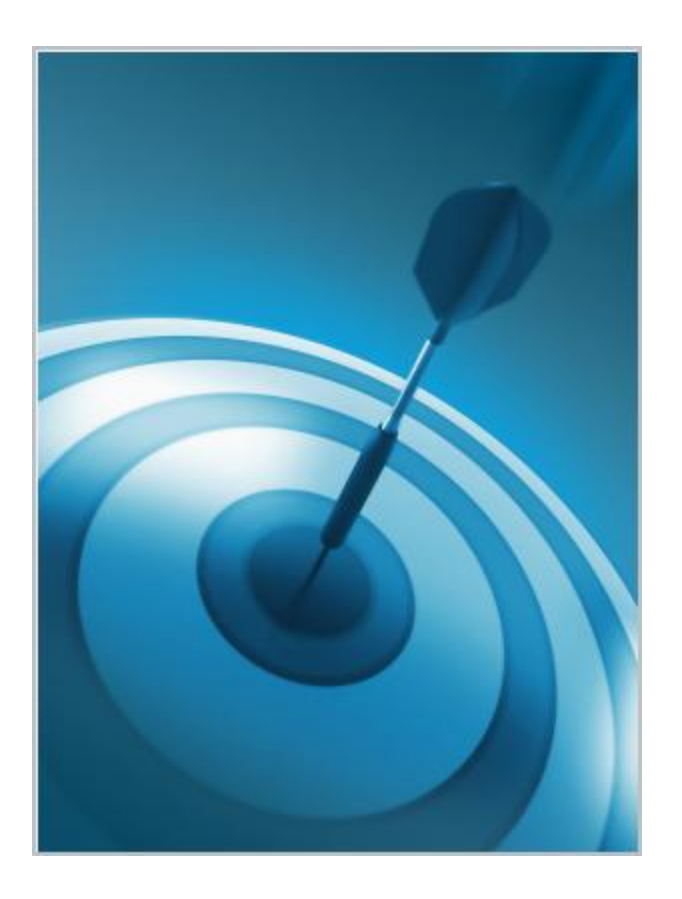

# Find Friends and build relationships

**Create Friends List** 

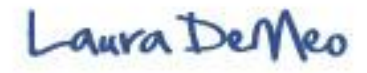

### **Finding Friends**

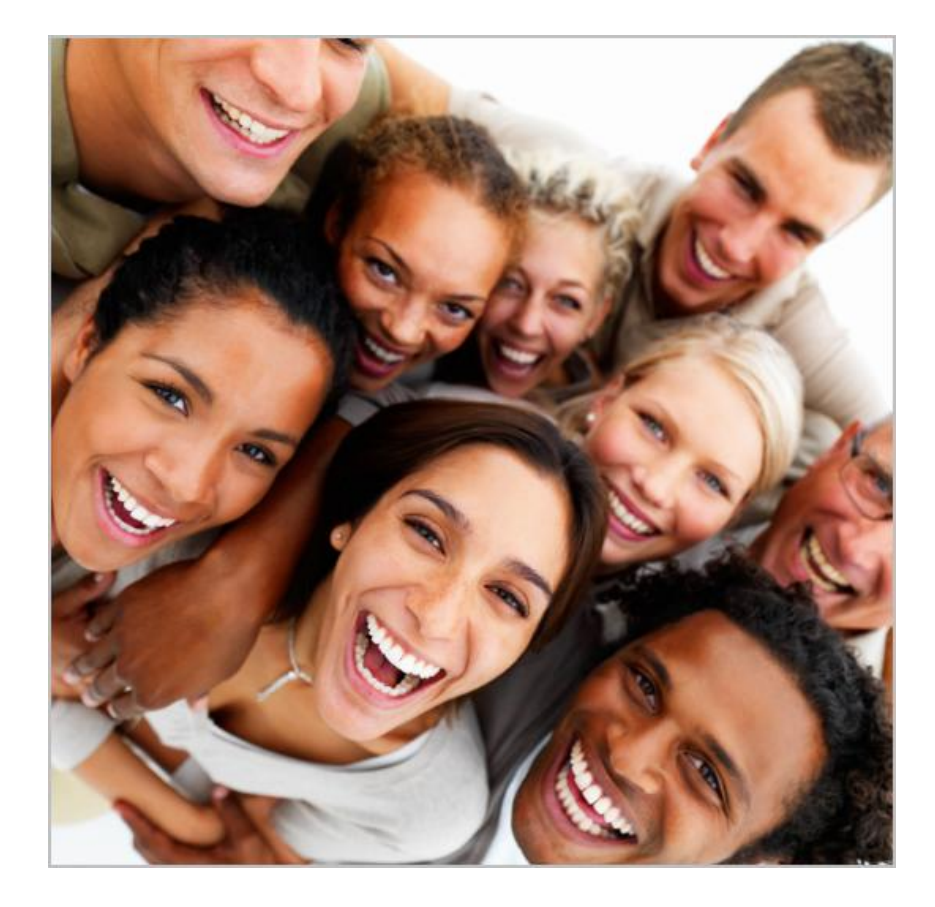

#### **Know Your Target market**

- Identify core influencers in Target market
- Start building relationship with key centers of influence first- then build from there

#### Where to find target friends

- Friends of friends
- Groups
- Fan pages
- Social Networks (Twitter/ LinkedIn)

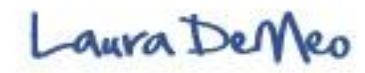

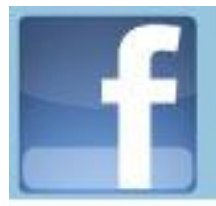

- Facebook makes it very easy to connect with people
- Facebook is a closed network meaning it is permission based and friend request needs to be accepted (contrary to fan page- open network)
- Basic process- but most people send friend requests the wrong way!

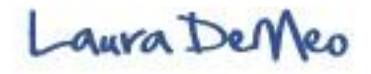

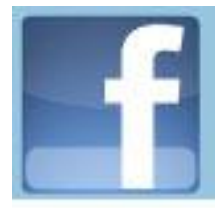

# **Adding Friends the Right way**

#### **Avoid These Mistakes**

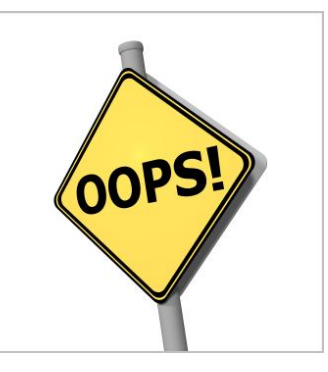

- No personal Message
- No clear objective or overall strategy
- Not taking the time or effort to making a good first impression
- No personal profile picture

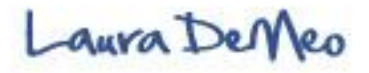

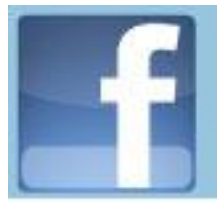

# **Adding Friends the Right way**

# Add a personal Message:

- Tell them something about yourself and the common interests or mutual friends you have
- Let them know how you found their profile and engage a conversation
- Ask a question or pay a compliment
- Find out more about them by reading their, blog, Visiting Linked-in profile, twitter streams etc.
- Once accepted as friend, show interest in themread info. Tab, likes/interests etc...take the time to read posts and discover other ways to connect with them...start building a relationship

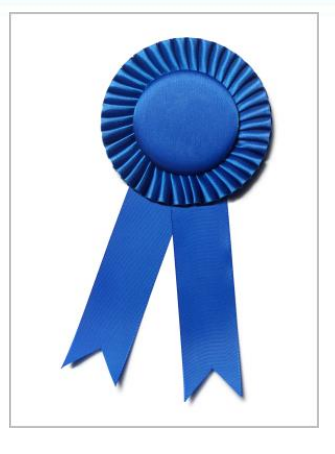

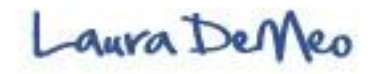

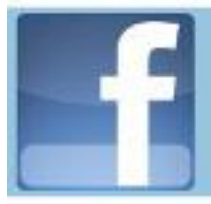

#### **Adding Friends the Right way**

#### Send a personal Message:

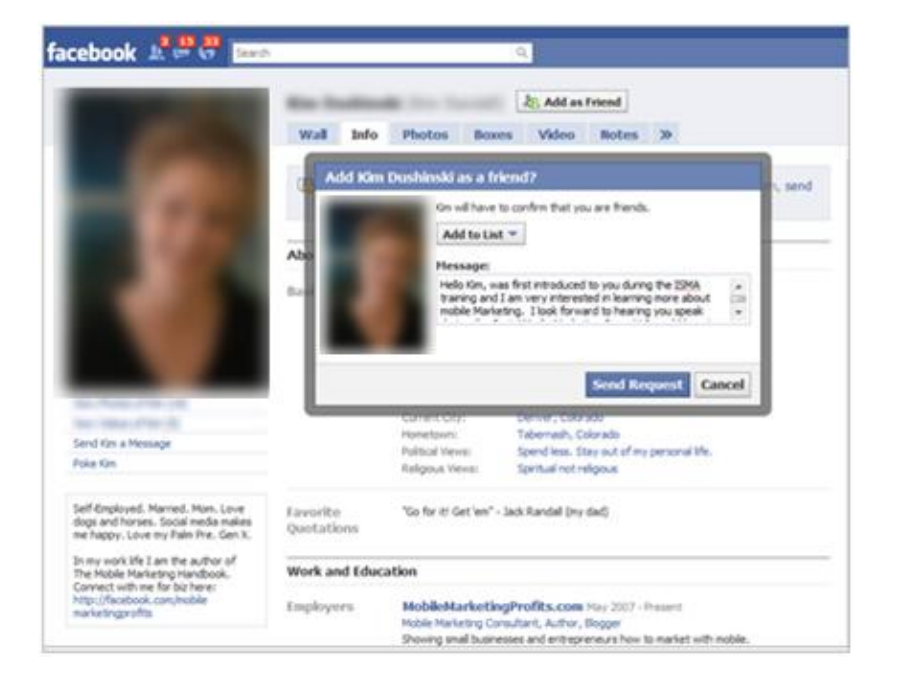

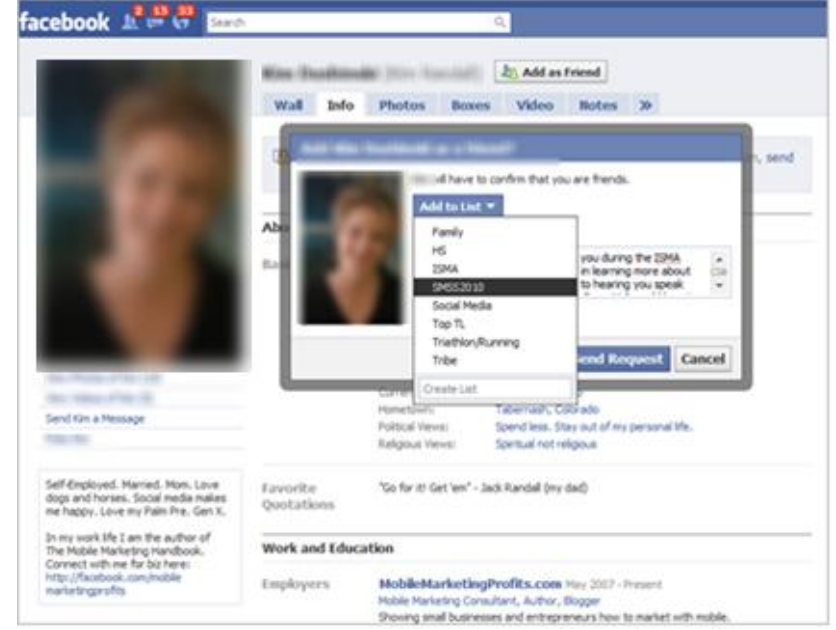

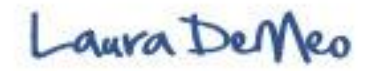

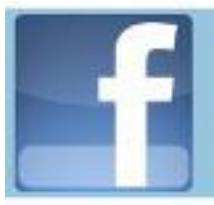

# **Managing your Friends**

#### **Creating Friends List**

- Essential for managing your friends especially as your network grows
- Helps you remember where your friends came from and you first met them
- Allows you to send group invites or suggest invites to your fan (rather than individual invites)
- Friends lists allow you to keep track of key influencers in a particular group
- Friends lists enable you to filter out all the noise in the News Feeds and to stay on top of key influencers and people that are most important to you

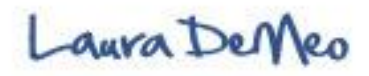

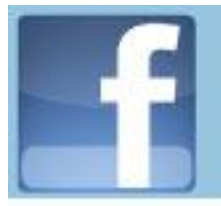

# **Possible Friend List Categories**

- Target Market
- Influencers
- Interests/ Activities (sports)
- Business Contacts
- Affiliation, Event, or Tribe
- Personal Friends
- Family
- Fans of particular person or brand
- Education (High School and/or College)

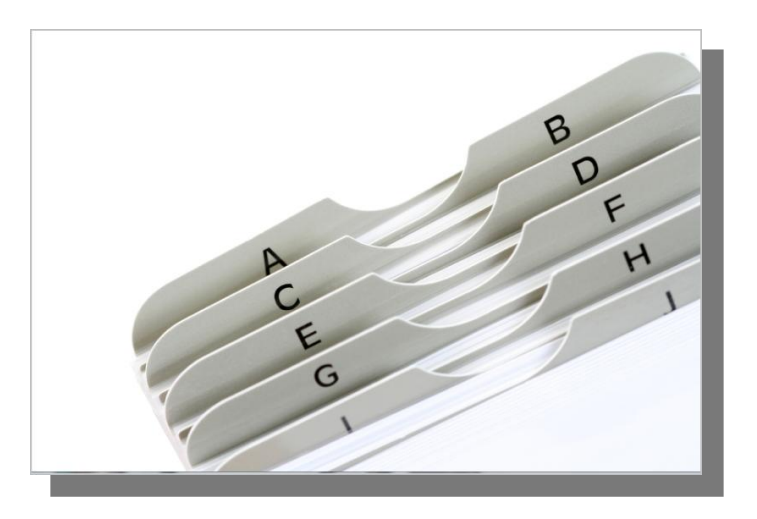

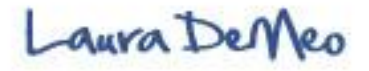

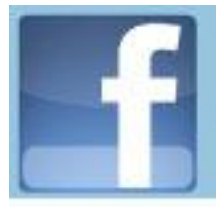

#### **Create a New List**

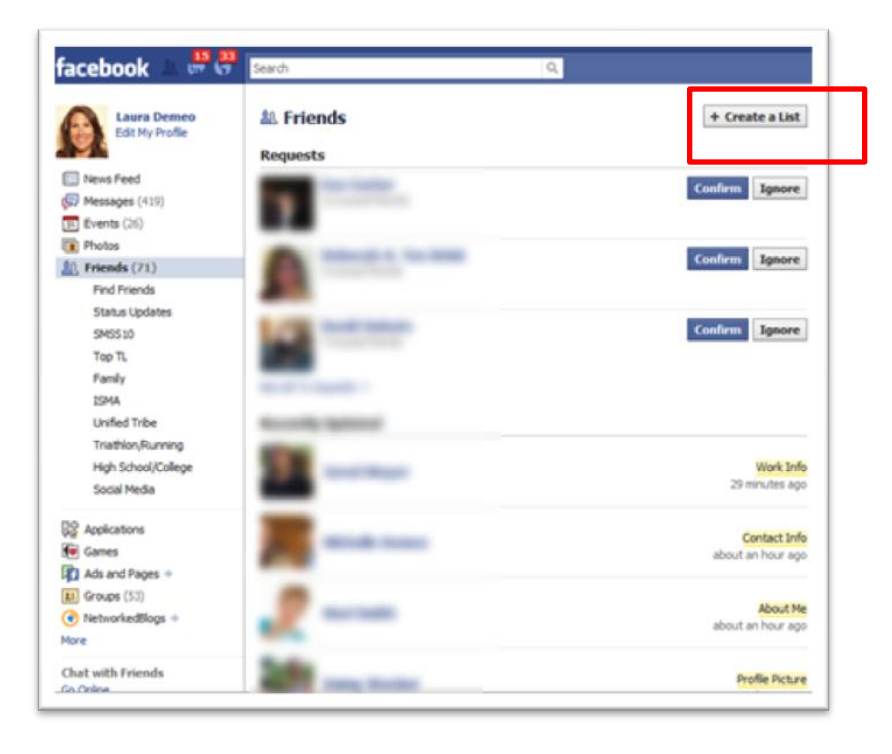

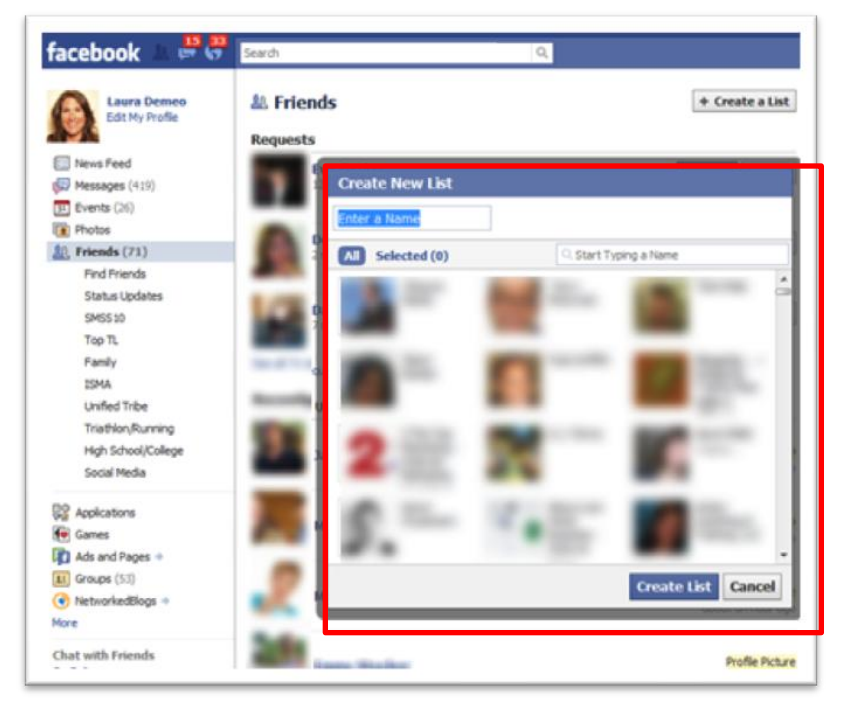

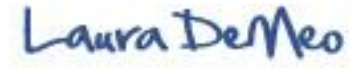

# **Good Organizational Habits**

- Start getting in the habit of creating and managing friends list from the very beginning (it will save you time and energy)
- It is never too late to start-just begin now!
- When sending friend request and click "Add as Friend", a box will pop up allowing you to type in personal message and "Add to List" (even before person accepts you as a friend)
- When you want to accept friend request, click confirm and add to designated List

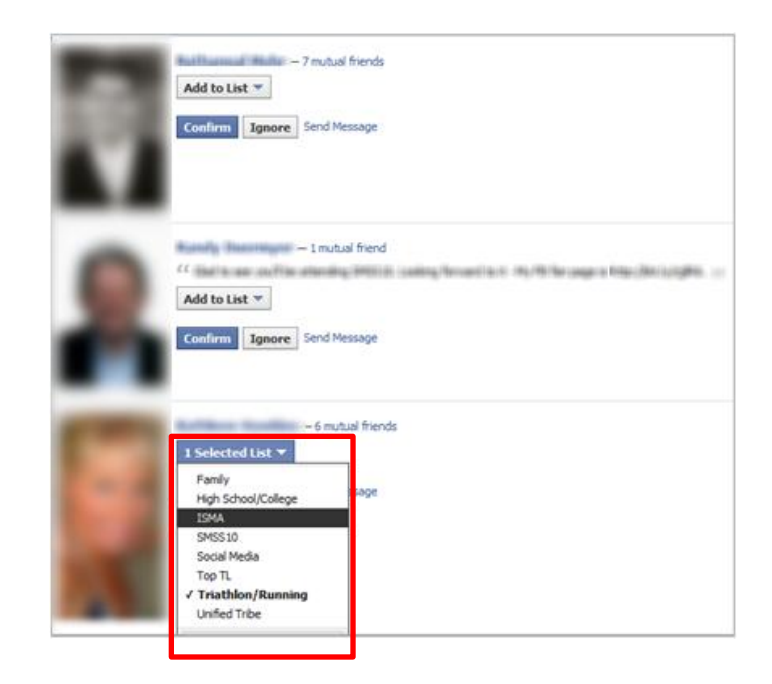

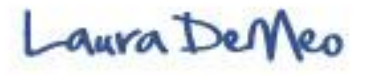

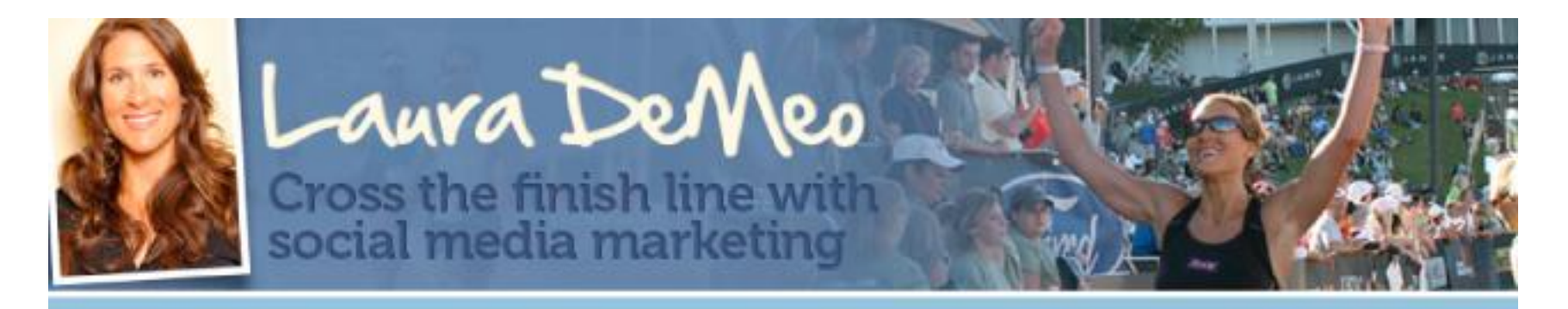

#### **FACEBOOK TRAINING**

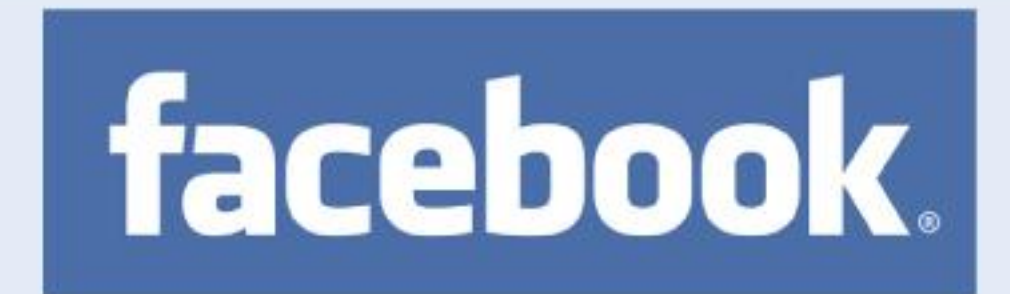

#### **LEG 2** Cycling through Facebook

Part I: How to set up and optimize *Personal Profile* account **Vart II: How to set up and optimize** *Fan Page* 

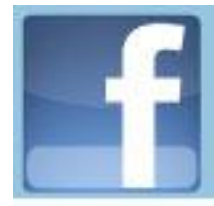

#### **Create a Fan Page**

# **Explode your business!**

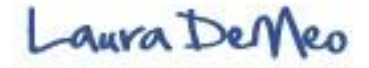

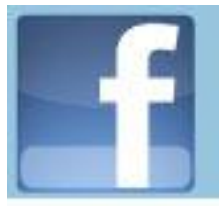

# Why Facebook?

- 500 Million Active users
- 55 min. Average session time
- Largest Social Networking site
- 2<sup>nd</sup> Most Trafficked website in the World
- If Facebook were a country, it would be 4<sup>th</sup> largest Country
- 68% of US Facebook users "more likely to buy on a positive Facebook Friend referral" (eMarketer)

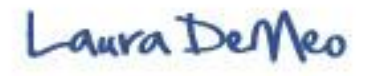

# Why Facebook continued...

- Brand NEW industry changing platforms that is already revolutionizing how we communicate on the internet
- Opt-in email capture system to build your list
- Fan page is open system- anyone can join and "like" your page
- The most powerful site for Targeted marketing
- Lots of Free interactive tools (Ex. Add Photos, videos and a host of Numerous engaging Applications
- Ability to build large network of real friends who like, trust, and know you
- Social Plugins (Like button, API Graphs, Recommendations, Live Stream, Friends activity and more

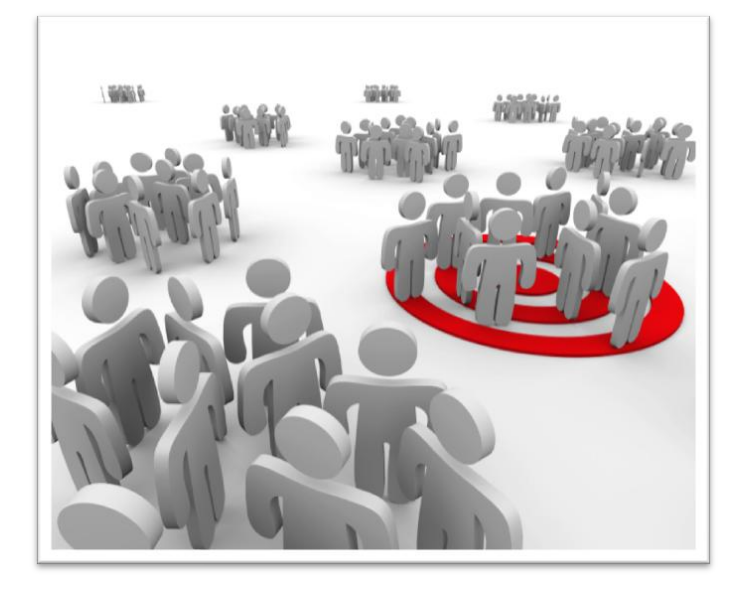

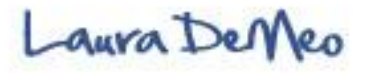

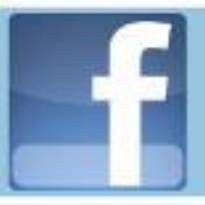

# Difference between Personal Profile, Group, and Fan Page

#### Facebook Personal Profile

- Personal: Reciprocal relationship- must mutually agree to be friends
- Tight knit invitational community
- Everyone looks at their personal home page/ news feedsmore activity from friends News Feed than from Fan Page News Feeds
- Limit of 5,000 friends
- Content is not indexed by Google
- Can not be used for business purposes (no selling or promoting product/services)
- Only allowed 1 profile page

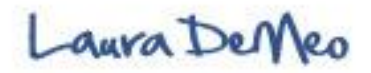

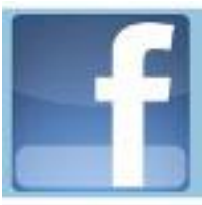

Difference between Personal Profile, Group, and Fan Page

Facebook Group

- Content is not indexed by Google
- Can not add custom Applications
- Once Groups exceed 5,000 people, can't message them
- In my opinion, no reason to have groups when the benefit of Fan pages are so powerful

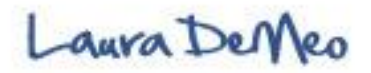

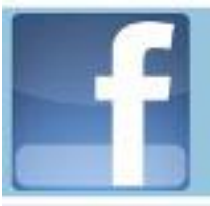

# Difference between Personal Profile, Group, and Fan Page

#### Facebook Fan Page

- Fan page: Become a Fan has been replaced by NEW "like" button
- SEO- highly targeted marketing strategies
- Unlimited fans (vs. limit of 5,000 friends)
- Super Targeted marketed
- Used for Business purpose- can market and sell services
   and products
- Create Advertisements
- Post with Targeted Key words and benefit from keyword Rich Text
- Unprecedented Marketing implications- sitting on a treasure chest of psychographic data
- Can create unlimited number of pages (to represent multiple industries or niches)

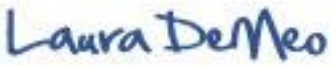

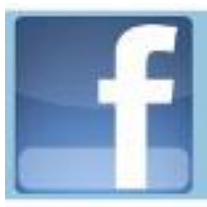

#### Fan Page Success...

Is Directly Proportional to:

- 1. Plan & Design
- 2. Quality of Content
- 3. Promoting your page
- 4. Engage your audience (Generating Interaction & comments)

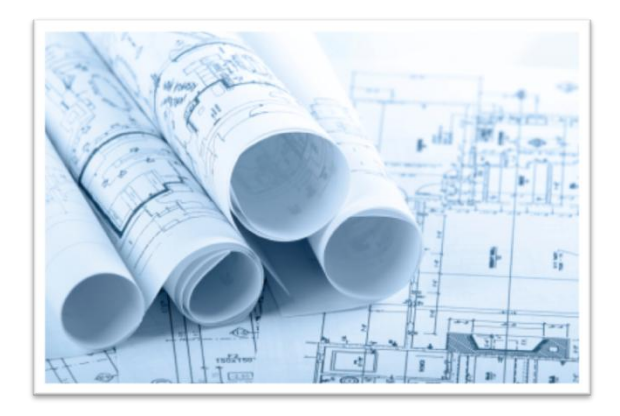

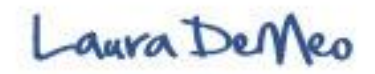

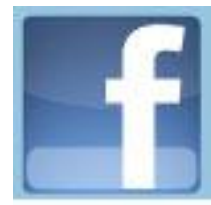

#### **Plan and Design**

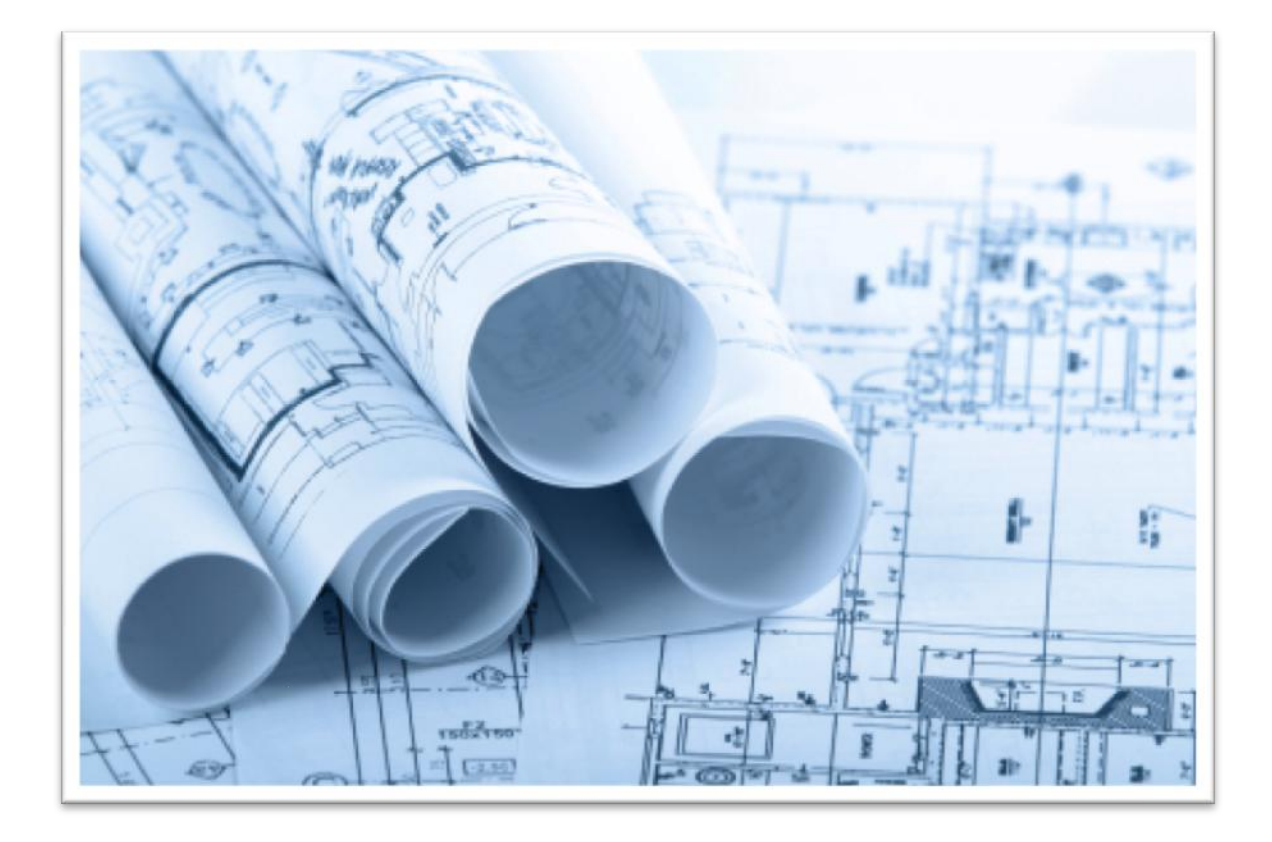

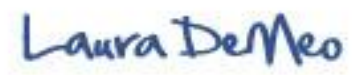

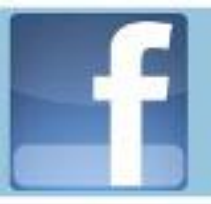

# Plan & Design your Fan Page Checklist

\* **POST Method** (made popular by facebook marketing expert, Mari Smith; source: Forrester Research/Groundswell)

- People--What Target Market you most like to attract to your Facebook Fan Page?
- Objective- What is the primary
   objective of your Facebook Fan Page
- **3.** <u>Strategies</u>-What strategies do you plan to implement?
- **4.** <u>Technologies</u>- What technologies will you use (Apps., photos, blog)?

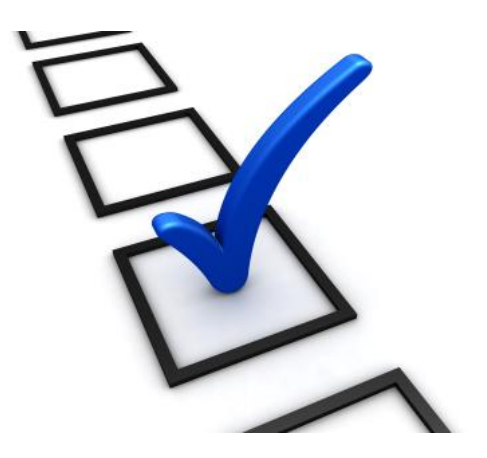

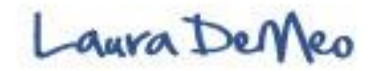

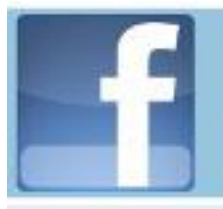

# Plan & Design your Fan Page

#### 7 Basic Steps

#### 1. Create Page

- a) Log in to your Facebook profile
- b) Click on small "Advertising" tab or click "Ads and Pages"
- 2. Choose **Category**
- 3. Choose **Title** of your page
- 4. Upload Image
- 5. Fill out your **Mini. bio/** info box
- 6. Fill in completely your **Company/Brand info**.
- 7. Add Applications (Apps)

...then publish page when done

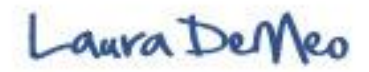
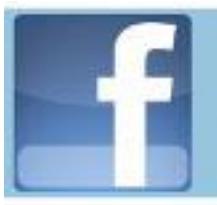

### 7 Basic Steps...step #1

### **Create Page**

- 1. Log in to Personal account
- 2. Click "Ads and Pages" or click "Advertising"

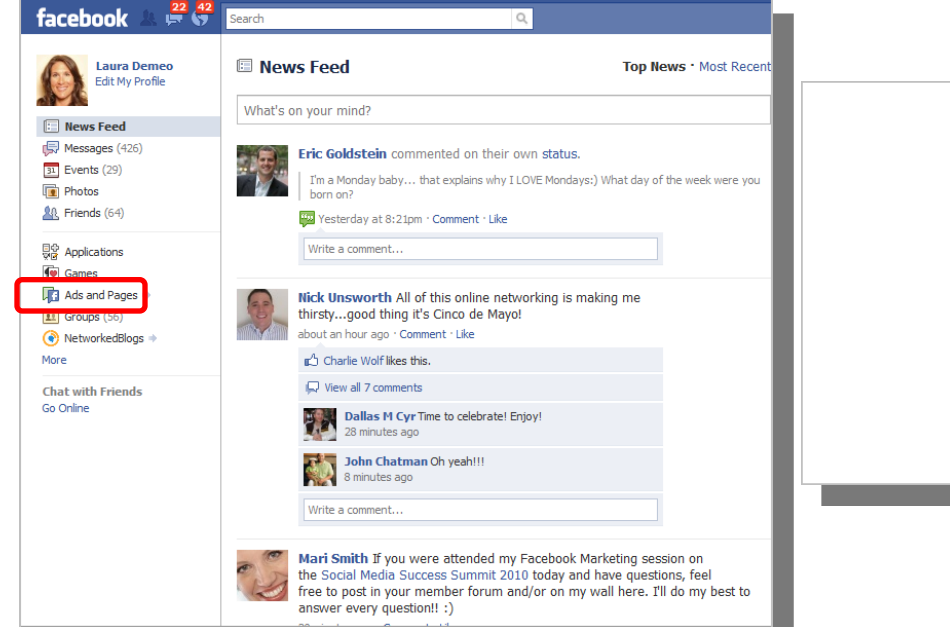

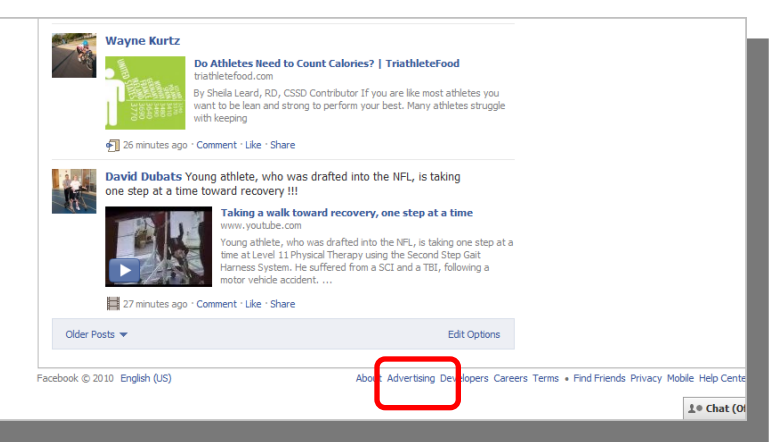

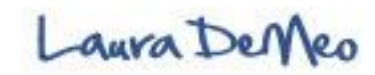

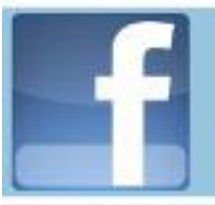

### 7 Basic Steps...step #1

### **Create Page**

3. Click on "Pages"

### 4. Click on "Create Page"

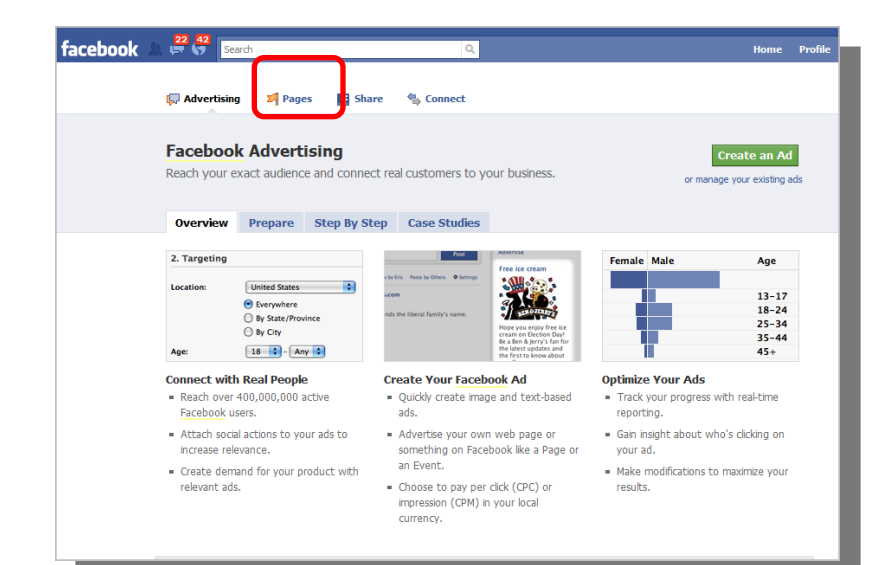

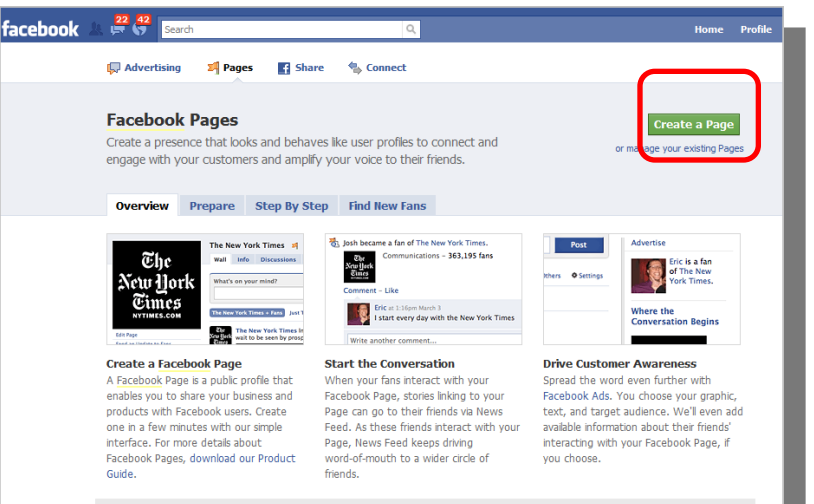

Need assistance developing the ideal Facebook advertising solution? Contact Our Sales Team >

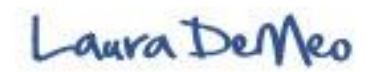

### 7 Basic Steps...steps #2 and #3

### **Choose Category and Title**

- 3 Types of Categories to Choose from
- Selection will determine the fields in which you describe your business
- Once Category is chosen, can not change
- Once Title (name of your page) is chosen, can not change

| cebook 🛓 🛱 😚 Search 🔍                                                                                                    | Home Profile Account                                                                                                    |
|----------------------------------------------------------------------------------------------------|----------------------------------------------------------------------------------------------------|
| Create a Page                                                                                                    |                                                                                                    |
| Official Page<br>Communicate with your customers and fans by creating and maintaining an official<br>Pacebook Page.<br>Create a Page for a:<br>Local busines<br>Brand, product, or organization:<br>Professional Service<br>Artist, band, or public figure                                                                                                    | Community Page<br>Generate support for your favorite cause or topic by creating a Community<br>Page. If it becomes very popular (attracting thousands of fanding), it will be<br>adopted and maintaned by the Facebook community.<br>Page name:<br>(examples: Elect Jane Smith, Recycling)<br>Create Community Page |
| Page name:         Laura_Test Page<br>(examples: Summer Sky Cafe, Springfield Jazz Tric)           Image:         Image: Trick Cafe, Springfield Jazz Trick           Image:         Image: Trick Cafe, Springfield Jazz Trick           Image:         Image: Trick Cafe, Springfield Jazz Trick           Image:         Image: Trick Cafe, Springfield Jazz Trick           Image:         Trick Cafe, Springfield Jazz Trick           Image:         Trick Cafe, Springfield Jazz Trick           Image:         Trick Cafe, Springfield Jazz Trick | Create a group instead?<br>Communicate directly with other Facebook members who share a professional<br>interest or hobby. Create a Facebook group                                                                                                    |
| book © 2010 English (US)                                                                                                    | About Advertising Developers Careers Terms • Find Friends Privacy Mobile Help Cer                                                                                                    |

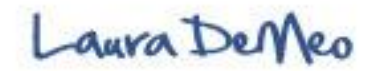

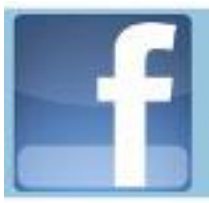

### 7 Basic Steps...step #4

### Upload Image

- Professional Photo
- First impressions
- 180px by 540

| facebook 🖄 🛱 😽 📴                             | ٩                                                    |                    |
|----------------------------------------------|------------------------------------------------------|--------------------|
| Your Page has been created.                  |                                                      |                    |
| To get started, upload a picture and edit in | formation.                                           |                    |
|                                              | Laura Test Page 🕅 Like                               |                    |
| $\cap$                                       | Wall Info +                                          |                    |
|                                              |                                                      |                    |
|                                              | What's on your mind?                                 |                    |
| Edit Page                                    | Attach: ၅ 📵 🗵 👷                                      | LE Everyone  Share |
| Promote with an Ad                           | Laws Task Base & Others Laws Task Base Just Others   | * Collinso         |
| Add to My Page's Favorites                   | Laura_Test Page + Others Laura_Test Page Just Others | • Settings         |
| Suggest to Friends                           | RECENT ACTIVITY                                      |                    |
| Write something about Laura_Test Page.       | Laura_Test Page joined Facebook.                     |                    |
| Insights                                     |                                                      |                    |
| See All                                      |                                                      |                    |
| O Post Quality                               |                                                      |                    |
| O Interactions<br>This Week                  |                                                      |                    |
| Insights are visible to page admins only.    |                                                      |                    |
|                                              |                                                      |                    |
|                                              |                                                      |                    |
|                                              |                                                      |                    |

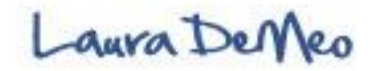

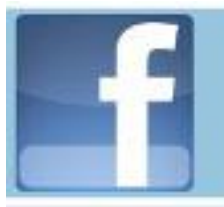

### 7 Basic Steps...step #4 cont...

### **Upload Image**

- 1. Click "Edit Photo"
- 2. Click "Browse" and upload photo

| Ver Arge has been creted.   Top trained, updad a picture of ele financia.   Top trained, updad a picture of ele financia.   Top trai | cebook 🛓 🛱 😚 Search 🔍                                                                                                    | Home Profile Account <del>-</del>                                                                                                    | facebook 🛝 🤔 😚 Search                                                                                                    | Q                                                                                                    | Home Profile A                                                                                                    |
|----------------------------------------------------------------------------------------------------|----------------------------------------------------------------------------------------------------|----------------------------------------------------------------------------------------------------|----------------------------------------------------------------------------------------------------|----------------------------------------------------------------------------------------------------|----------------------------------------------------------------------------------------------------|
| 10 Ch-+ (00)                                                                                                    | Your Page has been created.<br>To get started, upload a picture and edit information.<br>To get started, upload a Picture<br>To the a Picture<br>To the a Picture<br>Choose from Abun<br>P Edit Page<br>Promote with an Ad<br>Add to My Page's Parontes<br>Support to Friends<br>Support to Friends<br>Support to Fr | Get Hore<br>Connections       Get trace people to lie your<br>Page with Feetbook Addi<br>Preview below.       Laura_Test Page<br>You Text Here<br>Laura Deme Kensis.       Laura_Liest Dame Kensis.       Laura_Liest Dame Kensis.       Laura Deme Kensis. | Your Page has been created.         To get started, upload a picture and edit information.         Fight Page         Promote with an Ad         Add to My Page's Favorites         Suggest to Friends         Write something about Laura_Test         Promote With an M         Add to My Page's Favorites         Suggest to Friends         Write something about Laura_Test         Prest Quality         Prest Quality         Constructions         Constructions         Construc | e for Laura_Test Page<br>Fore (who max):<br>Browses<br>is to see a sector process and that it does not<br>Cancel<br>Settings<br>d Facebook. | Get Hore:       Connection       Get more people to       Page with Facebook       Laura_Test Page       Your Text Here       Laura_Test Page       Like |

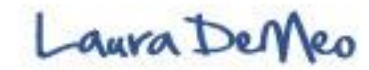

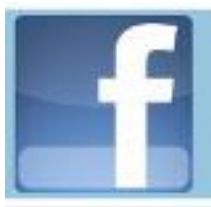

### 7 Basic Steps...step #5

### Fill in Mini Bio

| facebook 🖄 🛱 😽 🖙                                                            | ٩                                                                                                    |                                   | Home Profile Account <del>-</del>                                                                                                    |        |
|-----------------------------------------------------------------------------|----------------------------------------------------------------------------------------------------|-----------------------------------|----------------------------------------------------------------------------------------------------|--------|
| Your Page has been created.<br>To get started, upload a picture and edit in | formation.<br>Laura Test Page 🖾 Like<br>Wall Info Photos                                                                                                    | •                                 |                                                                                                    |        |
| Edit Page<br>Promote with an Ad<br>Add to My Page's Favorites               | What's on your mind?         Attach:       Image: Test Page + Others         Laura_Test Page + Others       Laura_Test Page         RECENT ACTIVITY         Image: Laura_Test Page joined Facebook. | tt Everyone ▼ Share<br>♦ Settings | Get More<br>Connections<br>Get more people to like your<br>Page with Facebook Ads!<br>Preview below.<br>Laura_Test Page<br>Your Text Here<br>Laura Demeo likes this. |        |
| Suggest to Friends Write something about Laura_Test Page. Insinhts          | <b></b>                                                                                                    |                                   | د Chat (0                                                                                                    | fline) |

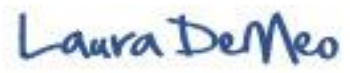

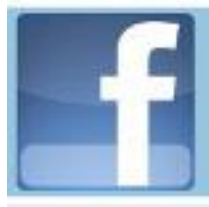

### 7 Basic Steps...step #6

### Fill in Company Info

| Your Page has been created.                                                               |                                                                                                    |                                                         |
|-------------------------------------------------------------------------------------------|----------------------------------------------------------------------------------------------------|---------------------------------------------------------|
| To get started, upload a picture and edit i                                               | nformation.                                                                                                    |                                                         |
|                                                                                           | Laura_Test Page       Like         Wall       Info         Mail       Click on a profile section below to edit it. Remember to save your changes.         Done Editing | Get More<br>Connections<br>Get more people to like your |
| 280                                                                                       | ▶ Basic Info                                                                                                    | Page with Facebook Ads!<br>Preview below.               |
|                                                                                           | ▼ Detailed Info                                                                                                    |                                                         |
|                                                                                           | Website: http://www.laurademeo.com                                                                                                    | Laura_Test Page                                         |
|                                                                                           | Company Overview: Very important real estate!! Be sure to fully complete this information section                                                                      | Your Text Here                                          |
| Edit Page                                                                                 | find you easier.                                                                                                    | Laura Demeo likes this.                                 |
| Promote with an Ad                                                                        |                                                                                                    | 🖆 Like                                                  |
| Add to My Page's Favorites                                                                | Mission:                                                                                                    |                                                         |
| Suggest to Friends                                                                        |                                                                                                    |                                                         |
| Mini Bio: Introduce yourself or 🖉                                                         | Products:                                                                                                    |                                                         |
| What do you do?<br>Who do you help?<br>Give a reason why they should<br>"Like" your page! | Save Changes Cancel                                                                                                    |                                                         |
| Use main key words and link to website                                                    |                                                                                                    | 1.● Chat (Offlin                                        |

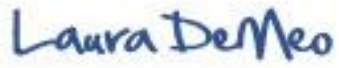

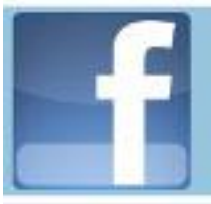

### 7 Basic Steps...step 7

### Add Applications

- Adding applications to your Facebook profile and fan page customizes and greatly enhances your page
- Applications are tools that make your page more interesting and engaging
- Helps to build relationships and create strategic marketing channels
- Allows you to syndicate link to your content to other social networks and your blog and/or other websites.
- For a directory of Facebook Applications visit: <u>http://www.facebook.com/apps</u>

#### Settings Edit Edit country restrictions, age restrictions and published status. Wall Settings Edit Change the default view for fans and control who can post to your Wall. Mobile Edit · Learn more Publish status updates, photos and videos to your Facebook Page on the go. Applications in My LinkedIn Edit · Application Settings · Remove Application Connect your LinkedIn and Facebook accounts - display your LinkedIn Public Profile on Facebook. NetworkedBlogs Edit · Application Settings · Link to this Tab · Remove Application Bring your blog to Facebook, and Facebook to your blog. Supports multiple blogs, RSS and ATOM feeds, and fan/business pages. The best to import your feed. Get your blog networked with the largest blogger community on Facebook Subscript Stress Provide Stress Provide Stress P Edit · Application Settings · Remove Application Vpype Live Broadcaster allows anyone to broadcast and interact live with friends and family. Testing - FBML Edit · Application Settings · Link to this Tab · Remove Application Add advanced functionality to your Page using the Facebook Static FBML application. This application will add a box to your Page in which you can render HTML or FBML (Facebook Markup Language) for enhanced

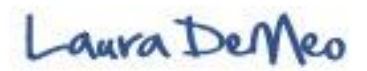

# **How to Customize Using Applications**

### **Types of Applications**

- Facebooks built-in (Photos, Links, Events, Notes, networked blog, Video)
- 3<sup>rd</sup> Party Applications
  - Involver.com
  - Wildfire.com
  - FanAppz.com
  - BuddyMedia.com
- External developers create applications using Facebook's API (Application Programming Interface)

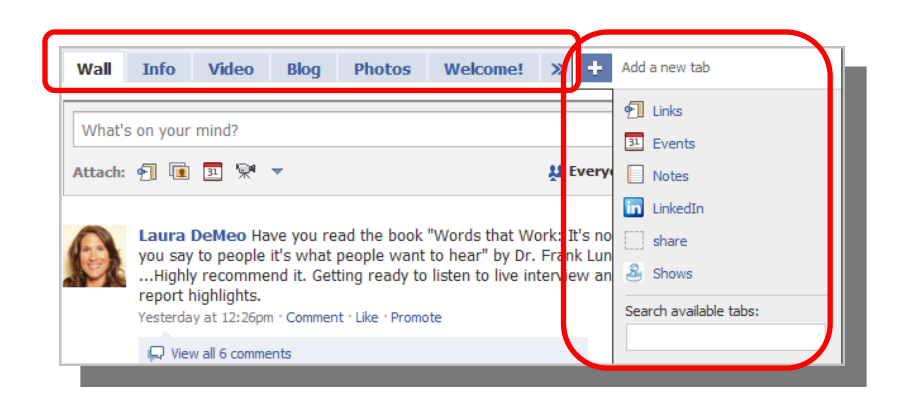

#### Main Tabs are <u>fixed (Wall, Info.)</u>

Other Tabs can be <u>rearranged</u>: Dragged and dropped to move Tabs

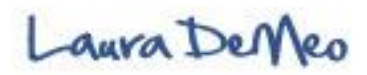

# How to Customize Using Applications

### **Types of Applications**

- There are hundreds of Apps and possibilities to choose from and customize your business (fan) page
- In the next several slides, I will show useful examples of applications, why they are important, and how to use them, and exact steps how to add them to your page
  - Networked Blogs App
  - Twitter App
  - Notes App
  - FBML App

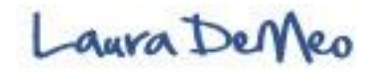

### **Networked Blogs**

- Import your Blog
- Increases your exposure on Facebook
- May inspire Friends and Fans to syndicate to other social networks

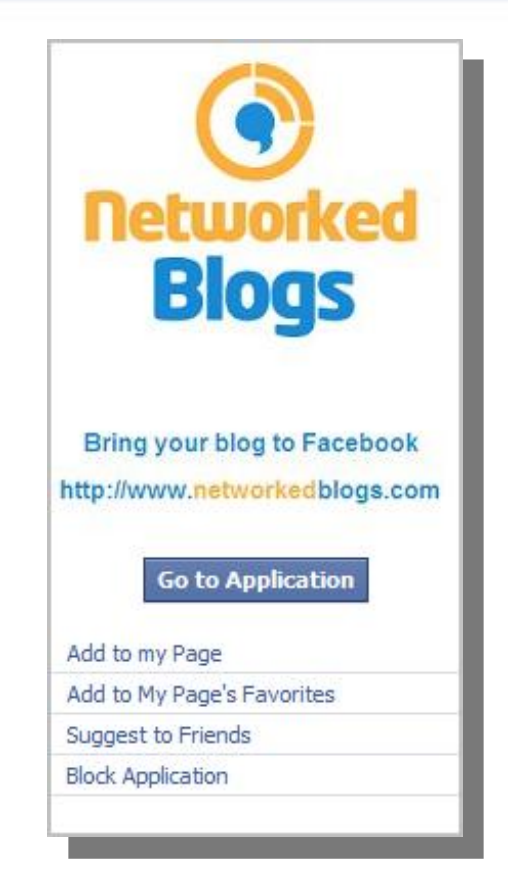

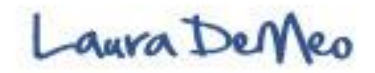

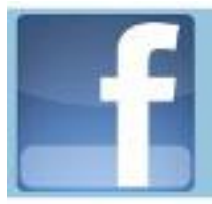

#### How to Add Networked Blogs

#### Click "Edit Page"

| Your Page has been created.<br>To get started, upload a picture and edit                  | nformation.                                              |                  |                                                                                                    |
|-------------------------------------------------------------------------------------------|----------------------------------------------------------|------------------|----------------------------------------------------------------------------------------------------|
|                                                                                           | Laura_Test Page 🔀 Like<br>Wall Info Photos Discussions + |                  |                                                                                                    |
|                                                                                           | What's on your mind?                                     |                  | Get More<br>Connections                                                                                                    |
| 280                                                                                       | Attach: 🗊 💽 📯                                            | Everyone V Share | Set more people to like your<br>Page with Facebook Ads!<br>Preview below.                                                                  |
|                                                                                           | Laura_Test Page + Others Laura_Test Page Just Others     | Settings         | Laura_Test Page                                                                                                    |
|                                                                                           | RECENT ACTIVITY                                          |                  |                                                                                                    |
| Edit Page<br>Promote worlan Ad                                                            |                                                          |                  | Very important real estate!!<br>Be sure to fully complete this<br>information section Use<br>key words-it will help with<br>SEO and enable |
| Adopp My Page's Havorites<br>Suggest to Friends                                           |                                                          |                  | Laura Demeo likes this.<br>∎∆ Like                                                                                                    |
| Mini Bio: Introduce yourself or 🛛 🖉                                                       |                                                          |                  |                                                                                                    |
| What do you do?<br>Who do you help?<br>Give a reason why they should<br>"Like" your page! |                                                          |                  |                                                                                                    |
| Use main key words and link to website                                                    |                                                          |                  | 1.º Chat                                                                                                    |
|                                                                                           |                                                          |                  |                                                                                                    |

#### Dashboard: Click **"Browse More**" Applications

|          | reorder photos, rotate them, and tag your friends in them.                                                                                                    |
|----------|----------------------------------------------------------------------------------------------------|
| ç        | Discussion Boards<br>Edit · Application Settings · Link to this Tab · Remove Application                                                                                                    |
|          | Discussion boards enable your fans to get their ideas out into the open. Discussion boards let you know<br>exactly what your fans and customers think and want. Get the conversation started now!                                                                                                    |
| •]       | Links<br>Edit · Application Settings · Remove Application                                                                                                    |
|          | With Facebook Posted Items, you can share anything on the internet by posting it to your profile. You can<br>post websites, blogs, videos, and songs, as well as content on Facebook, like profiles, photos, notes,<br>groups, and events.                                                                                       |
| <b>P</b> | Video<br>Edit · Application Settings · Remove Application                                                                                                    |
|          | Facebook Video provides a high-quality video platform for people and pages on Facebook. With Video, you<br>can upload video files, send video from your mobile phone, and record video messages to your friends.<br>Additional features include full-screen playback, tagging your friends in videos, rotating videos, and more. |
|          | Notes<br>Rotit - Application Settings - Remove Application                                                                                                    |
|          | With Facebook Notes, you can share your life with your friends through written entries. You can tag your<br>friends in notes, and they can leave comments.                                                                                                    |
| 31       | Events<br>Edit · Application Settings · Remove Application                                                                                                    |
|          | With Facebook Events, you can organize gatherings and parties with your friends, as well as let people in<br>your community know about upcoming events.                                                                                                    |
| G        | More Applications<br>Browse More                                                                                                    |
|          | Applications you might find useful:                                                                                                    |
|          |                                                                                                    |

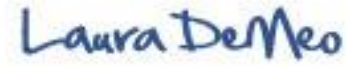

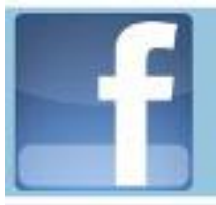

#### How to Add Networked Blogs cont...

In Browse space, type in: **Networked blogs**. Click enter

#### Click on link: Networked Blogs

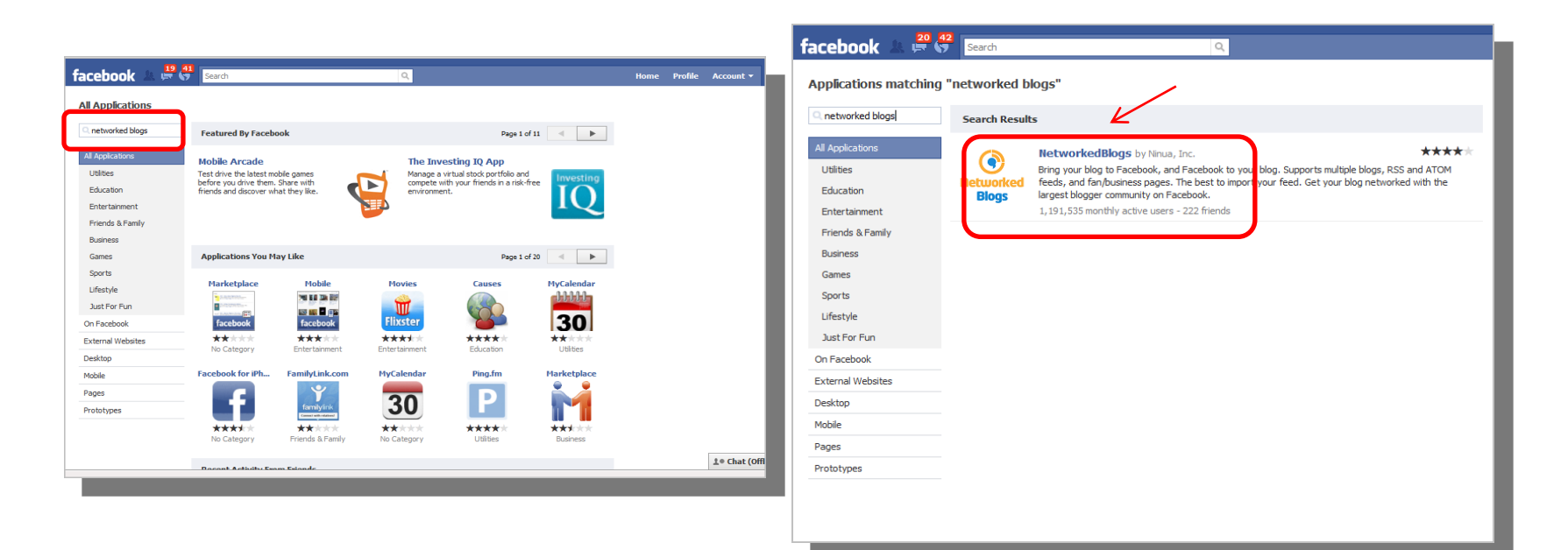

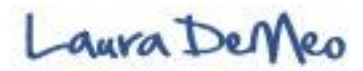

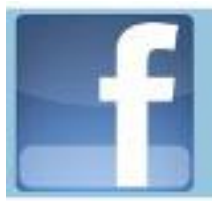

#### How to Add Networked Blogs cont...

#### Click "Add to My Page"

#### Click "Add to Page"

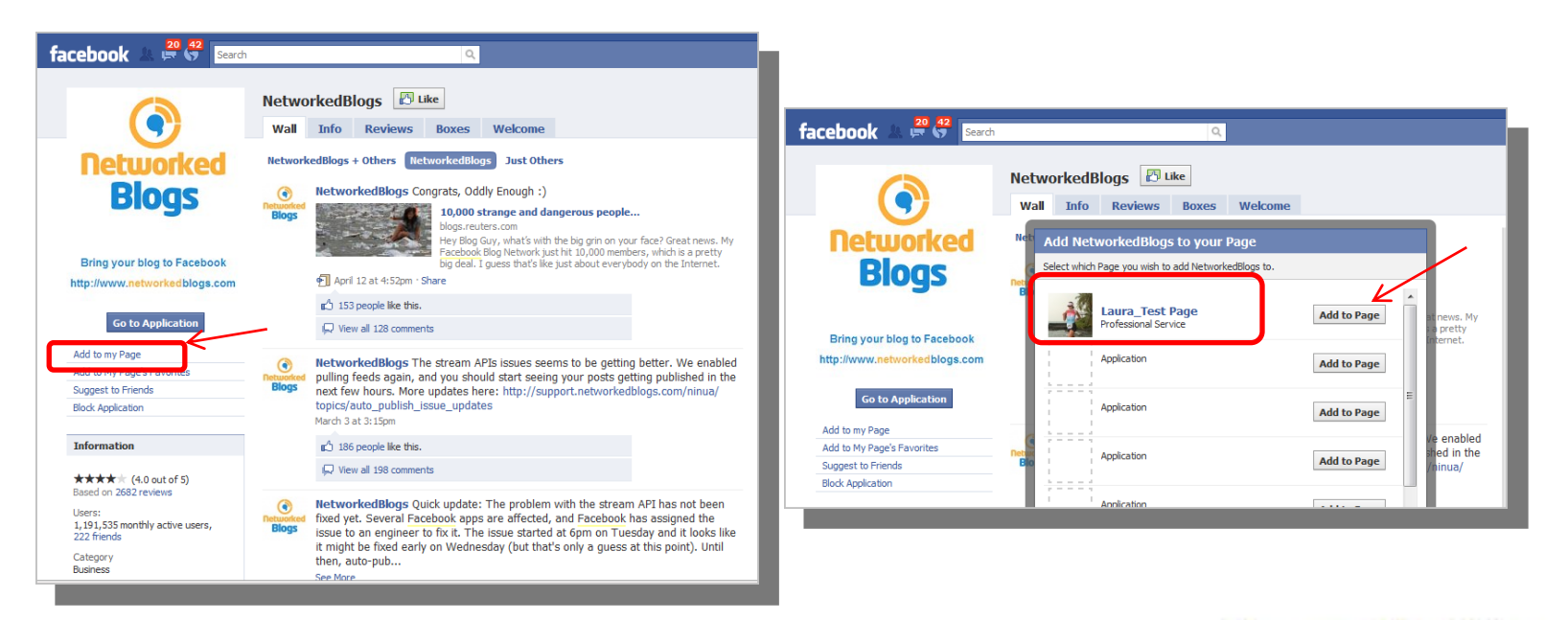

![](_page_49_Picture_6.jpeg)

![](_page_50_Picture_0.jpeg)

#### How to Add Networked Blogs cont...

#### Go back to Dashboard (Edit Page)

\*Tip: http://www.facebook.com/pages/manage

|                                                                                                    | Edit                                                                                                    |
|----------------------------------------------------------------------------------------------------|----------------------------------------------------------------------------------------------------|
|                                                                                                    | Edit country restrictions, age restrictions and published status.                                                                                                    |
| и.,.<br>V                                                                                                    | Wall Settings<br>Edit                                                                                                    |
|                                                                                                    | Change the default view for fans and control who can post to your Wall.                                                                                                    |
|                                                                                                    | Mobile<br>Edit - Learn more                                                                                                    |
|                                                                                                    | Publish status updates, photos and videos to your Facebook Page on the go.                                                                                                    |
| App                                                                                                    | plications                                                                                                    |
|                                                                                                    |                                                                                                    |
| •                                                                                                    | NetworkedBlogs<br>Edit · Application Settings · Remove Application                                                                                                    |
| ©<br>1                                                                                                    | NetworkedBlogs<br>Edit · Application Settings · Remove Application<br>Bring your blog to Facebook, and Facebook to your blog. Supports multiple blogs, RSS and ATOM feeds,<br>and fan/buiness pages. The best to import your field. Get your blog networked with the largest blogger<br>community on Facebook.                                                                                                    |
| <ul> <li>7</li> <li>1</li> </ul>                                                                                                    | NetworkedBlogs<br>Edit - Application Settings - Remove Application<br>Bring your blog to Facebook, and Facebook to your blog. Supports multiple blogs, RSS and ATOM feeds,<br>and fan/business pages. The best to import your field. Get your blog networked with the largest blogger<br>community on Facebook.                                                                                                    |
| <ul> <li>1</li> <li>1</li></ul> | NetworkedBlogs<br>Edit · Application Settings · Remove Application<br>Bring your blog to Facebook, and Facebook to your blog. Supports multiple blogs, RSS and ATOM feeds,<br>and fan/business pages. The best to import your field. Get your blog networked with the largest blogger<br>community on Facebook.<br>Photos<br>Edit · Application Settings · Link to this Tab · Remove Application                                                                                                    |
| <ul> <li>7</li> <li>1</li> </ul>                                                                                                    | NetworkedBlogs           Edit - Application Settings - Remove Application           Bring your blog to Facebook, and Facebook to your blog. Supports multiple blogs, RSS and ATOM feeds, and fan/business pages. The best to import your feed. Get your blog networked with the largest blogger community on Facebook.           Photos           Edit - Application Settings - Link to this Tab - Remove Application           With Facebook Photos, you can upload an unlimited number of albums to your Facebook profile. You can reorder photos, rotate them, and tag your friends in them.                                                                                                    |
|                                                                                                    | NetworkedBlogs           Edit - Application Settings - Remove Application           Bring your blog to Facebook, and Facebook to your blog. Supports multiple blogs, RSS and ATOM feeds, and fardbusiness pages. The best to import your field. Get your blog networked with the largest blogger community on Facebook.           Photos           Edit - Application Settings - Link to this Tab - Remove Application           With Facebook Photos, you can upload an unlimited number of albums to your Facebook profile. You can reorder photos, rotate them, and tag your friends in them.           Discussion Boards                                                                               |
|                                                                                                    | NetworkedBlogs           Edit - Application Settings - Remove Application           Bring your blog to Facebook, and Facebook to your blog. Supports multiple blogs, RSS and ATOM feeds, and fan/business pages. The best to import your field. Get your blog networked with the largest blogger community on Facebook.           Photos           Edit - Application Settings - Link to this Tab - Remove Application           With Facebook Photos, you can upload an unlimited number of albums to your Facebook profile. You can reorder photos, rotate them, and tag your friends in them.           Discussion Boards           Edit - Application Settings - Link to this Tab - Remove Application |

#### Follow prompts to Add Networked Blogs App (Allow Publishing)

|                                                                                                    |                                                                        |                                               | Edit 🥜                                                                                                    |
|----------------------------------------------------------------------------------------------------|------------------------------------------------------------------------|-----------------------------------------------|----------------------------------------------------------------------------------------------------|
| NetworkedBlogs                                                                                                    |                                                                        |                                               | Go                                                                                                    |
| e   Profile   Friends   Brow                                                                                                    | se                                                                     |                                               | Pages   Hel                                                                                                    |
| omote your blog to 1,000,000 us                                                                                                    | ers. Advertise on Networke                                             | dBlogs.                                       |                                                                                                    |
| age Settings for<br>Select blogs you want to<br>on't see your blog? Make<br>ake sure you are following it                                                      | display on your busi<br>sure it's registered with<br>Publish to Wall & | age<br>iness page:<br>n NetworkedBlogs. If it | 's already registered, then<br>Test Auto Publishing                                                                                           |
| og Name                                                                                                    | (recommended, best<br>distribution)                                    | no publishing on page wall                    | will post a test message on page                                                                                                    |
|                                                                                                    |                                                                        |                                               |                                                                                                    |
| ura DeMeo                                                                                                    |                                                                        |                                               | Save changes before testing                                                                                                    |
| ura DeMeo<br>nrisbrogan.com]                                                                                                    |                                                                        | 8                                             | Save changes before testing<br>Test Publishing                                                                                                |
| ura DeMeo<br>nrisbrogan.com]<br>e Best of CustomTwit.com                                                                                                    |                                                                        |                                               | Save changes before testing<br>Test Publishing<br>Test Publishing                                                                             |
| ura DeMeo<br>nrisbrogan.com]<br>ie Best of CustomTwit.com<br>rsonal Development for Smart<br>ople - Steve Pavlina                                              |                                                                        |                                               | Save changes before testing<br>Test Publishing<br>Test Publishing<br>Test Publishing                                                          |
| ura DeMeo<br>vrisbrogan.com]<br>e Best of CustomTwit.com<br>rsonal Development for Smart<br>ople - Steve Pavlina<br>m Shebell                                  |                                                                        |                                               | Save changes before testing<br>Test Publishing<br>Test Publishing<br>Test Publishing<br>Test Publishing                                       |
| ura DeMeo<br>vrisbrogan.com]<br>e Best of CustomTwit.com<br>sonal Development for Smart<br>ople - Steve Pavlina<br>m Shebell<br>zz Marketing Daily             |                                                                        |                                               | Save changes before testing<br>Test Publishing<br>Test Publishing<br>Test Publishing<br>Test Publishing<br>Test Publishing                    |
| ura DeMeo<br>vrisbrogan.com]<br>e Best of CustomTwit.com<br>sonal Development for Smart<br>ople - Steve Pavlina<br>m Shebell<br>zz Marketing Daily<br>th Godin |                                                                        |                                               | Save changes before testing<br>Test Publishing<br>Test Publishing<br>Test Publishing<br>Test Publishing<br>Test Publishing<br>Test Publishing |

![](_page_50_Picture_8.jpeg)

![](_page_51_Picture_0.jpeg)

### How to Add Networked Blogs cont...

![](_page_51_Picture_3.jpeg)

- Click to allow publishing to facebook
- Save Settings

![](_page_51_Picture_6.jpeg)

![](_page_52_Picture_0.jpeg)

#### How to Add Networked Blogs cont...

Click "+" Tab
 Drag Blog to Menu Bar

#### "Blog" is now Displayed in Menu Bar

![](_page_52_Picture_5.jpeg)

![](_page_52_Picture_6.jpeg)

![](_page_52_Picture_7.jpeg)

![](_page_53_Picture_0.jpeg)

#### How to Add Networked Blogs cont...

#### Click the new "Blog" Tab

#### Blog Successfully Imported to Fan Page

![](_page_53_Picture_5.jpeg)

![](_page_54_Picture_0.jpeg)

### **Twitter Application**

![](_page_54_Picture_3.jpeg)

![](_page_54_Picture_4.jpeg)

![](_page_55_Picture_0.jpeg)

#### How to add the Twitter Application

### http://facebook.com/twitter

![](_page_55_Picture_4.jpeg)

![](_page_55_Picture_5.jpeg)

![](_page_56_Picture_0.jpeg)

### **Notes Application**

![](_page_56_Picture_3.jpeg)

![](_page_56_Picture_4.jpeg)

### **Notes Application**

![](_page_57_Picture_3.jpeg)

- Simple social blogging platform
- Users can type whatever they want in a note & tag certain friends and share in facebook where can be found in newsfeeds
- Import blog content
- Import twitter feeds

![](_page_57_Picture_8.jpeg)

![](_page_58_Picture_0.jpeg)

#### How to add the Notes Application

![](_page_58_Figure_3.jpeg)

![](_page_58_Picture_4.jpeg)

### Notes Application: Use to Update and Tag People

#### Click "Write a New Note"

May "Tag" People in the Note

| facebook 🛦 🛱 😽 Search 🔍                      |                                                                                                  | 🗌 Write a Note                                                                    |
|----------------------------------------------|--------------------------------------------------------------------------------------------------|-----------------------------------------------------------------------------------|
| Laura_Test Page (edit)                       | Edit 🛛 🛃 💽 📃 🧱 💱 🔛 📀                                                                             |                                                                                   |
| Laura_Test Page's Notes                      | + Write a New Note                                                                               | The any name                                                                      |
| Laura_Test Page's Notes Drafts               | View: Full   Compact                                                                             | Body:<br>Start typing a name<br>in this note<br>io one.                           |
| Laura_Test Page hasn't written any notes yet | Notes Settings<br>You are not importing notes from<br>an external blog.<br>Impart a blog »       |                                                                                   |
| ebook © 2010 English (US)                    | Laura_Test Page's Notes<br>Subscripton Help +<br>About Advertising Developers Careers Terms • Fi | Febro bild/Format your non                                                        |
|                                              |                                                                                                  | Photos: No photos.                                                                |
|                                              |                                                                                                  | Upload a photo: Choose a photo from your computer to upload to this note. Browse_ |
|                                              |                                                                                                  | Import a photo: Choose a photo from an existing album.                            |
|                                              |                                                                                                  | 1 2 Next Wall Photos Banff, Canada                                                |
|                                              |                                                                                                  | Updated about 2 weeks ago                                                         |

![](_page_59_Picture_6.jpeg)

![](_page_60_Picture_0.jpeg)

Notes Application: Use to Import Twitter Favorites (RSS Feed)

facebook 1 = 38 Search

#### Use Notes to Import your Favorites Twitter Feed. Click **"Import Blog"**

#### Copy Twitter RSS Feed URL here

| facebook 🔊 😫 38 Search 🔍                                                    | Ноте                                                                                                    | Laura_Test Page (edit)                                                                                                    | Edit 🥢 🖬 🕤 🗮 😭 🤅                                                                                                    |
|-----------------------------------------------------------------------------|----------------------------------------------------------------------------------------------------|----------------------------------------------------------------------------------------------------|----------------------------------------------------------------------------------------------------|
| Laura_Test Page (edi)                                                       | Edit 🕜 😰 🖗 🛱 😨 📀 🕈                                                                                                    | Import a Blog                                                                                                    | Back to Laura_Test Page's No                                                                                                    |
| Laura_Test Page's Notes Drafts Laura_Test Page hasn't written any notes yet | Vew: Full   Compact Notes Settings You are not importing in tes from an external blog. Import a blog == Subscribte to these Notes Subscripton Help == | You can import posts from one externa<br>notes. Facebook will automatically upd<br>blog. Imported blog posts cannot be e<br>Please only import your own blog<br>you could be blocked from writing or im<br>account being disabled.<br>You are not importing from an<br>Enter a URL below to import to your<br>Web URL: Enter website or F | I blog so that they appear along with your<br>ate your notes whenever you write in your<br>dited.<br>I f you import too many blog posts in a day,<br>porting new notes, and this could result in your<br><b>external blog to your notes.</b><br>NESS/Atom feed address |
| Facebook © 2010 English (US)                                                | About Advertising Developers Careers Terms • Find Friends                                                                                             | V By entering a URL<br>to reproduce this co<br>not obscene or illeg<br>Sta                                                                                                    | you represent that you have the right to permit us<br>ment on the Facebook site and that the content is<br>al.                                                                                                    |

![](_page_60_Picture_6.jpeg)

![](_page_61_Picture_0.jpeg)

#### Notes Application: Use to Import Twitter Favorites (RSS Feed)

Right Click on "RSS Feed for Favorites"
 Copy Link

- 3. Paste link
- 4. Click "Start Importing"

![](_page_61_Picture_6.jpeg)

![](_page_61_Picture_7.jpeg)

![](_page_62_Picture_0.jpeg)

#### Notes Application: Use to Import Twitter Favorites (RSS Feed)

#### Click "Confirm Import"

| This is a preview of Laura_Test Page's imported blog.<br>We retrieved these entries from your feed at http://twitter.com/favorites/19299185.rss<br>If you confirm this import, we'll check the feed every couple of hours for new posts you've<br>made, and add anything we find to your Facebook notes.<br>Don_Crowther: How Facebook marketing slaps Twitter<br>marketing in the face http://bit.ly/9WS7eq                                                                          | Confirm Import<br>Gascal<br>Import Info<br>This is a preview of Laura_Test Page<br>moorted blog.<br>You can continue to import this blog<br>cancel. |
|----------------------------------------------------------------------------------------------------|----------------------------------------------------------------------------------------------------|
| Thursday, April 29, 2010 at 4:38pm<br>Jon_Crowther: How Facebook marketing slaps Twitter marketing in the face http://bit.ly<br>9W57eq                                                                                                    |                                                                                                    |
| Thursday, April 29, 2010 at 4:38pm<br>Son_Crowther: How Facebook marketing slaps Twitter marketing in the face http://bit.ly<br>9W57eq<br>mashable: Google's Nightmare: Facebook 'Like' Replaces<br>_inks - http://bit.ly/aoWeaq (CNN)<br>Thursday, April 29, 2010 at 4:32pm                                                                                                    |                                                                                                    |
| Thursday, April 29, 2010 at 4:38pm On_Crowther: How Facebook marketing slaps Twitter marketing in the face http://bit.ly W57eq mashable: Google's Nightmare: Facebook 'Like' Replaces Links - http://bit.ly/aoWeaq (CNN) Thursday, April 29, 2010 at 4:32pm nashable: Google's Nightmare: Facebook 'Like' Replaces Links - http://bit.ly/aoWeaq (CNN)                                                                                                    |                                                                                                    |
| Thursday, April 29, 2010 at 4:38pm  On_Crowther: How Facebook marketing slaps Twitter marketing in the face http://bit.ly 9W57eq  mashable: Google's Nightmare: Facebook 'Like' Replaces inks - http://bit.ly/aoWeaq (CNN) Thursday, April 29, 2010 at 4:32pm nashable: Google's Nightmare: Facebook 'Like' Replaces Links - http://bit.ly/aoWeaq (CNN) aybaer: 87% of U.S. is aware of Twitter, but only 7% uses t. (6 other surprises in State of Twitter report) http://bit.ly/aoU |                                                                                                    |

# Your Favorites Twitter Feeds are now Successfully Imported to fan page

![](_page_62_Picture_6.jpeg)

![](_page_62_Picture_7.jpeg)

![](_page_63_Picture_0.jpeg)

### Add Static FBML Application

| facebook 1 5 Search                              | <u>्</u>                                                    |  |  |  |  |  |
|--------------------------------------------------|-------------------------------------------------------------|--|--|--|--|--|
| <b>&lt;-&gt;</b>                                 | Static FBML       Wall     Info     Reviews     Discussions |  |  |  |  |  |
| Add to my Page                                   | Write something                                             |  |  |  |  |  |
| Add to My Page's Favorites<br>Suggest to Friends | Share                                                       |  |  |  |  |  |
| Information                                      | Static FBML + Others Static FBML Just Others                |  |  |  |  |  |
| ★★★★★ (4.2 out of 5)<br>Based on 2265 reviews    |                                                             |  |  |  |  |  |
| Category<br>Utilities                            | Static FBML has no recent posts.                            |  |  |  |  |  |
| Fans                                             |                                                             |  |  |  |  |  |
| 6 of 192,056 fans See All                        | Older Posts 🔻                                               |  |  |  |  |  |

![](_page_63_Picture_4.jpeg)

![](_page_64_Picture_0.jpeg)

#### FBML Application: FBML= Facebook Markup Language

- One of the most <u>vital components</u> to your fan page because it allows you to create fully customized content
- Makes fan page more Compelling and Engaging
- Allows you to add advanced functionality to a page by placing a customizable box in which you can render HTML or FBML giving you free reign over the space to style and customize however you want! Unlimited potential!
- Popular uses of FMBL:
  - images, video, stylized Text
  - Custom landing tab or welcome tab
  - Opt-in box- Email capture
  - Graphics
  - You Tube Badge
  - Can have multiple FBML tabs
- See Following Examples!

![](_page_64_Picture_14.jpeg)

![](_page_65_Picture_0.jpeg)

#### FBML Application: FBML= Facebook Markup Language

#### 1. Create a Static Page

| Notes                                                                                                    | Application                                |                     |                         | - 1    |  |  |  |
|----------------------------------------------------------------------------------------------------|--------------------------------------------|---------------------|-------------------------|--------|--|--|--|
| Eait ' Application Settings ' Remove Application<br>With Facebook Notes, you can share your life with your friends through written entries. You can tag your<br>friends in notes, and they can leave comments. |                                            |                     |                         |        |  |  |  |
| Events<br>Edit · Application Settings · Remove                                                                                                    | Application                                |                     |                         |        |  |  |  |
| With Facebook Events, you can orga<br>your community know about upcomi                                                                                                    | anize gatherings and partion<br>ng events. | es with your friend | ds, as well as let peop | ole in |  |  |  |
| More Applications<br>Browse More                                                                                                    |                                            |                     |                         |        |  |  |  |
| Applications you might find useful                                                                                                    |                                            |                     |                         |        |  |  |  |
| ♦ Static FBML                                                                                                    |                                            |                     |                         |        |  |  |  |
|                                                                                                    |                                            |                     |                         |        |  |  |  |
|                                                                                                    |                                            |                     |                         | _      |  |  |  |
|                                                                                                    |                                            |                     |                         |        |  |  |  |
|                                                                                                    | Static EPMI                                |                     |                         |        |  |  |  |
|                                                                                                    | Static FBML                                |                     |                         |        |  |  |  |
| <b>&lt;-&gt;</b>                                                                                                    | Static FBML<br>Wall Info                   | Reviews             | Discussions             |        |  |  |  |
| <b>∢&gt;</b><br>facebook                                                                                                    | Static FBML<br>Wall Info                   | Reviews             | Discussions             |        |  |  |  |
| facebook                                                                                                    | Static FBML<br>Wall Info                   | Reviews             | Discussions             |        |  |  |  |
| facebook<br>Add to my Page<br>Add to My Page's Favorites                                                                                                    | Static FBML<br>Wall Info                   | Reviews             | Discussions             |        |  |  |  |
| facebook<br>Add to my Page<br>Add to My Page's Favorites                                                                                                    | Static FBML<br>Wall Info                   | Reviews             | Discussions             |        |  |  |  |
| facebook         Add to my Page         Add to My Page's Favorites         Suggest to Friends                                                                                                    | Static FBML<br>Wall Info                   | <b>Reviews</b>      | Discussions             |        |  |  |  |

#### 2. Add to Page

![](_page_65_Picture_6.jpeg)

![](_page_65_Picture_7.jpeg)

![](_page_66_Picture_0.jpeg)

#### FBML Application: Customize Your Fan Page

#### 3. Edit Page

#### 4. The magic happens here!

| Notes                                                                                                    |   | Laura_Test Page (edit) |            | Edi                 | t 🕜 🖻 🕣 🖾 💭 🔛 📀 |
|----------------------------------------------------------------------------------------------------|---|------------------------|------------|---------------------|-----------------|
| Edit · Application Settings · Remove Application                                                                                                    |   | Edit FBML              |            |                     |                 |
| With Facebook Notes, you can share your life with your friends through written entries. You can tag your<br>friends in notes, and they can leave comments. |   |                        |            |                     |                 |
|                                                                                                    |   |                        | Box Title: | FBML                |                 |
| 3 Events                                                                                                    |   |                        | FBML:      |                     |                 |
| Edit · Application Settings · Remove Application                                                                                                    |   |                        |            |                     |                 |
| your community know about upcoming events.                                                                                                    |   |                        |            | This is where you   |                 |
|                                                                                                    | 1 |                        |            | ,<br>put your HTMI  |                 |
| FBML - FBML     Edit · Application Settings · Remove Application                                                                                           |   |                        |            |                     |                 |
| Add advanced functionality to your Page using the Facebook Static FBML application. This application will                                                  |   |                        |            | coding              |                 |
| add a box to your Page in which you can render HTML or FBML (Facebook Markup Language) for enhanced<br>Page customization.                                 |   |                        |            |                     |                 |
|                                                                                                    |   |                        |            |                     |                 |
| To More Applications                                                                                                    |   |                        |            |                     |                 |
| Browse More                                                                                                    |   |                        |            |                     |                 |
|                                                                                                    |   |                        |            |                     |                 |
|                                                                                                    |   |                        |            |                     |                 |
|                                                                                                    |   |                        |            | Save Changes Cancel |                 |
|                                                                                                    |   |                        |            | Save changes Cancel |                 |

![](_page_66_Picture_6.jpeg)

![](_page_67_Picture_0.jpeg)

#### Excellent use of FBML App to Create full Customization: Dunkin' Donuts

![](_page_67_Picture_3.jpeg)

any iced or hot coffee, tea or latte, hot chocolate or Coolata®. All cooler beverages

![](_page_67_Picture_5.jpeg)

![](_page_68_Picture_0.jpeg)

FBML App example: Threadless T-Shirts, Create a Store Front

Can order T's Directly from Page Create lots of excitement & Interaction through "Comments"

Great use of Videos

![](_page_68_Picture_5.jpeg)

![](_page_68_Picture_6.jpeg)

![](_page_69_Picture_0.jpeg)

FBML App example: John Assaraf

#### Custom Video Welcome Message

Creative use of Email Opt-in Box

![](_page_69_Picture_5.jpeg)

# ASK JOHN DIRECT

![](_page_69_Picture_7.jpeg)

![](_page_69_Picture_8.jpeg)

![](_page_70_Picture_0.jpeg)

#### FBML App example: Mari Smith

#### Inviting Custom Landing Page

![](_page_70_Picture_4.jpeg)

### Excellent use of applications to create optimal customization and Interaction with fans

![](_page_70_Picture_6.jpeg)

![](_page_70_Picture_7.jpeg)

![](_page_71_Picture_0.jpeg)

#### FBML App example: Starbucks

#### Monitor Starbucks card directly from Fan Page

#### Encourages fan to send Photos

![](_page_71_Picture_5.jpeg)

![](_page_71_Picture_6.jpeg)

![](_page_71_Picture_7.jpeg)
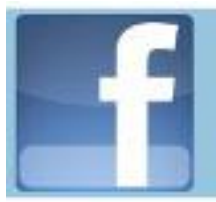

## **Application Examples**

#### FBML App example: Lizabeth Phelps:

#### Brain Sticky Communications Expert www.inspiredleadershiptraining.com

#### Create Text Welcome Message

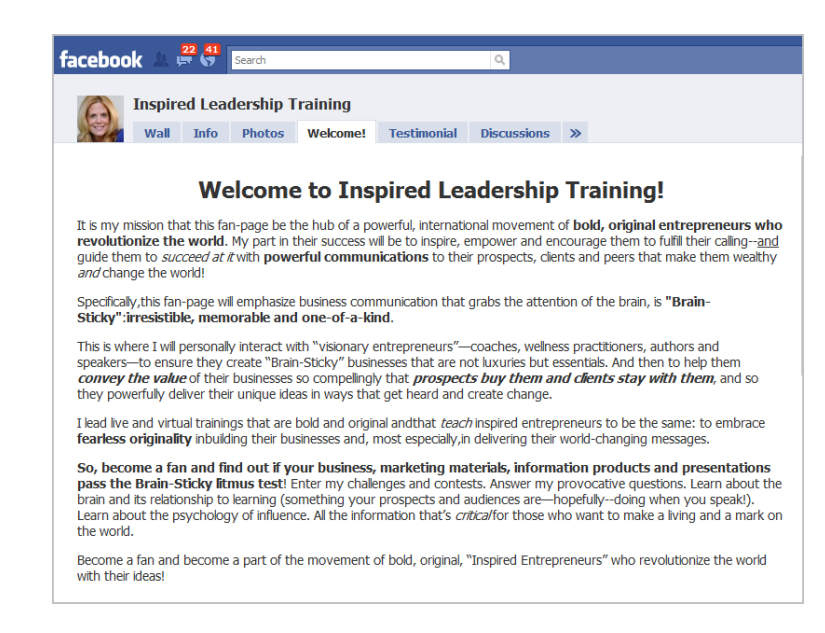

#### The Testimonials Speak for Themselves

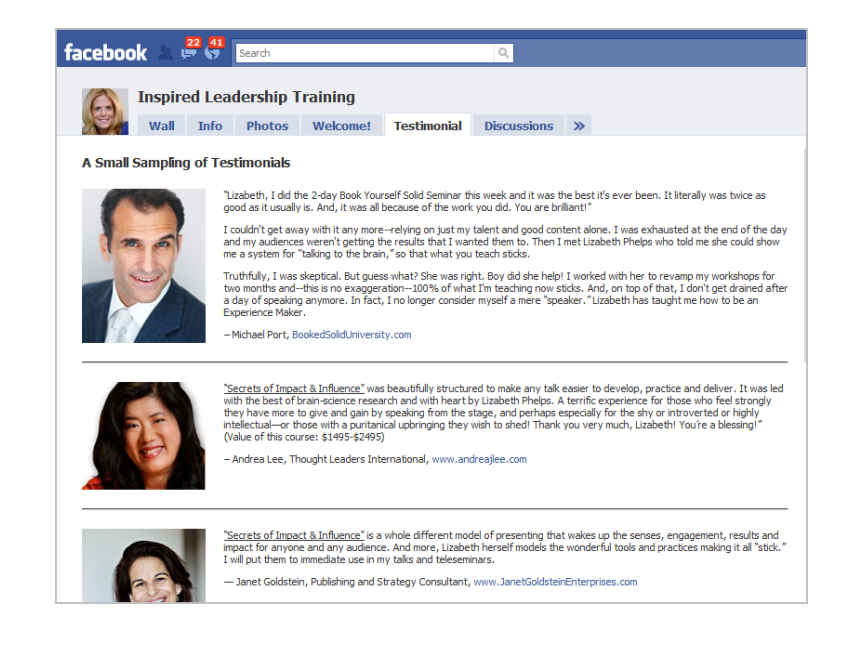

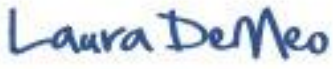

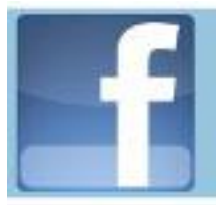

## **Application Examples**

#### FBML App example: Add an email opt-in box

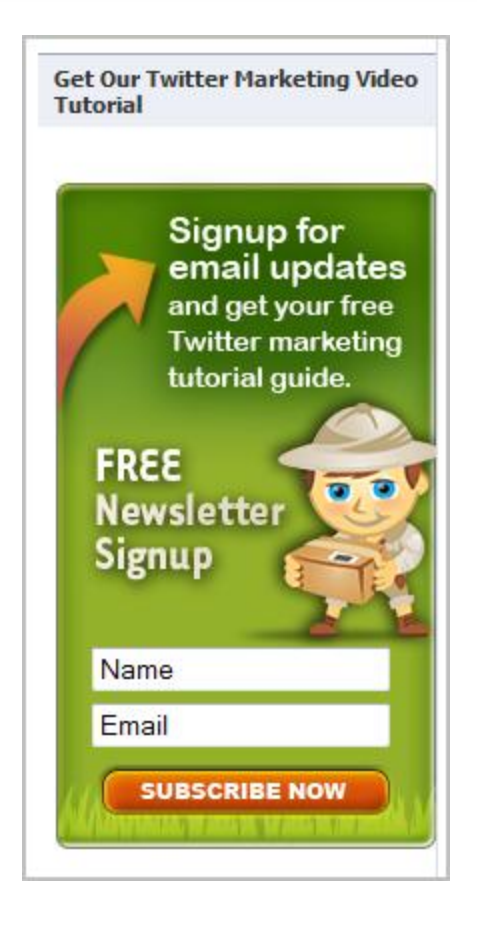

Sign up for Email updates and get Free Newsletter

Offer Free Gift (Something of Value) in exchange to Optin and share email

Build your Email list and develop rapport and reltionship with your audience

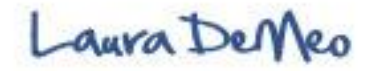

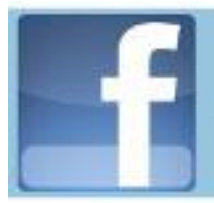

## **Application Examples**

#### FBML App example: Laura's Fan Page

#### http:www.facebook.com.laurademeo

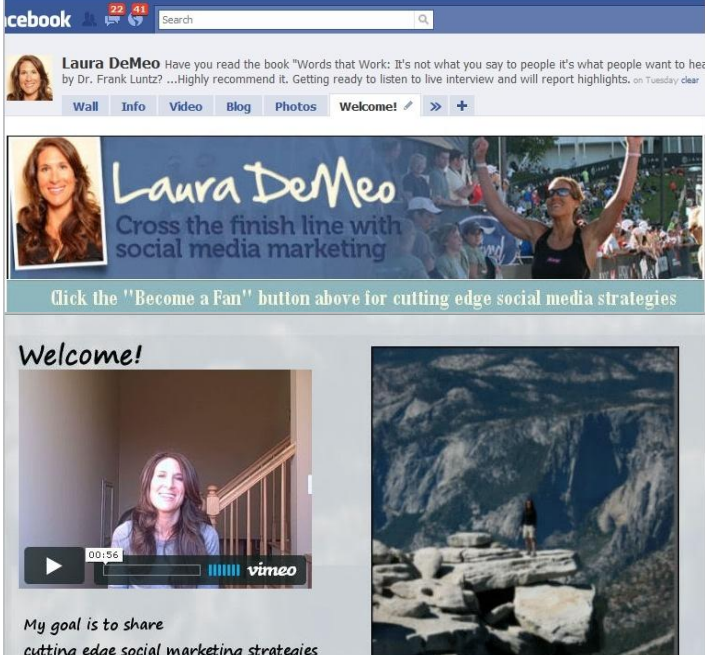

cutting edge social marketing strategies and powerful mind-conditioning habits that will help you blast through your limitations and go beyond what you never thought was possible professionally and personally.

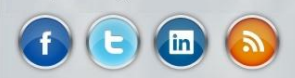

Success is measured not in dollars, but by how many limitations you break throug

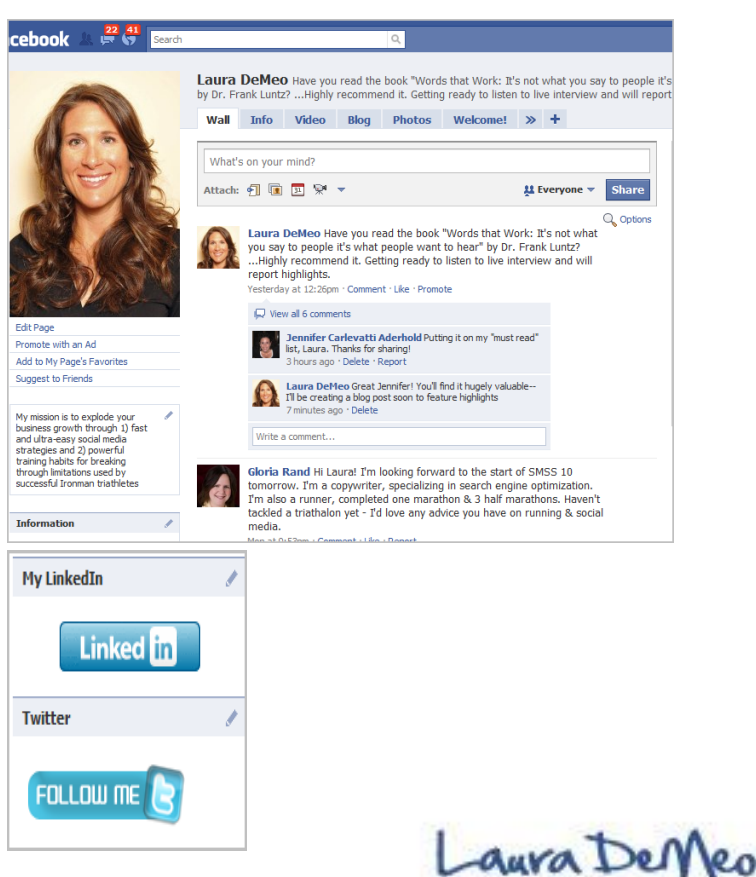

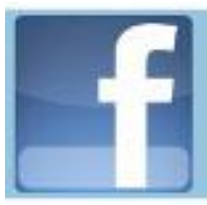

## Fan Page Success...

Is Directly Proportional to:

- ✓ Plan & Design
- 2. Quality of Content
- 3. Promoting your page
- 4. Engage your audience

(Generating Interaction & comments)

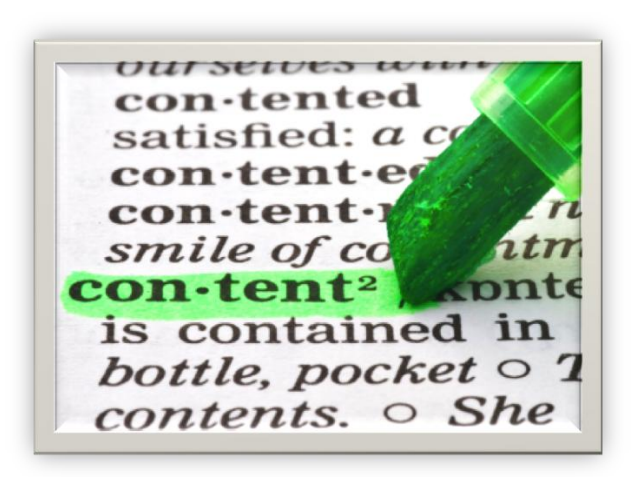

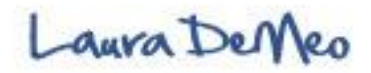

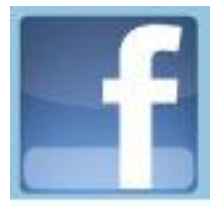

## **Quality of Content:**

- What do I say?
- Where do I find fresh Content?
- How often do I update?

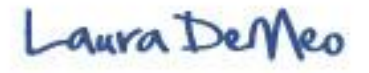

# Content: You Have a Fan Page, Now What?

#### What do you say?

- Add a variety information: Add your own thoughts, latest news updates, useful tips and tools, links to resources articles, videos, thought leaders etc.
- Stay focused- create and editorial calendar for fan pagelike bloggers do
- Conduct surveys/ polls- ask what they want
- Send out a message to twitter followers, friends on Facebook, email list and ask what them what they want to know.

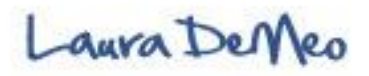

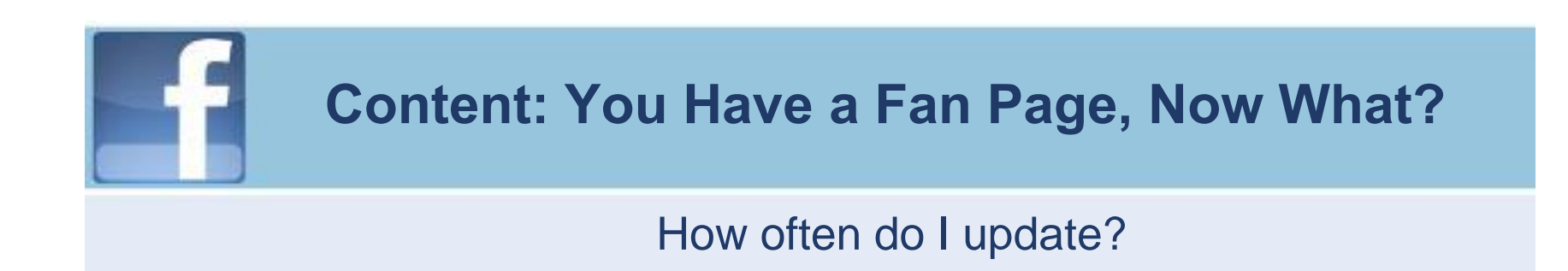

- Recommend when just starting– do 1 per day
- Daily Posting
- Build up to several posts per day
- Post during high traffic times (may need to experiment)
- Keep posts brief (a fraction of the allotted 420 Characters)

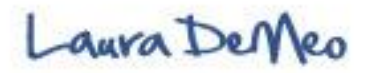

#### Content: You Have a Fan Page, Now What?

#### **Content Sources**

- Import Blog
- Favorites Twitter feeds
- Create Twitter Lists- scan daily for new, relevant content
- Content aggregators
  - Google Reader--Subscribe to 15-25 blogs in your niche or related industry and add to review daily for fresh information
  - Alltop- Content aggregation site- Top blogs around the world
  - Smart Brief- Company that filters information based on industry Targeted information
- StumbleUpon- social Bookmarking Site: community of several million- they categorize good information using down. Basically filtering websites and say whether it is interesting or
- Interviews
- Videos
- Photos

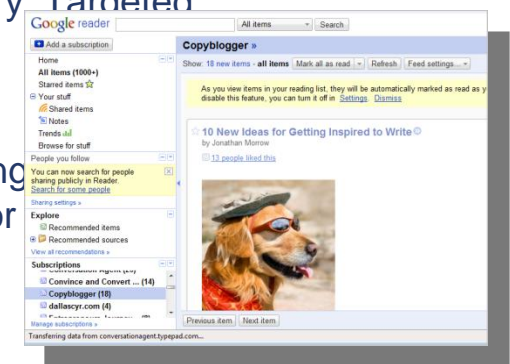

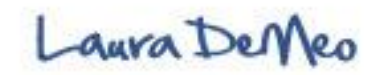

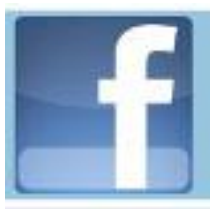

## Fan Page Success...

Is Directly Proportional to:

- ✓ Plan & Design
- Quality of Content
- 3. Promoting your page
- 4. Engage your audience

(Generating Interaction & comments)

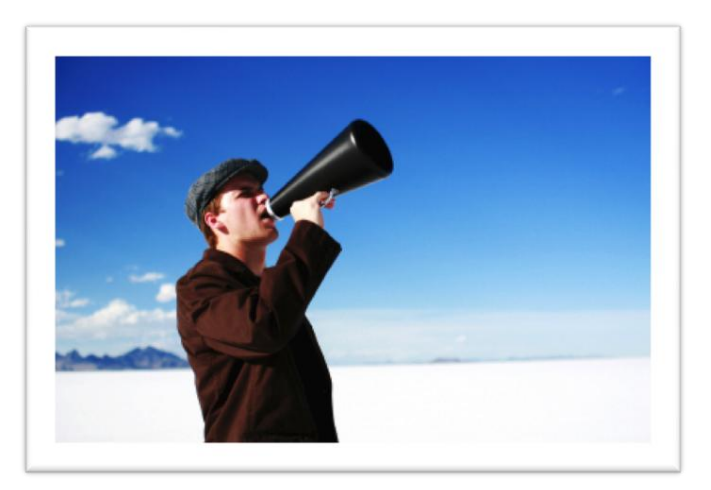

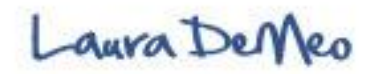

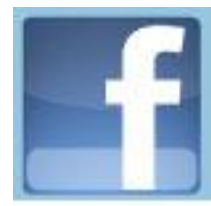

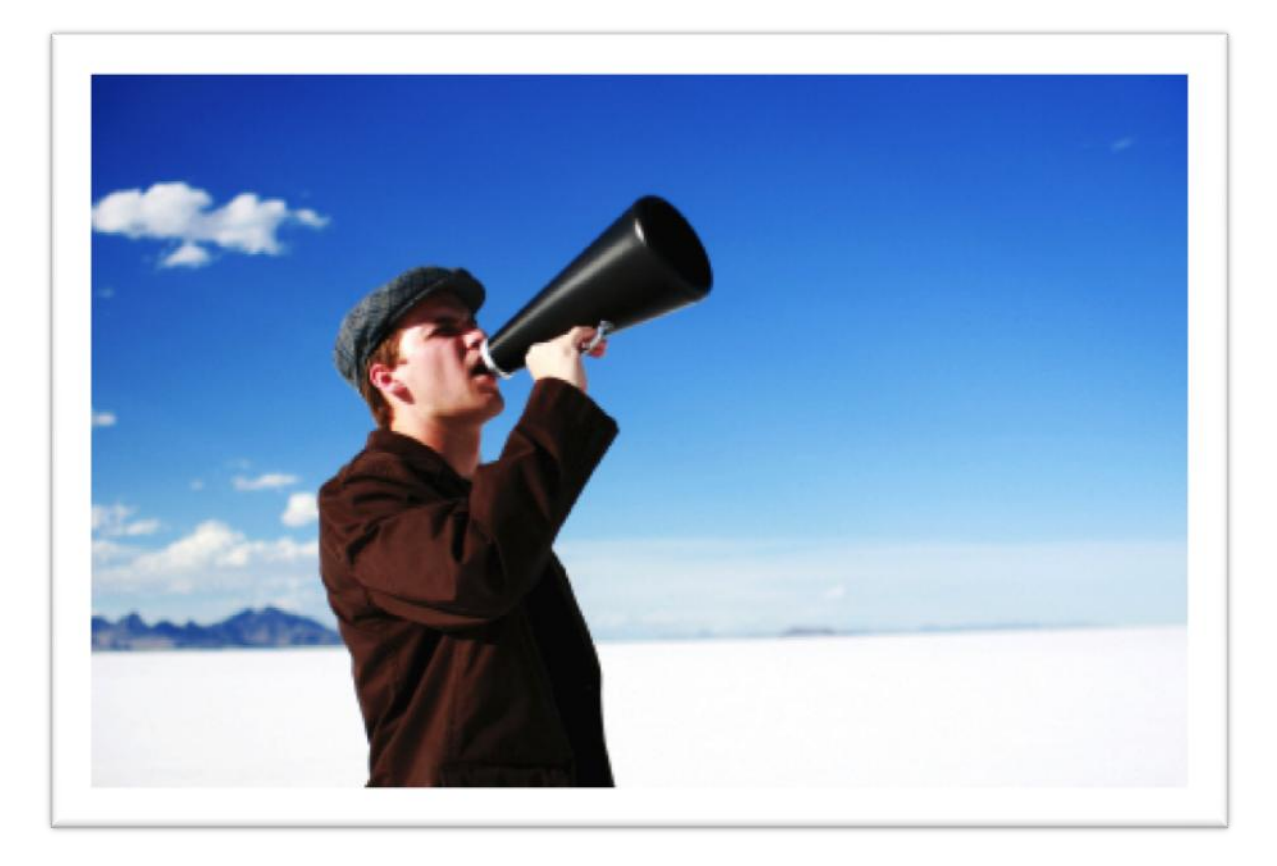

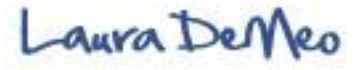

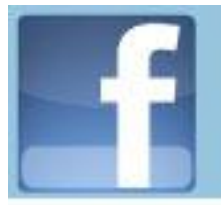

- There are many creative ways to promote your fan page
- In order to grow your fan page, you need to drive traffic to your page. Provide high quality content and a give a reason why fans will want to join your page
- May take some time in the beginning to build momentum --the key is to be very consistent with your updates
- Facebook offer two ways to promote your page
  - Syndication where updates and comments goes into the news feeds
  - Paid Ads on Facebook– Which is high leverage extremely targeted marketing
- Next several slides explore ways to grow your page (I highly recommend that you visit Mari Smiths article "21 ways to increase your fan page" for more ways- http://www.socialmediaexaminer.com

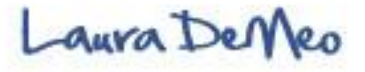

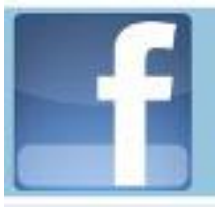

#### Suggest to Friends

- Send a Notification to your friends on Facebook through "Suggest" to Friends Tab
- Suggest friends over time and not in one single event because you will have a single exposure. By staggering your invitations, this will show up in news feeds and give you Sustained visibility
- Does not allow you to send personal message and may be perceived as too forward for some people

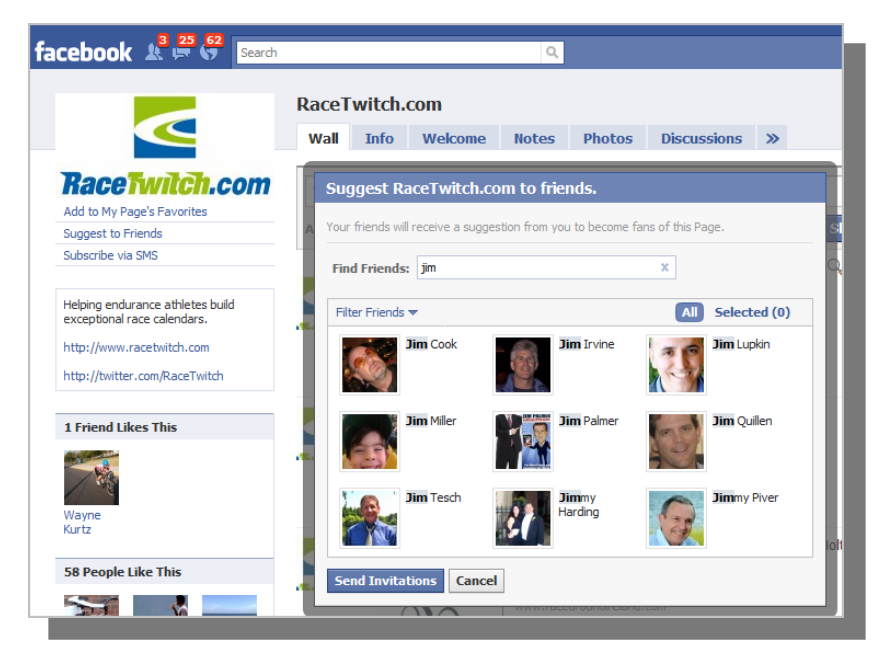

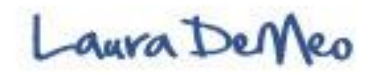

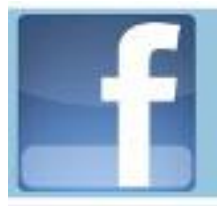

#### Add a Link / Facebook badge to Personal Profile

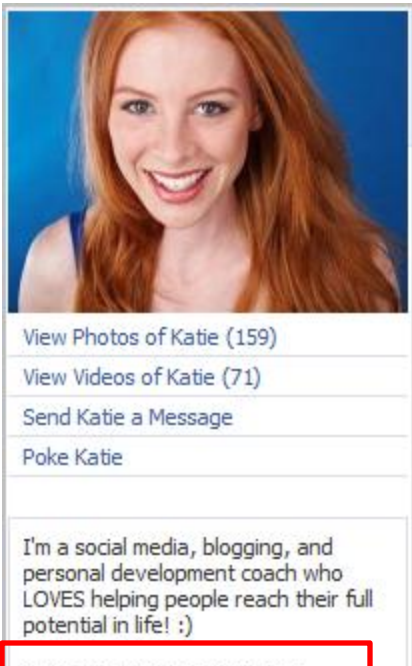

Make sure you head over to:

http://fanpage.connectwith katie.com

And come hang out with me on my fan page! :)

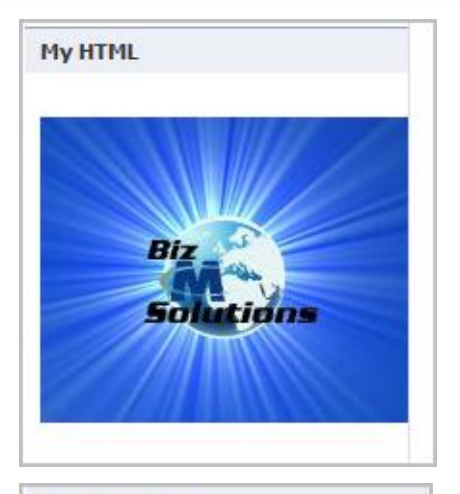

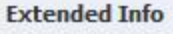

Social Media Fan Page Write on Our Fan Page Wall:

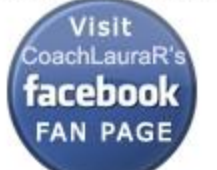

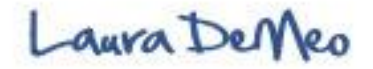

#### Link Your Facebook Page to Twitter Account

- Every update on your facebook page will automatically send to Twitter as a tweet.
- A facebook update larger than 420 characters will automatically be shortened using Bit.ly link back to Facebook
- Have Fan page URL displayed in twitter background

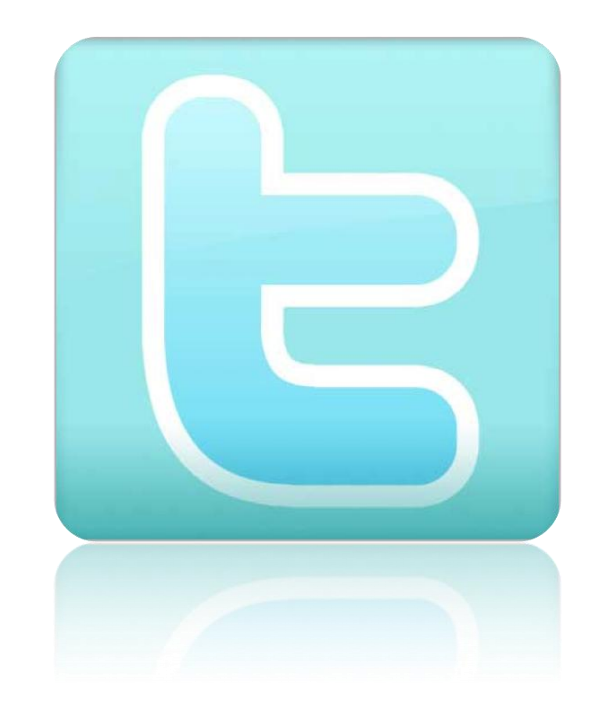

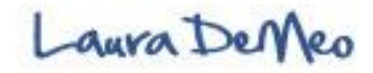

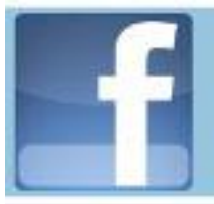

#### Send Your Email Subscribers

- Send your Email list an update that you have a brand new Fan page and would like for them to Join the community
- Repeat several times over time
- Give them an incentive to join your page- what are the benefits?

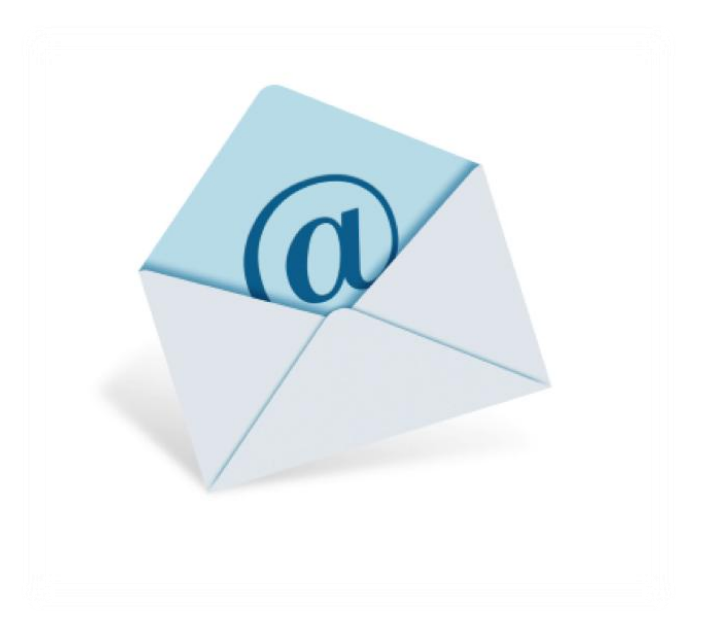

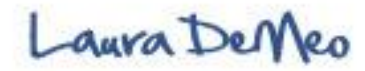

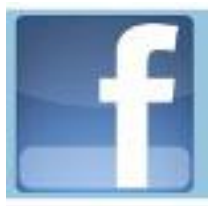

#### Add to Your Email Signature File

- Include a link to your fan page in every email
- Check out: www.wisestamp.com

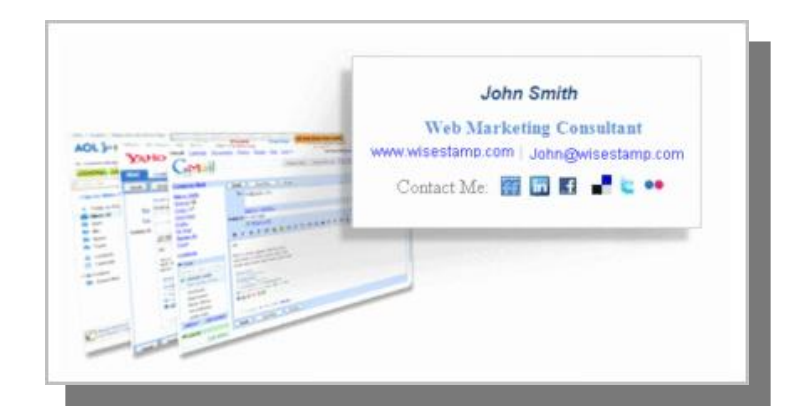

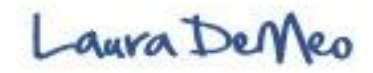

#### Embed Widgets to your Blog: Like Button

- Facebook has recently introduced a suite of interactive Social Plugins
- Add "Like" Box (formerly Fan Box widget) to your Blog
- Include a message above that encourages your blog visitors to click the "Like" button

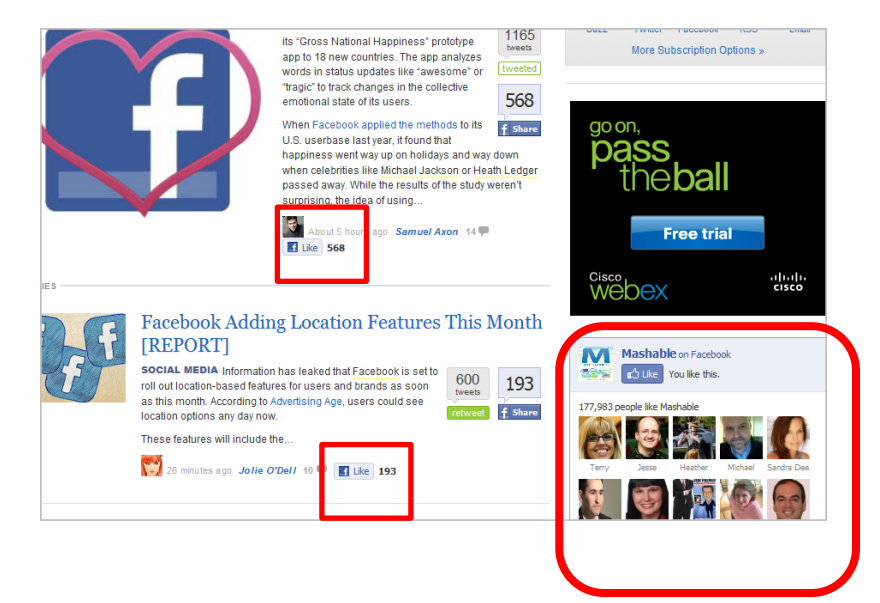

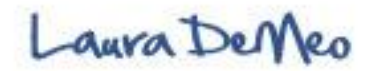

#### Use the Share Button

- Share button is everywhere on Facebook
- Go to Fan page and Click
   Share button
- Add a compelling comment about something new happening on page and invite your friends to join
- Less intrusive than "Suggest To Friends Feature"

| Unlike                        |
|-------------------------------|
| Create a Page for My Business |
| <b>The Share</b>              |
|                               |
|                               |
|                               |
|                               |

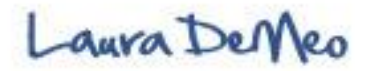

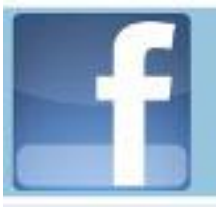

#### Use the @tag feature

- Use @Tag feature to Promote your fan page from Personal Profile (need to be fan of your own page to work)
- Start typing @ symbol and first few letters of your fan page and a drop down menu appears
- Your status update to link to fan page will appear in NewsFeed
- Use sparingly. Every once in a while, let friends know about exciting news, new event, or link to High quality content (that will benefit your audience)

| Laura Demeo<br>Edit My Profile | News Feed     Top News • Most Recent 300+                     |
|--------------------------------|---------------------------------------------------------------|
|                                | Hey Everyone- exciting announcement!! For detailsgo to @laura |
| News Feed                      |                                                               |
| 💭 Messages (427)               | Laura Hollick                                                 |
| 31 Events (29)                 |                                                               |
| Photos                         | Laura Roeder<br>Texas                                         |
| 🕼 Friends (66)                 | Laura Rubinstein                                              |
|                                | San Diego, CA                                                 |
| Read Applications              | Laura DeMeo                                                   |
|                                |                                                               |

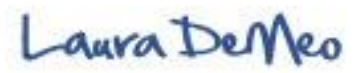

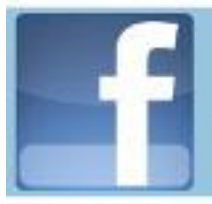

#### Use Print Ads

- Do you have your fan page your fan page other Social networking sites displayed on your print advertisings?
- Add under your company name in mailing envelopes
- Add fan page link to Magazines, Business Cards, brochures, newsletter, postcards, products etc.

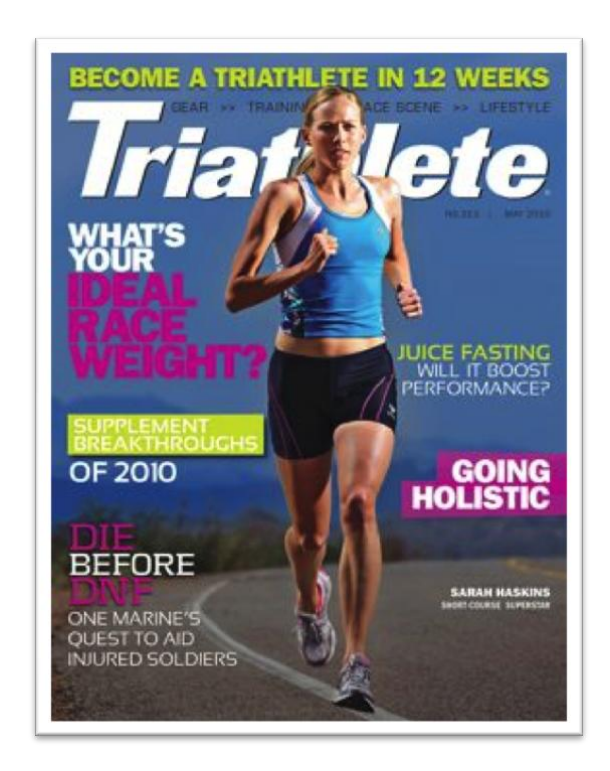

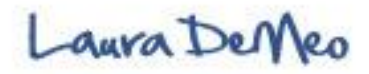

#### Promote via Paid Facebook Ads

- High Leverage, highly targeted advertising
- To buy adverting, click "Advertising" link on bottom of page
- Fill out the Demographic info. Follow simple steps to reach your exact target market
- Facebook users can become a fan directly from the like button displayed below ad.
- Powerful Social Proof features (displays friends who already "like" page)

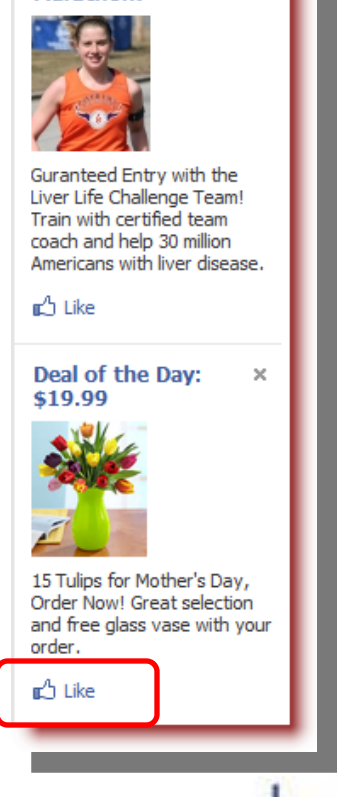

Run the ING NYC

Marathon!

×

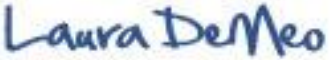

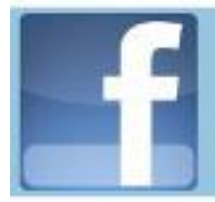

#### Olympic Games: Promote via Events

| acebook 🔊 🛱                           | Search                                  | ٩                                                                                                    |                         |
|---------------------------------------|-----------------------------------------|----------------------------------------------------------------------------------------------------|-------------------------|
| Vertex of the Olyr Wall               | npic Games<br>Info Photo                | s Events Photo Contest Poll >>                                                                                   |                         |
| Wednesday, June 23                    |                                         |                                                                                                    |                         |
| <u> </u>                              | Olympic Day<br>Type:<br>Where:<br>When: | Sports - Sports Practice<br>Everywhere<br>Wednesday, June 23 from 12:45 am to 11:55 pm                           | RSVP<br>View Guest List |
| Saturday, August 14                   | 2010 Youth                              | n Olympic Summer Games / JO d'été de la jeunesse à singapour                                                     | RSVP                    |
| X                                     | Type:<br>Where:<br>When:                | Sports - Sporting Event<br>Singapore<br>Saturday, August 14 at 12:00 am until<br>Thursday, August 26 at 12:00 am | View Guest List         |
| SINGAPORE 2010<br>YOUTH OLYMPIC GAMES |                                         |                                                                                                    |                         |
| Friday, January 13, 2                 | 012                                     |                                                                                                    |                         |
| INNSBRUCK 2012                        | 2012 Youth<br>Innsbruck                 | n Olympic Winter Games / JO d'hiver de la Jeunesse à                                                             | RSVP<br>View Guest List |
|                                       | Type:                                   | Sports - Sporting Event                                                                                          |                         |

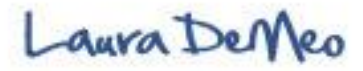

#### Import Your Blog

- Networked Blogs App.
- A tool that enables your blog posts to automatically feed into your update status on your Facebook page and appear in the News Feeds
- Enhances your exposure so people will want to "Like" your fan Page

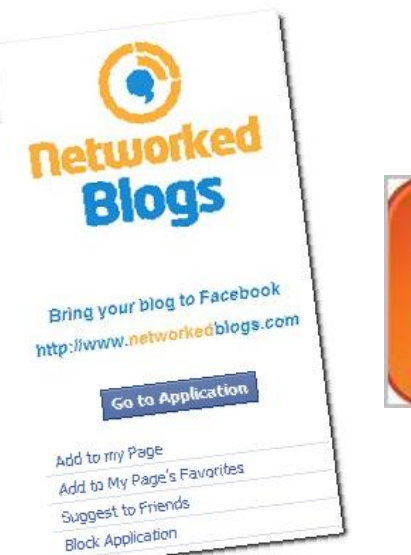

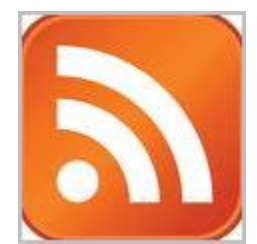

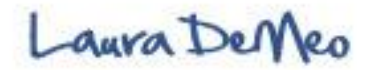

#### Vpype: Live Video Streaming

- Vpype app. displays on your Fan Page as a tab called "**Shows**."
- Allows you to broadcast live anytime
- Allows to host your own <u>shows</u> (right from your fan page!)
- **Promote** broadcasting/ show by tweeting on twitter and on personal facebook profile status update
- Excellent way to promote and send people over to your Facebook fan page

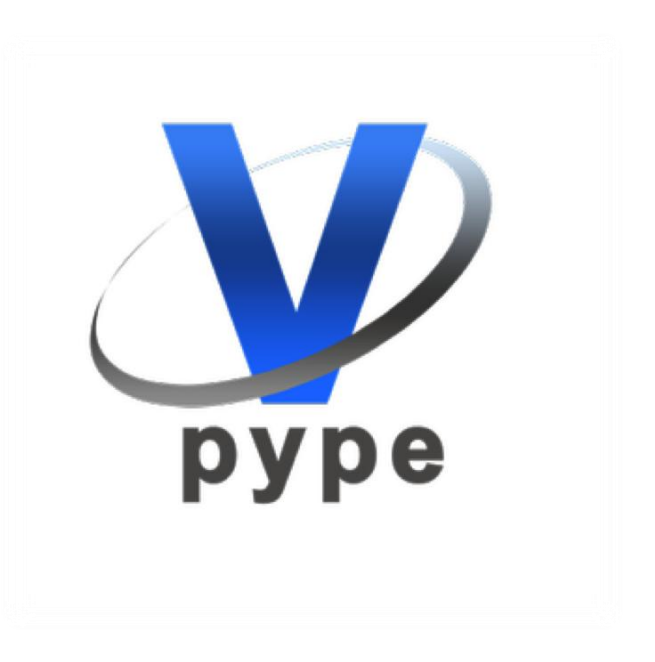

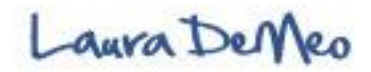

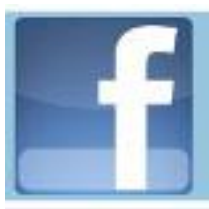

## Fan Page Success...

Is Directly Proportional to:

- ✓ Plan & Design
- Quality of Content
- Promoting your page
- 4. Engage your audience

(Generating Interaction & comments)

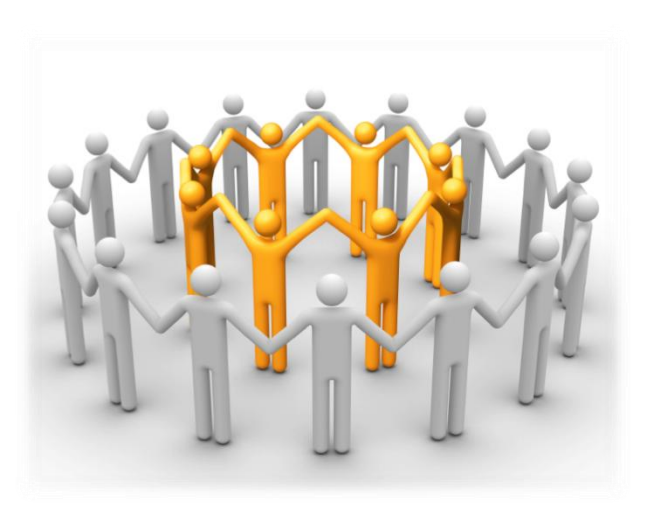

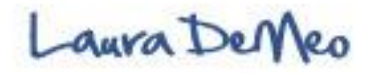

#### **Engaging with your Audience**

- Facebook now more than ever with its recent introduction of the Social Plugins is fundamentally transforming the way we communicate on the internet
- The true power of Facebook is realized once you begin engaging in social networking
- The Facebook platform is brilliantly designed which makes it so easy to connect and interact with friends, fans, prospects & clients
- Friends can interact by commenting & using the "like" button on your messages, events, photos, videos, blog etc. Every touch goes through the Newsfeed! Very powerful
- The more you understand that Facebook is about making friends, building relationships, & cultivating community, the more successful you will become- do not approach with pushy salesperson's mentality, but rather as a giver and a leader who creates a thriving community
- Facebook is a massive network of real friends who know, trust, and like you. Activity on facebook can become viral through friends interaction and visibility through the newsfeeds.
- You must know who your audience is before you can engage with them

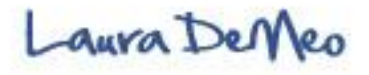

#### **11 Ways to Engage your Audience**

- 1. Encourage Discussion: Ask Questions (gets people to immediately think and want to respond)
- 2. Create Polls- allows people to feel heard & contribute their thoughts/experiences
- 3. Build community: encourage fans to become friends with each other. Allow fans to post photos and video
- 4. Use the word "you" or "your" –not general- everything (like you are talking to them specifically) ex: what are your thoughts?
- 5. The @ tag feature use strategically (new feature) add up to 6 @ tags. Your post shows up on their wall– more exposure
- 6. Respond to questions promptly. Address negative comments or unhappy fans immediately
- 7. Make comments yourself (not too soon..)
- 8. Create Events- do seminars, webinars, teleseminars- Fans will RSVP
- 9. Keep Content Fresh and relevant (older content gets pushed back in newsfeeds
- 10. Be a Resource for fans- will give incentive to keep coming back (ex. recipes, How to guides, customer support, instructions, share strategy & tips
- 11. Thank your Fans

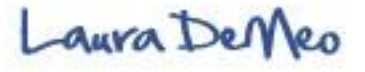

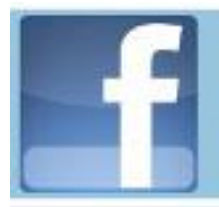

Red Bull: Encourages fans to interact... and ultimately connect with brand

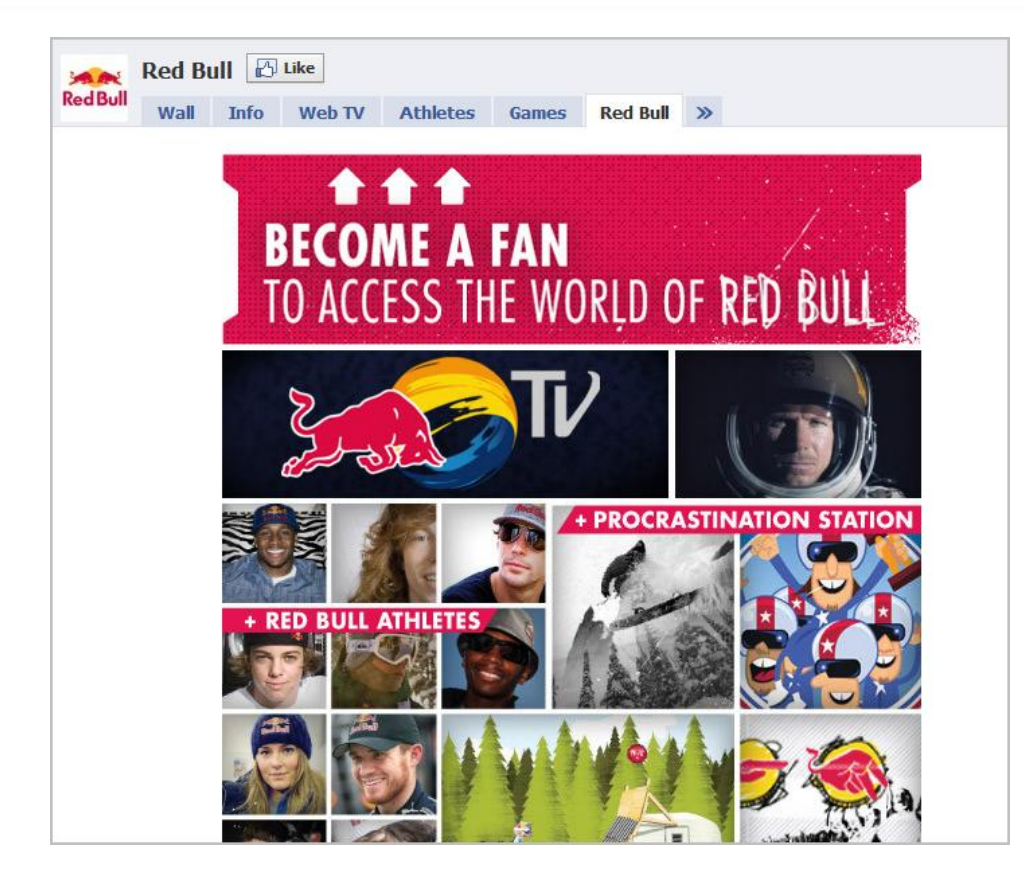

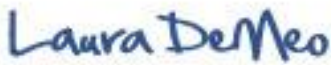

Red Bull: Encourages fans to interact... and ultimately connect with brand

- Aggregated twitter feeds from Pro Athletes (Ryan Sheckler, Shaun White)
- Associated themselves with popular athletes
- Red Bull knows their target market (college kids & teens)

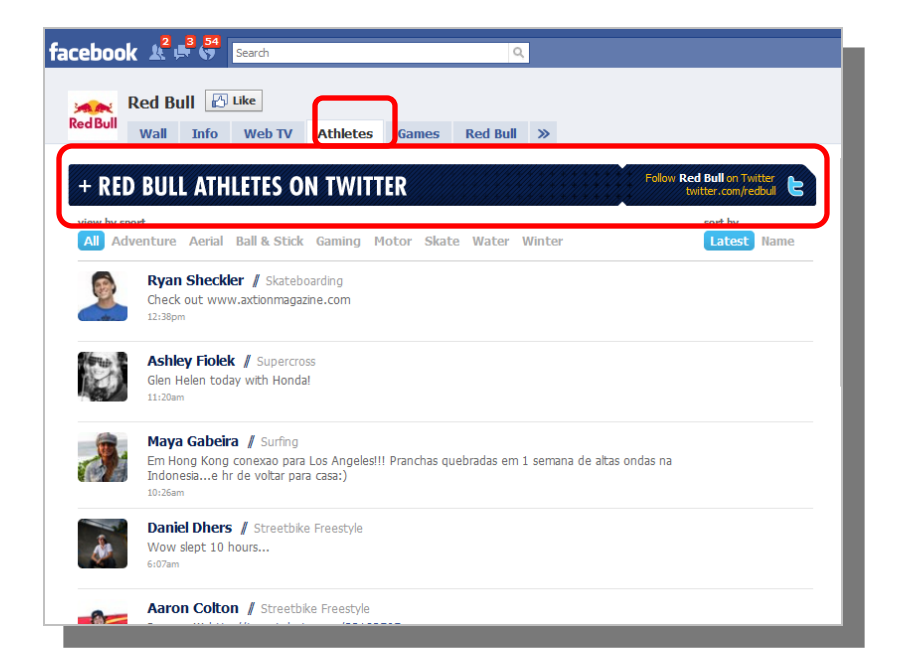

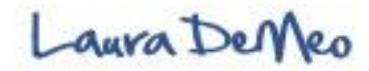

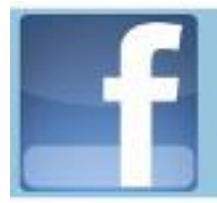

#### LEVIS: Rewarding Fans

|                                                                                                    | Levi's 300,000 AWESOME Fans! To celebrate you get 20% off everything on levi.com today! J<br>FB20MAY on Tuesday |                |             |             |                    |             |             |                     |  |
|----------------------------------------------------------------------------------------------------|----------------------------------------------------------------------------------------------------|----------------|-------------|-------------|--------------------|-------------|-------------|---------------------|--|
| W                                                                                                    | Wall                                                                                                    | Info           | Style       | Music       | Photos             | Video       | »           |                     |  |
| Levis                                                                                                    | Write something Attach:                                                                                         |                |             |             |                    |             |             |                     |  |
| Add to My Page's Favorites                                                                                                    | Levi's +                                                                                                    | Others         | Levi's J    | ust Others  |                    |             |             |                     |  |
| Suggest to Friends                                                                                                    |                                                                                                    |                |             |             |                    |             |             |                     |  |
| Subscribe via SMS                                                                                                    | Levi's 300,000 AWESOME Fans! To celebrate you get 20% off everything on                                         |                |             |             |                    |             |             |                     |  |
|                                                                                                    |                                                                                                    | Tuesday        | at 2:21pm - | Comment · L | ike : View Feed    | back (652)  |             |                     |  |
| Welcome New American<br>Pioneer. Strike up for a<br>new world. A new<br>mightier world. The one<br>we will make to our own<br>liking. Go Forth!<br>Follow Levis on Twitter!<br>http://twitter.com/Levisguy | Levis                                                                                                    | Levi's<br>DECI | ARE YOUR L  | I Free Ship | ping at Levi.o     | com on any  | / order to  | oday! Check it out! |  |
| Information                                                                                                    |                                                                                                    | I April        | 26 at 12:49 | pm · Commer | nt - Like - View F | Feedback (4 | 32) · Share | 2                   |  |

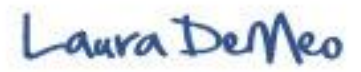

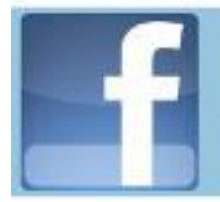

#### LEVIS: Polls and Shops

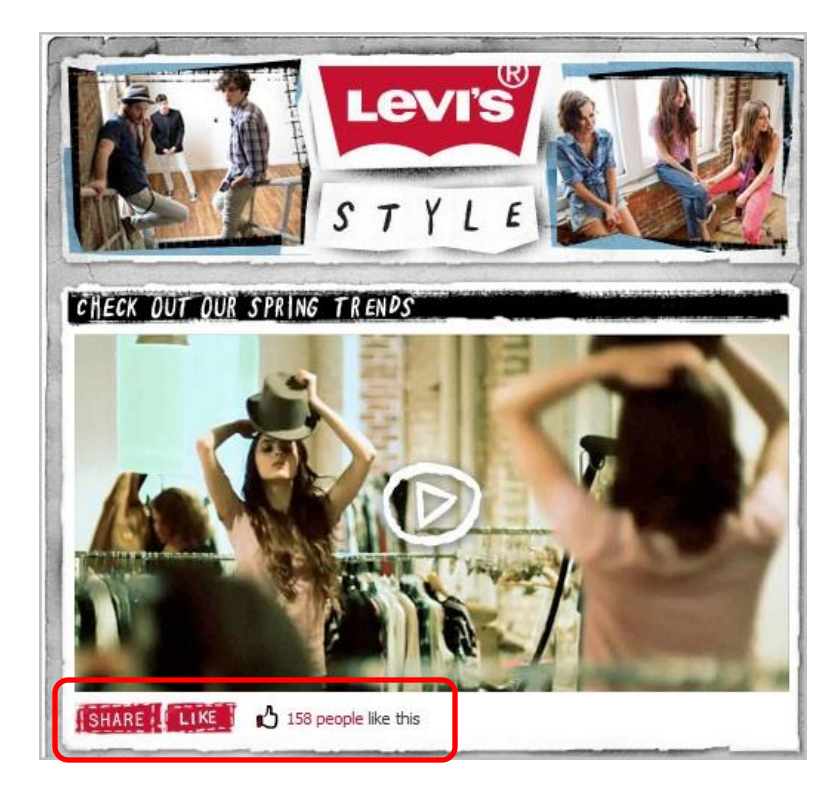

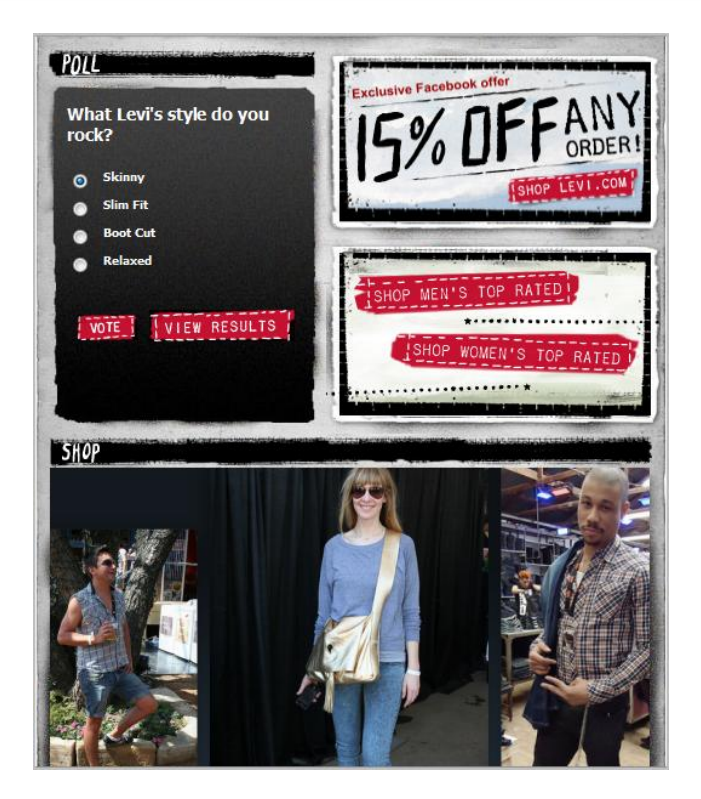

Laura DeMeo

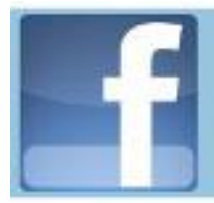

#### Dunkin' Donuts: Promos

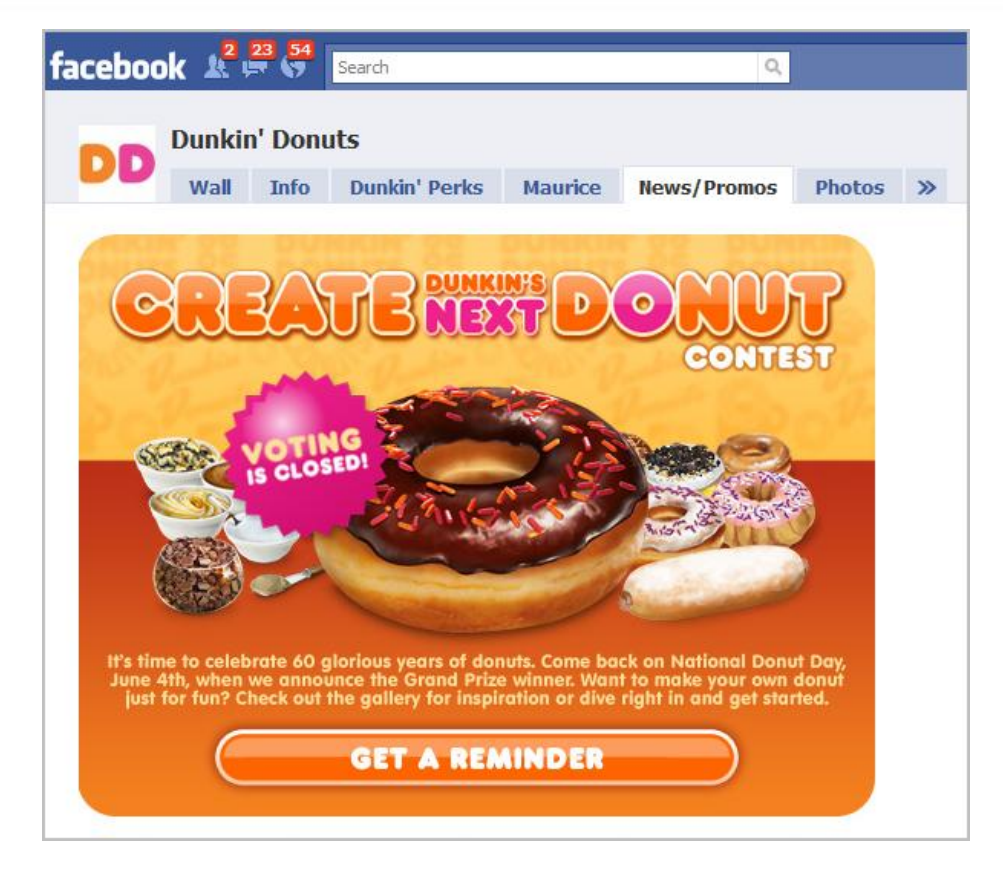

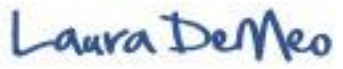

#### Dunkin' Donuts: Fan of the Week

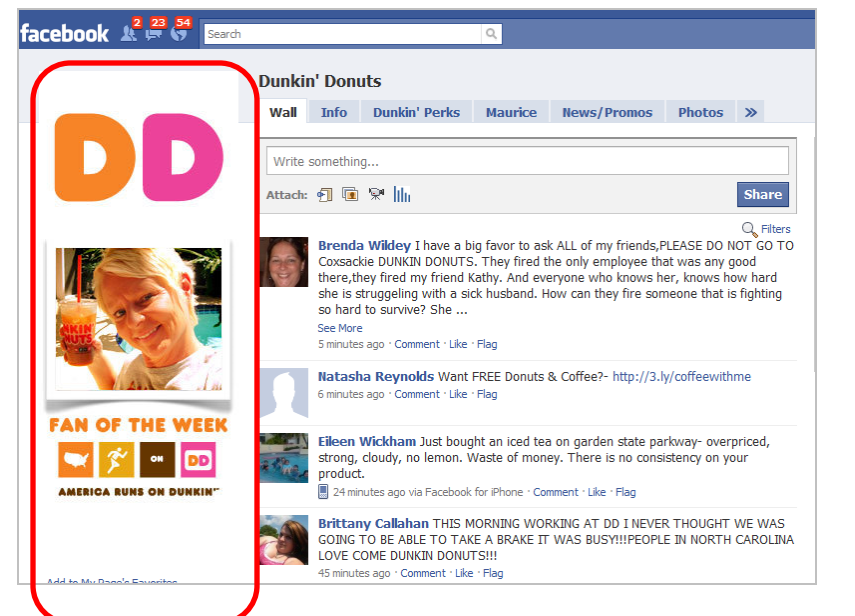

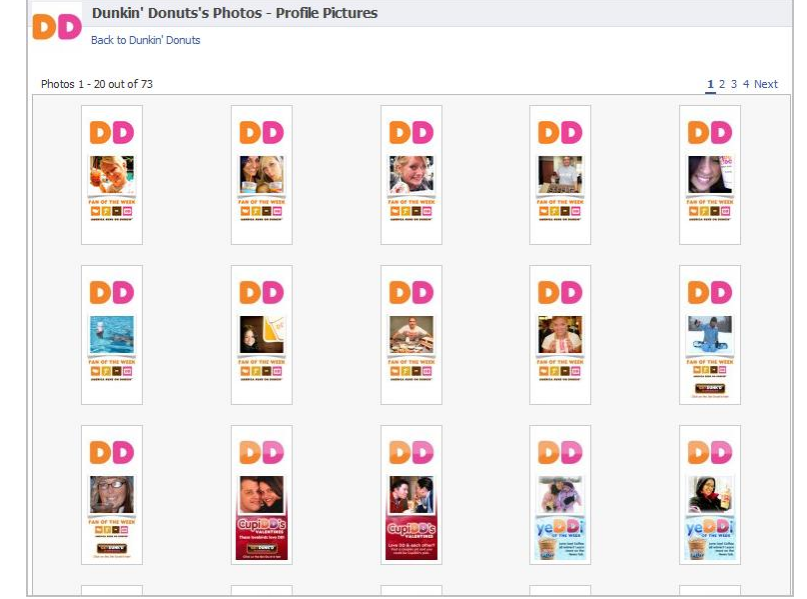

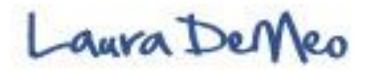

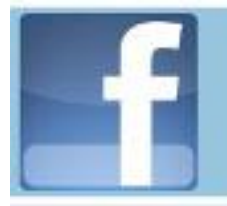

#### Charlene Li: Interactive Welcome Tab

Charlene is the co-author of *Groundswell* – very popular book <u>www.facebook.com/charleneli</u>

## Just published: Open leadership-slide share presentation

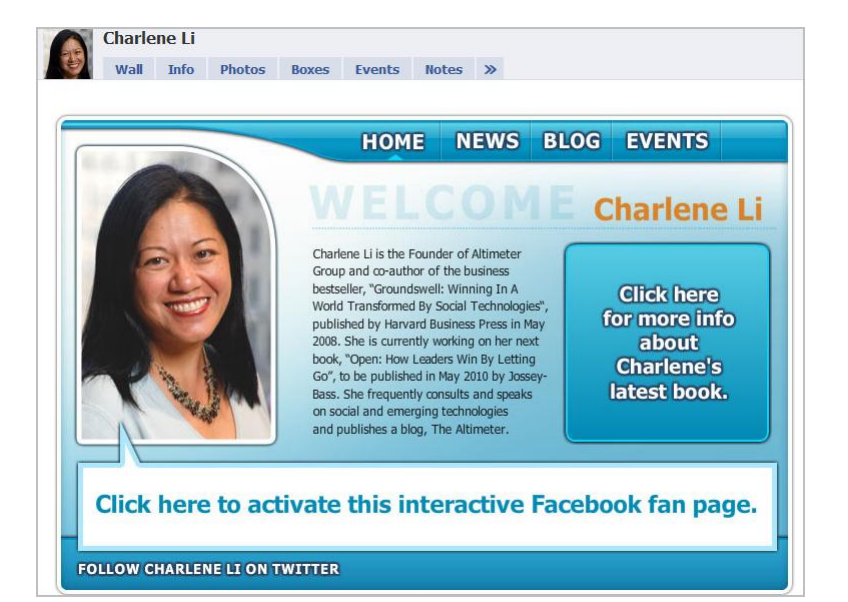

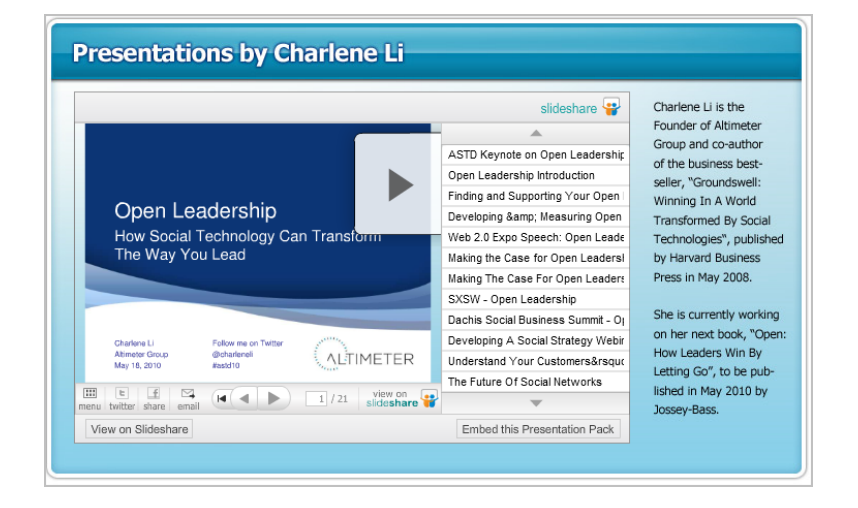

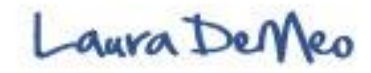

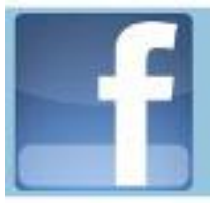

#### Target: Play & Learn

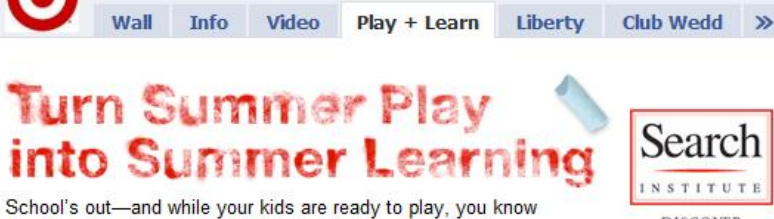

they'll perform better next fall if their minds stay active this summer. You can turn parks, gardens and playgrounds into learning adventures with these easy ideas from Target and Search Institute. Check back each week for fun new tips.

Target 🗗 Like

WEEK 1

DISCOVER WHAT KIDS NEED TO SUCCEED

INSTITUTE

Start Summer Off Write

Make this the summer your child falls in love with words. Strong writers tend to be strong readers and vice versa-so developing these powerful skills will give them big advantages in school and beyond.

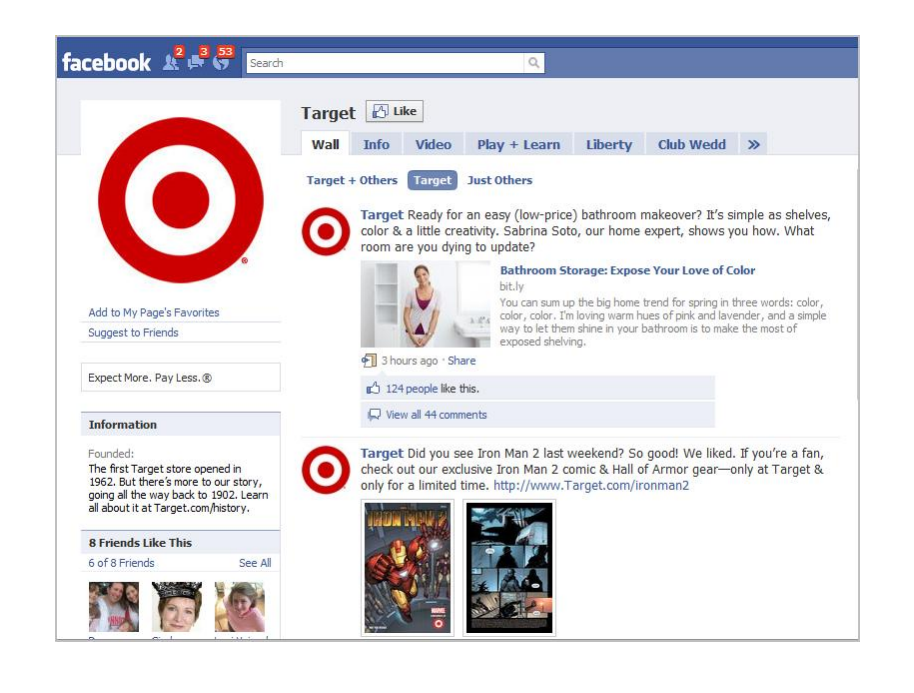

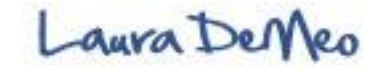

#### Dell: Customer Support & Other Engaging Features

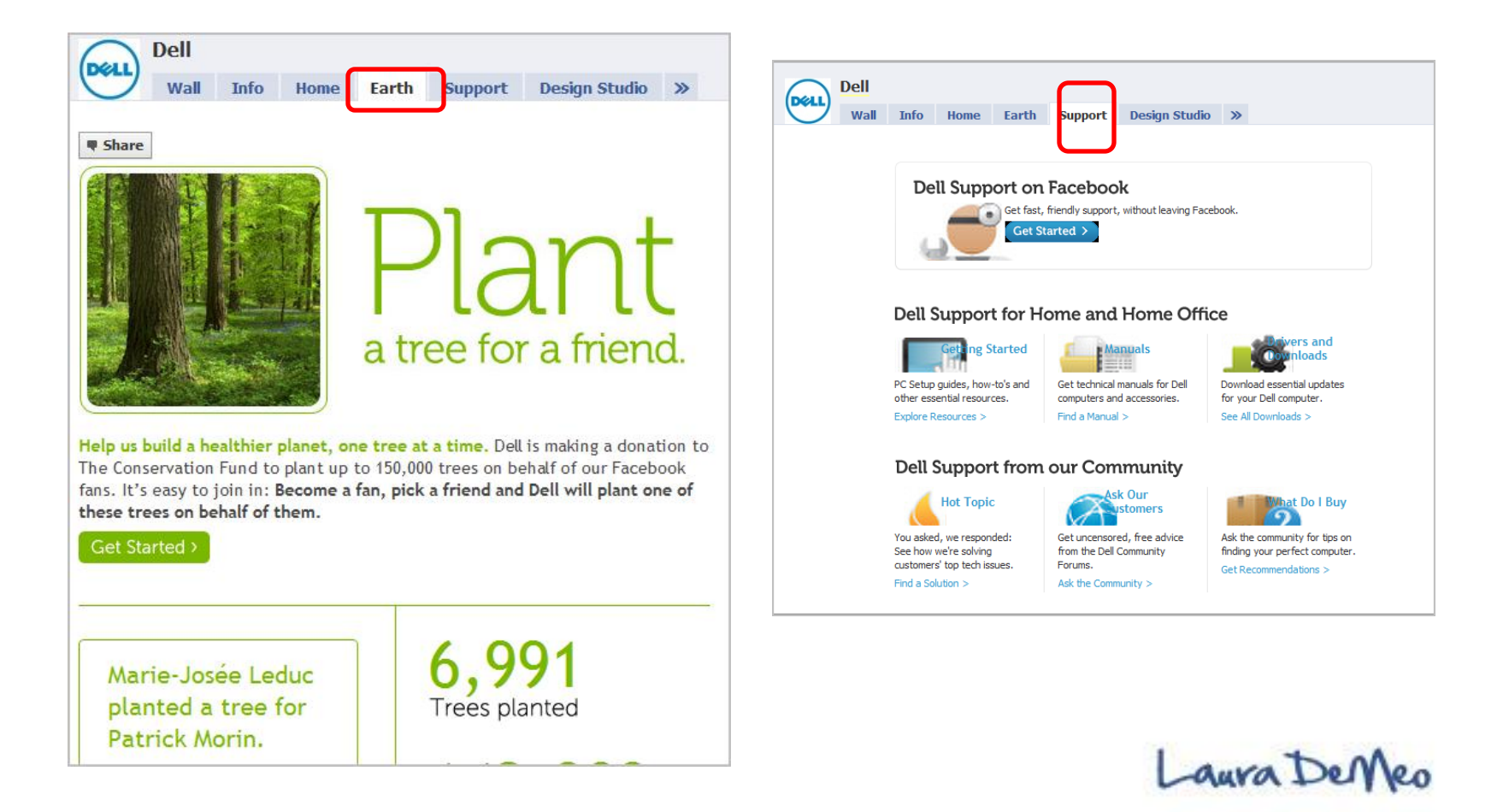
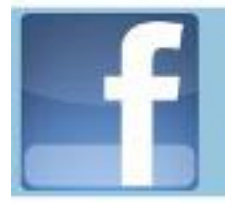

### Dell: Earth Day Plant a Tree for a Friend

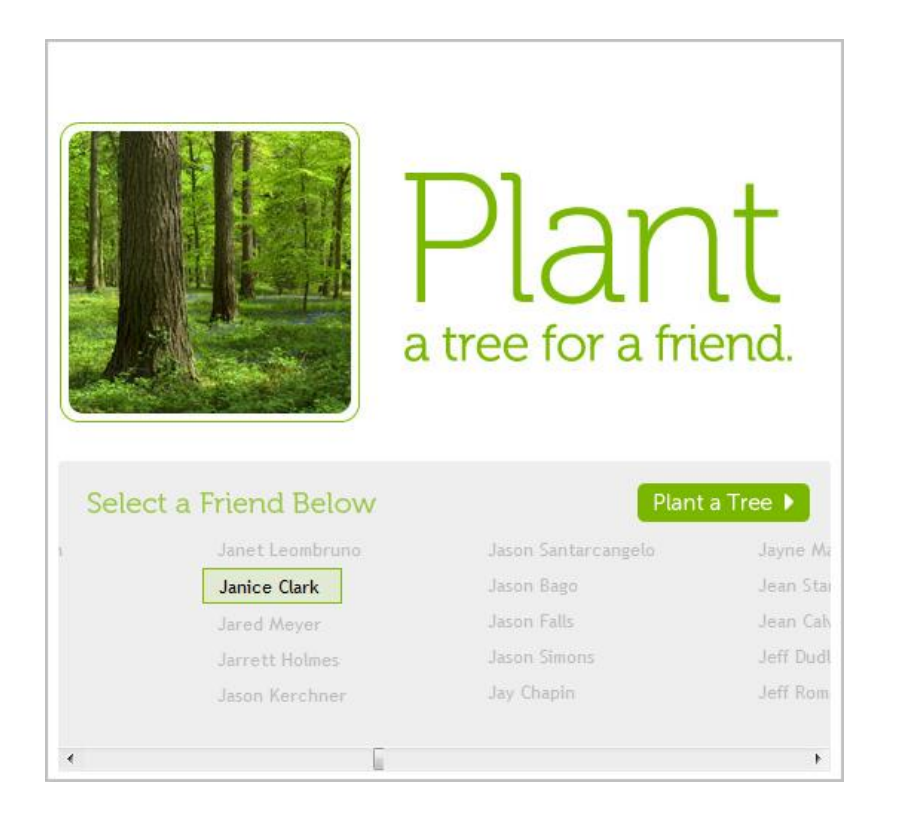

#### Congratulations! Dell will plant a tree for Janice Clark.

Dell works everyday to help make being environmentally conscious easier, more efficient and more cost effective for you. Whether it's worldwide recycling programs, investing in sustainable packaging, or building products that consider the environment in their design, we all share a common goal of reducing our impact on the environment for a cleaner and healthier planet.

To find out more about how Dell helps the environment, visit: Dell.com/earth

Laura Demeo planted a tree for Janice Clark

Less than a minute ago

#### How planting a tree makes an impact

By planting a tree for a friend, you can not only help absorb greenhouse gas emissions, but also help improve air quality, recycle water, create shade, and provide food and homes for humans and wildlife across the planet. 6,992 Trees planted

143,008 Trees left to plant

#### Dell and The Conservation Fund partnership

To bring you this program, Dell has partnered with experts at The Conservation Fund. The Conservation Fund has saved land in all 50 states – more than 6 million acres of wild havens, working lands, vibrant communities and

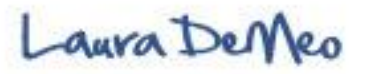

## Alice in Wonderland: Interactive Content

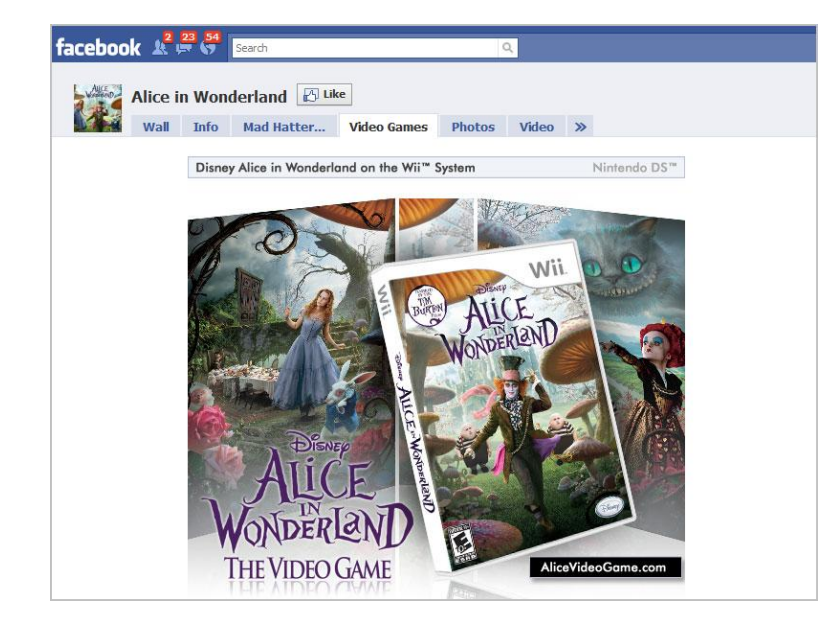

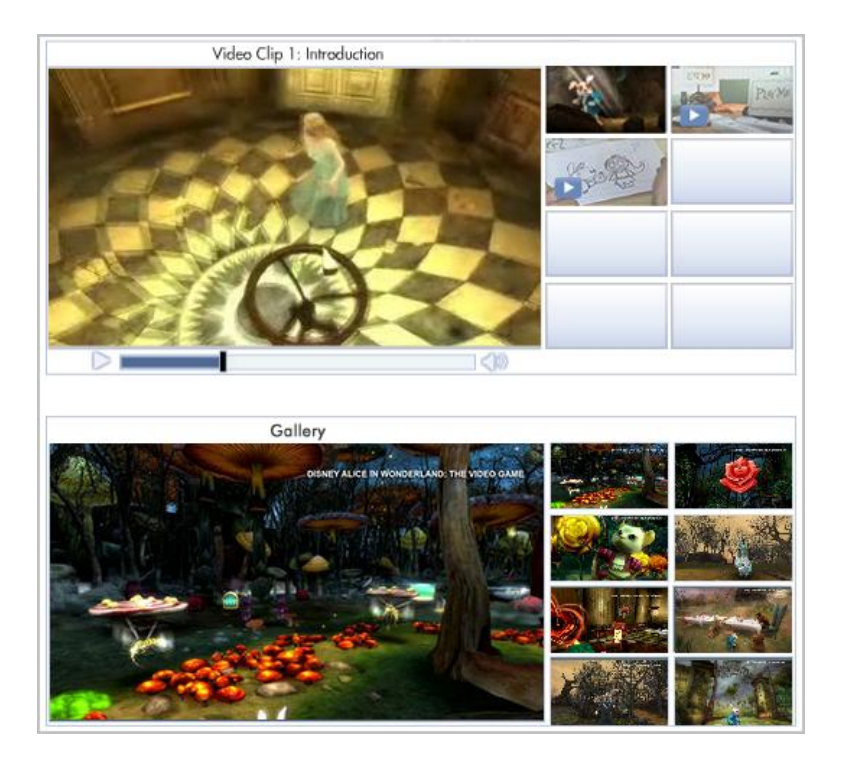

Laura DeMeo

## Pizza Hut: Order pizza directly from fan page

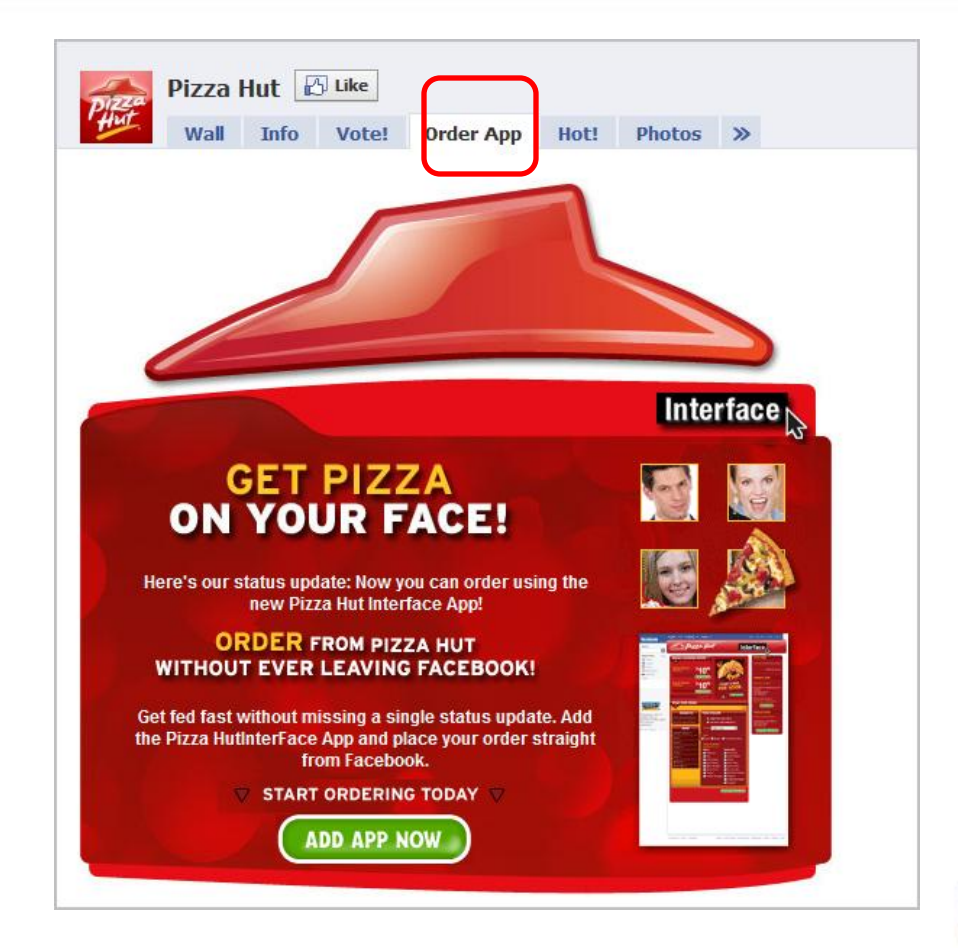

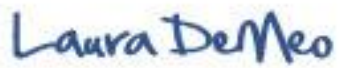

## Lance Armstrong: Engage via Discussions

| facebook 🔊 🕫                                                      | 45<br>Search Q                                                                                                    |
|-------------------------------------------------------------------|----------------------------------------------------------------------------------------------------|
|                                                                   | Wall         Info         Discussions         Events         Boxes         Video                                                                                                    |
| EVESTRON O                                                        | Write something Attach:                                                                                                    |
|                                                                   | Lance Armstrong + Others Lance Armstrong Just Others Lance Armstrong Getting 7's today about someone 1'm following, a certain Cinco armstrong. What to say? Yet another blessing in our lives. I cannot wait! April 29 at 8:13pm · Comment · Like L 1,511 people like this. |
| Add to My Page's Favorites<br>Suggest to Friends                  | View all 448 comments Write a comment                                                                                                    |
| Subscribe via SMS                                                 | er, full Lance Armstrong Just off the phone w/darren rovell talking about an exciting new partnership. Stay tuned.<br>April 27 at 6:51pm · Comment · Like                                                                                                    |
| time cancer fighter - LIVEST                                      | RONGI 😰 819 people like this.                                                                                                    |
| Affiliation:<br>Founder and Chairman, Lan<br>Armstrong Foundation | ce  Lance Armstrong Good to see the Univ of Texas men's baseball team back in the  Lance Armstrong Good to see the Univ of Texas men's baseball team back in the                                                                                                    |

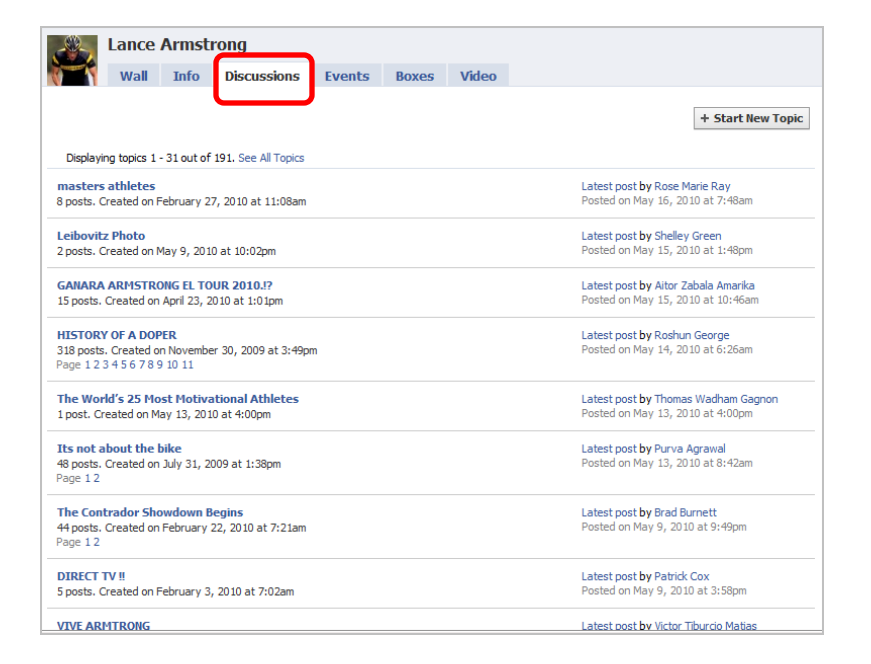

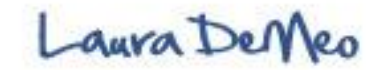

## Sports Authority: Engage via Contests

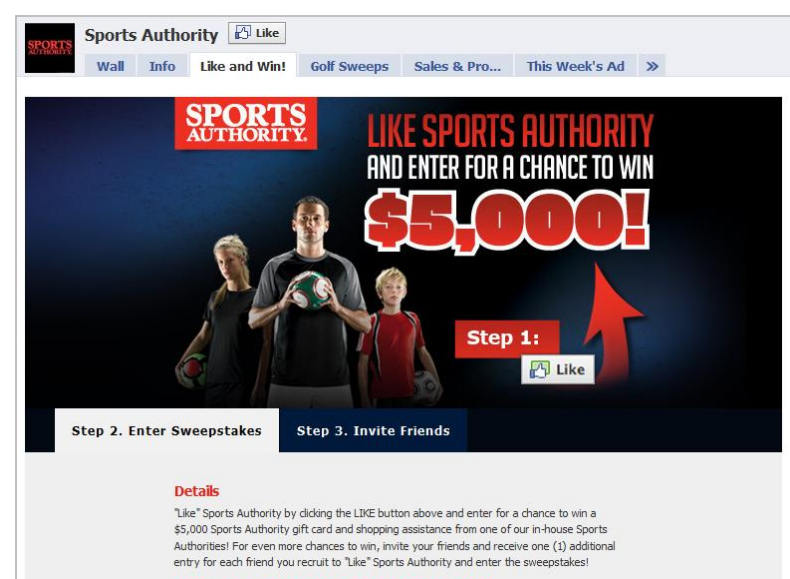

#### Sweepstakes Period: April 21 to May 31, 2010

Ready for your chance to win a \$5,000 gift card from Sports Authority? Simply "Like" Sports

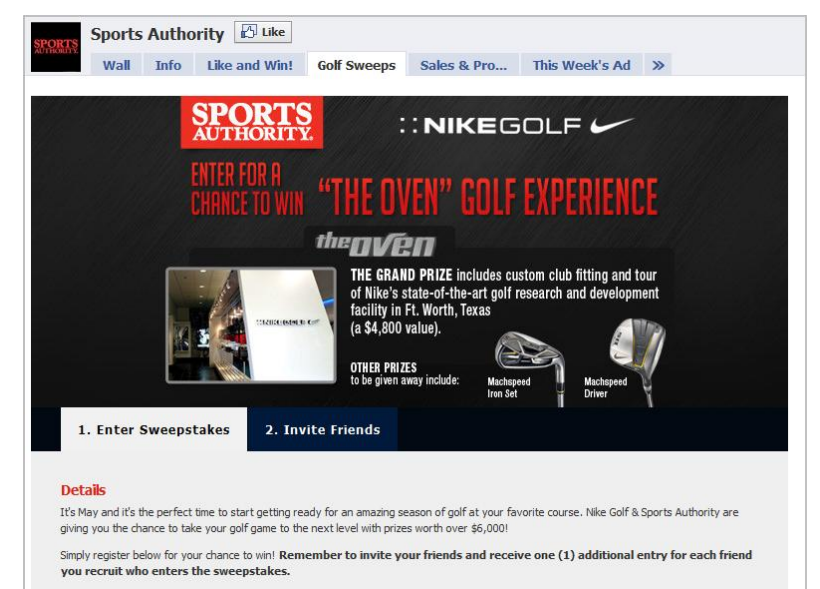

Grand Prize: Nike Oven Experience (ARV \$4,800)

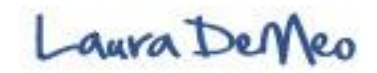

#### Facebook Social Plugins: A fundamental shift in how we communicate on the internet

## 🖒 Like 📑 Austin click.

#### Like Button

The Like button lets users share pages from your site back to their Facebook profile with one

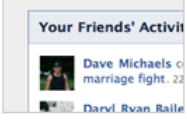

#### Activity Feed

The Activity Feed plugin shows users what their friends are doing on your site through likes and comments.

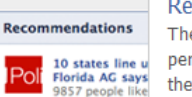

#### Recommendations

The Recommendations plugin gives users personalized suggestions for pages on your site they might like.

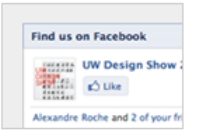

#### Like Box

The Like box enables users to like your Facebook Page and view its stream directly from your website.

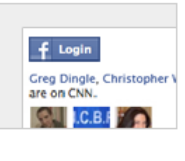

Post to my Facebook

#### Login with Faces

The Login with Faces plugin shows profile pictures of the user's friends who have already signed up for your site in addition to a login button.

#### Comments

Logged in as Francis The Comments plugin lets users comment on any piece of content on your site.

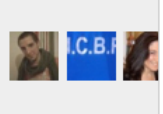

#### Facepile

The Facepile plugin shows profile pictures of the user's friends who have already signed up for your site.

#### Live Stream

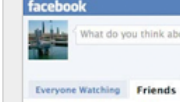

The Live Stream plugin lets your users share activity and comments in real-time as they interact during a live event.

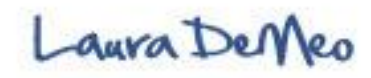

Social Plugins: A fundamental shift in how we communicate on the internet

- Facebook has created a powerful suite of Social features (plugins) that is fundamentally revolutionizing the way we communicate on the internet
- They have introduced a platform that is connecting the entire internet through the social network (Facebook)
- These Social plugins (such as the "Like" button ) can be easily embedded on your blog or website
   – thereby adding Facebook's social functionality to your site
  - Integrates Facebook with websites (or your blog!)
  - Makes it simple to see information about friends & share information with friends – even if that individual has never visited the site before.
  - Facebook is becoming the primary authentication hub for social experiences around the web
  - There is no login or extra steps or a single line of coding

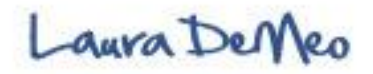

What does this mean for you? Digging deeper into Facebook

- 500 Million active users
- 5.3 Billion fans on Facebook
- 20,000 new fans per day
- 55 min. is the average time per day on Facebook
- Reason why people are active on Facebook- they want to stay connected and see what their friends are doing (don't want to feel out of the loop)
- Facebook's Newsfeeds is where all the action is- all your updates and friends updates show up here and is visible by your entire network and each of your friends' entire network
- March 13, 2010- Facebook for the first time overtook Google and became the most trafficked website in the USA

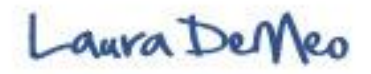

How the latest Facebook changes will drive more traffic to your sites

- The Like button is an immensely powerful new feature and has the potential to create viral marketing. It reinforces the power of social proof
- Every time you click the "Like" button surrounding a product, blog post, opt-in (email capture in exchange for valuable info.) or whatever else, it instantly flows through the Newsfeeds
- Your network of real friendships who know you, like you and trust you will see what you have just "Liked". They are more likely to "like" as well

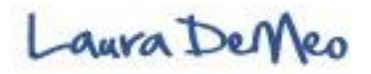

## People Buy From People They Know and Trust

• 90% of people Trust Recommendations from people they know, and Facebook's "like" button is the perfect way to recommend a product to a friend.

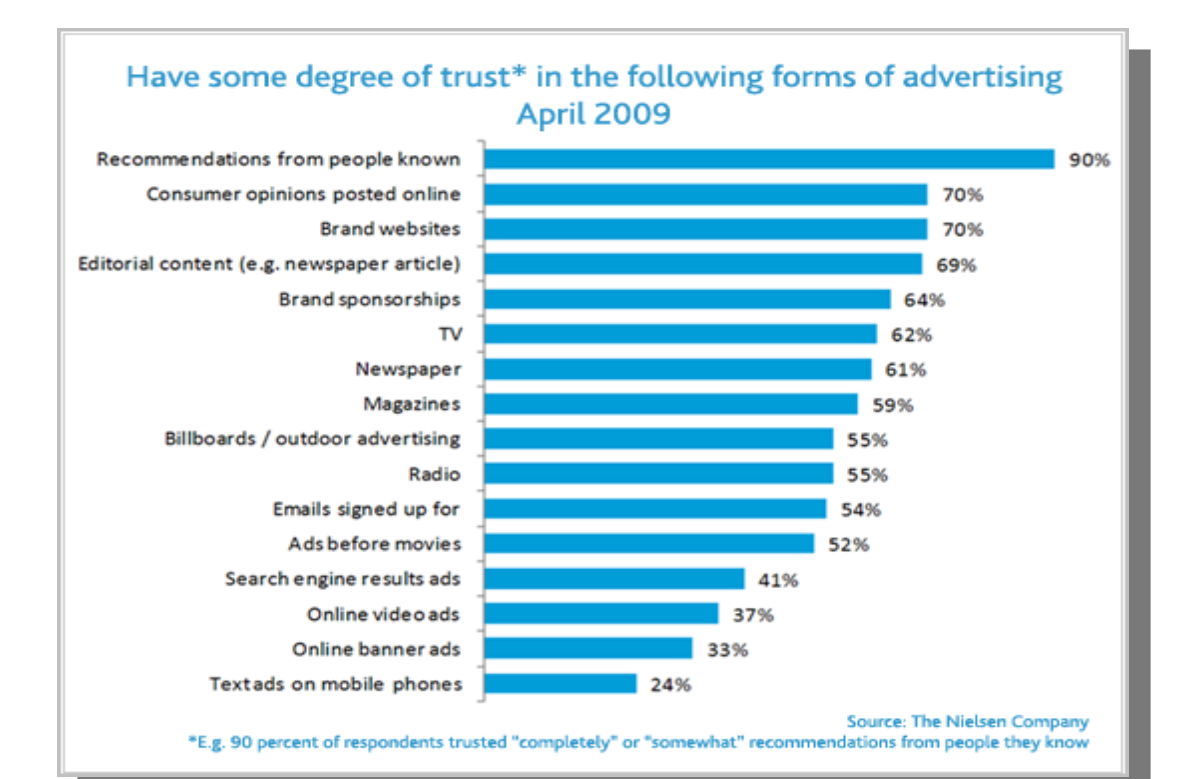

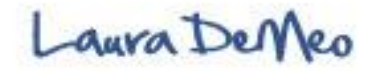

## The power of Social Proof

- So for example, if you offer a free gift (or newsletter) through your opt-in on your blog or website and I feel it is rich with valuable content, I will "like" your opt-in
- This then shows up in my newsfeeds for my network of friends to see and it will show up in your newsfeed and shared with your friends
- More than likely, my friends who know, trust, & like me will be interested and head over to your website/blog and also Opt-in – they will gladly share their name and email in exchange for your valuable free gift
- Do you see the viral potential here? My friends see what I liked, it enters the newsfeeds- the more friends that are connected and see all the "Likes" the more they will be influenced- this is human nature and demonstrates the power of social proof
- Now you have a new subscriber that you can now start building a relationship with. Eventually, they will become very familiar with you and trust you. Now you have significantly increased your chances of converting a prospect into a loyal buying customer

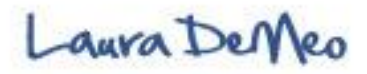

## The power of Social Proof: Summary of how it works

- 1. Like anything, anywhere on internet
- 2. The Link to that page you liked is **added to your profile** and shared with Friends
- 3. Enters the **News Feed** and updates friends
- 4. Find out what your **friends like and share** through the social plugins Ex. Recommendations and Activity Feed)

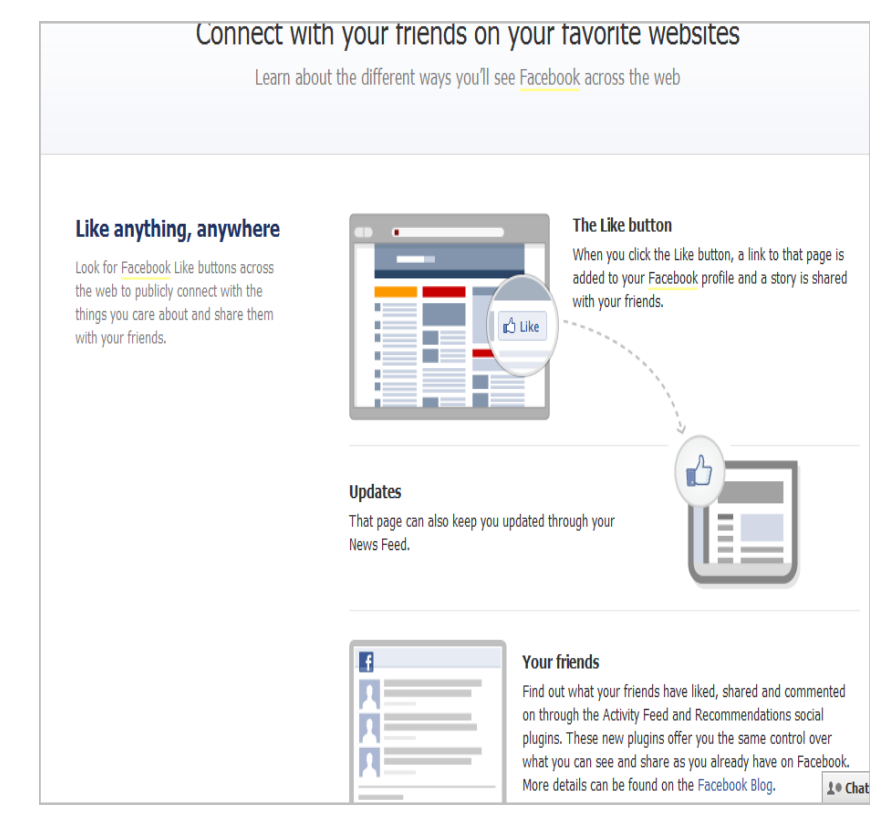

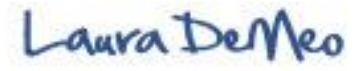

# Latest Changes With Facebook Open Social Graph Personalizes Web Experience

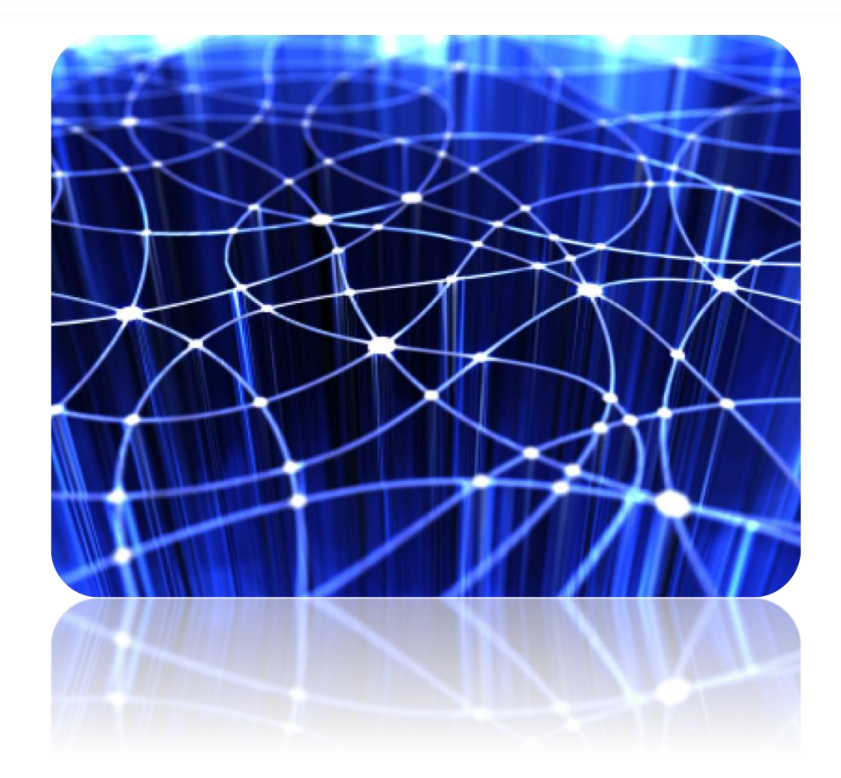

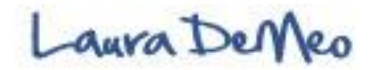

## Open Social Graph Personalizes Web Experience

- Facebook has recently announced its new Open Social Graph program, a platform for personalizing the web browsing experience on websites and blogs without logging into Facebook
- The Open Graph is spreading the wings of Facebook across the entire internet, making its mark and power known through the social plugins and "Like" buttons now woven across the web

#### • What does this mean for your business?

- you will know more about your target markets likes and interests based on his or her "like" history (now by accessing Facebook API or user data)
- You can customize and tailor your website and/or blog that speaks directly to your audience
- You are creating a personalized web experience increasing your rates of conversion
- Seemless access to Users Open graph through Facebooks new auto-authentication feature (no login to facebook is necessary)
- Unparalled opportunity to maximize your presence

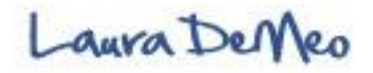

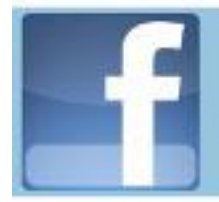

#### Web Personalization Pilot Program:

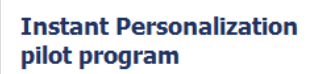

You'll find a personal and social experience the moment you arrive on our select partner sites - Microsoft Docs.com, Pandora and Yelp.

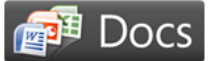

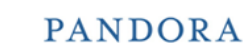

appear. More details can be found in our Help Center.

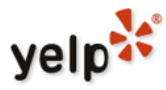

We're working closely with these partners so you can quickly connect with your friends and see relevant content on their sites. These sites personalize your experience using your public Facebook information.

Social plugins offer you the same control over what you can see and share as you already have on Facebook. All social plugins are extensions of Facebook and are specifically designed so none of your details are shared with sites on which they

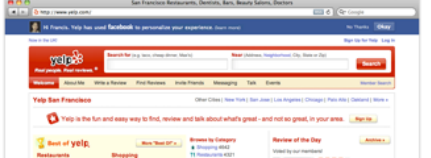

When you arrive on these sites, you'll see a notification from Facebook at the top of the page.

These partners were carefully chosen, reviewed and are contractually required to respect your privacy preferences. You can easily opt out of experiencing this on these sites by visiting your Privacy Settings or clicking "No Thanks" on the blue Facebook notification on the top of partner sites. If you opt out, your public Facebook information can still be shared by your friends to these partner sites unless you block the application.

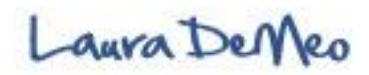

Web Personalization Pilot Program:

- In the final slides of this presentation, I will show you two examples of companies partnering with Facebook for this instant web personalization Pilot Program
- We will then conclude this presentation with a Brief review of what you just learned.

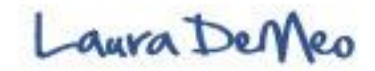

### Web Personalization Pilot Program:

Yelp: Creating personalized web experience... Website that offers reviews on most services

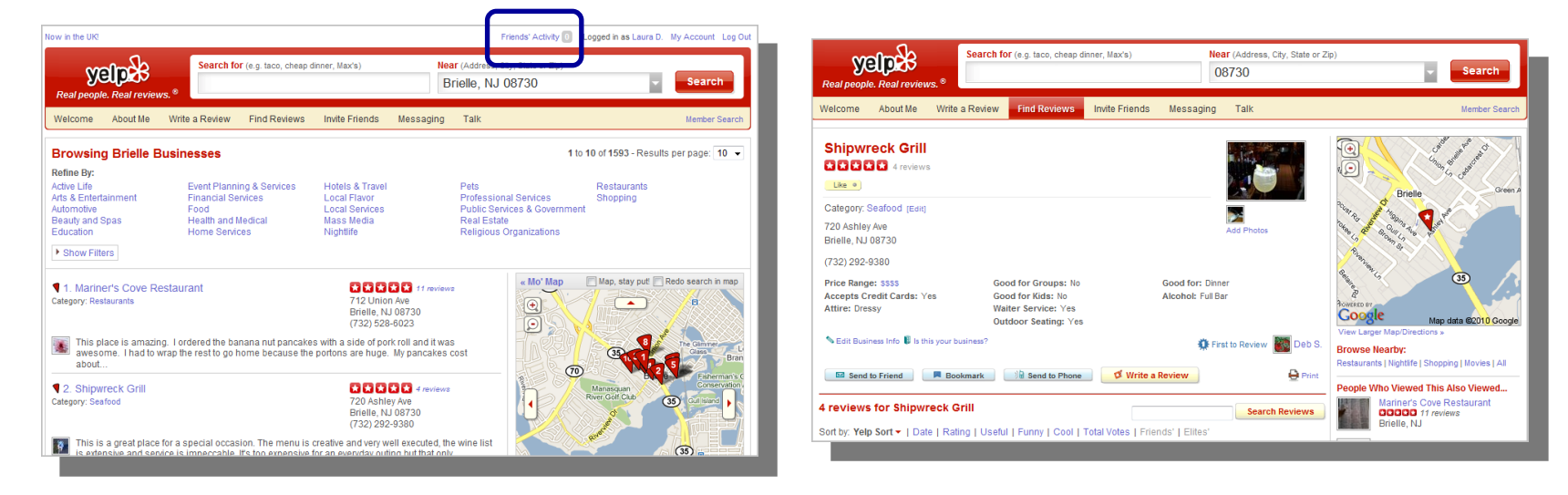

Example: If connecting to Yelp through Facebook profile, they will be able to give you certain information about a restaurant or music venues based on the information you make publicly available about your favorite foods or favorite music through your "like" history

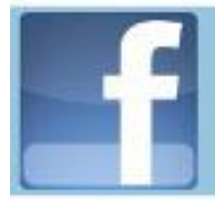

## Web Personalization Pilot Program:

Pandora: creating Personalized web experience (is a new form of personalized internet radio that was designed to help you discover new music you'll love, and enjoy music you already know)

| PANDORA <sup>®</sup><br>internet radio register   sign in                                                                                                    | PANDORA<br>internet radio  Vaus Brefile about the Music Share Mobile Main Main Main Main Main Main Main Main                                                                                                    |
|----------------------------------------------------------------------------------------------------|----------------------------------------------------------------------------------------------------|
| share 🖢 🗑 🔛 🛄 (M) (4)                                                                                                    | Coldplay                                                                                                    |
| Register for FREE!       Already registered? Sion in         Create an account to save your stations and access Pandora anywhere.       Your Email         Your Email       Iaurademeo@yahoo.com this will be your username         Password       ********         Birth Year       willy2 | Biography<br>After surfacing in 2000 with the breakthrough single<br>"Yellow," Coldplay quickly became one of the biggest<br>bands of the new millennium, hohing a mix of<br>introspective Birt-pop and anthemic rock that landed the<br>Bridsh quartet a near-permanent residence on record<br>charts worldwide. The group's emergence was perfectly<br>timed, Baddingad hol user released the overly cerebral<br>did A, while Quagis had diched two founding members and<br>the Shoulders of Glophay were more than happy to<br>take the reins. Parachutes went multi-platinum in several<br>countries and earned the band ther first Grammy, but                                                                                                    |
| US Zip Code<br>why2<br>Gender<br>why2<br>© Male<br>© Female<br>Send me personalized recommendations and tips. <u>Privacy Policy</u><br>1 have read, understood, and agree to the <u>Terms of Use</u>                                                                                        | Bookmark This Artist       Coldplay continued to grow into the 2000s, topping their discusses with higher record sales and an increased public profile.       Biomberg Businessweek         People Listening to This Artist       Chris Martin (vocals/piano), Jon Buddand (gutar), Will       Chris Martin (vocals/piano), Jon Buddand (gutar), Will         2       Intritieva       Chris Martin (vocals/piano), Jon Buddand (gutar), Will       Chris Martin (vocals/piano), Jon Buddand (gutar), Will         3       Intritieva       Chris Martin (vocals/piano), Jon Buddand (gutar), Will       Chris Martin (vocals/piano), Jon Buddand, Gautar), Will         4       Intritieva       Chris Hartin (vocals/piano), Jon Buddand (gutar), Will       Chris Martin (vocals/piano), Jon Buddand, or the other hand, grew up with the heavy gutar sounds of Eric Clapton and Jimi Hendrix.       Continued |

Pandora- Uses Facebooks API to pull in your unique Social Graph. This means that Pandora will recommend streaming music stations built around artists you've Liked on Facebook in the past!

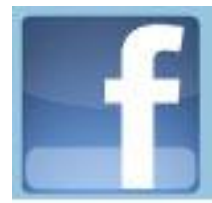

## **New Simplified Privacy Settings**

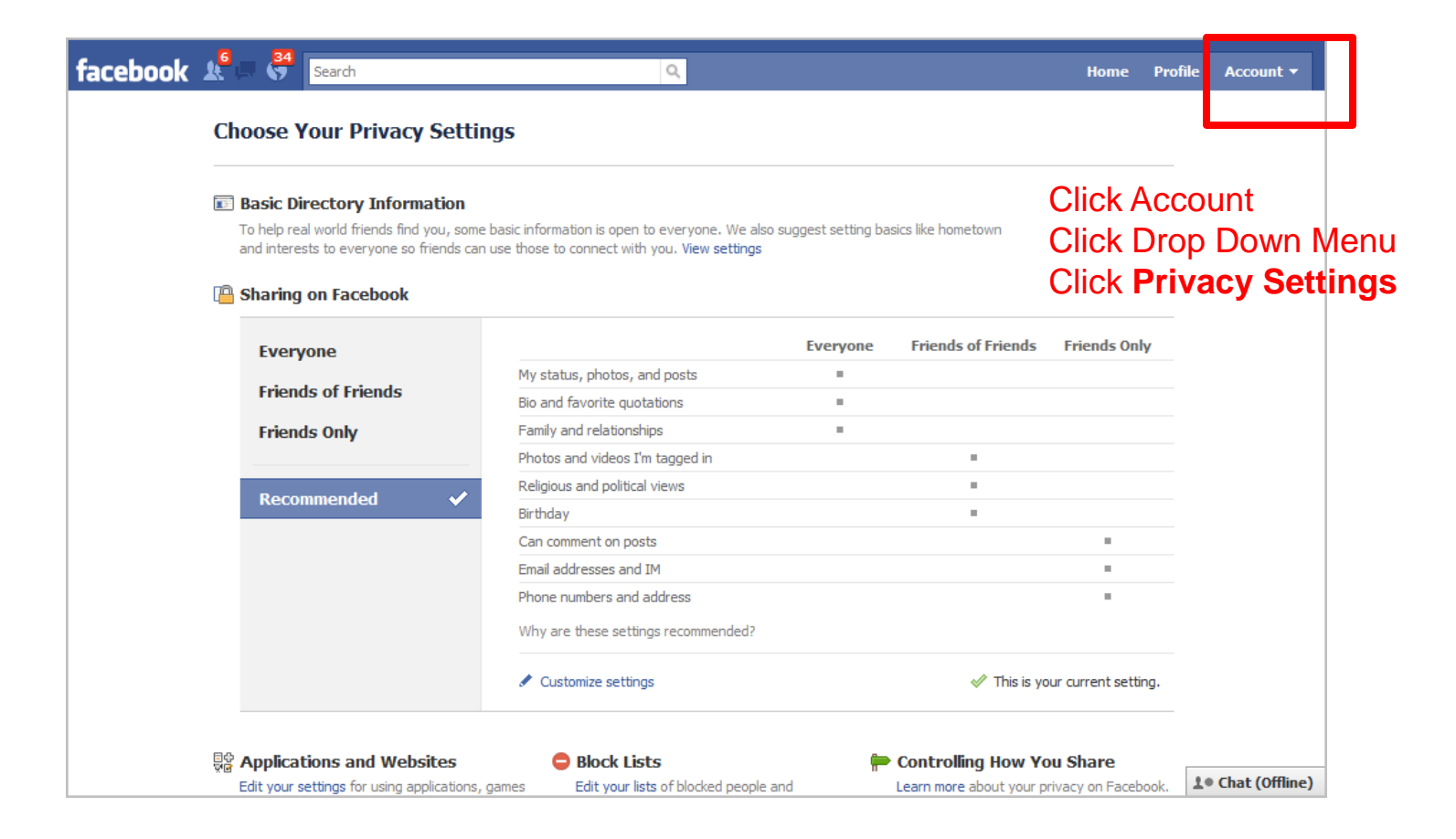

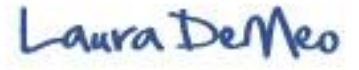

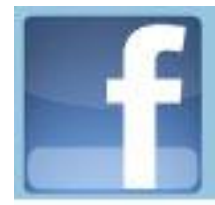

# Are you starting to see the *new opportunities* to take your business to a the *next level* using Facebook?

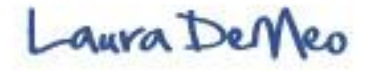

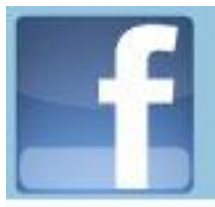

# How are you doing?!

- What new things did you learn about Facebook that you didn't know before?
- What did you learn about yourself?
- Did you get any new ideas on how to grow your business?
- What are your thoughts about the integration of Facebook with your website -especially the Like button now plastered across the web?
- How will you use this information?
- What will you do to move forward?

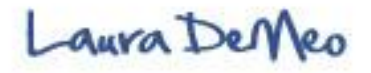

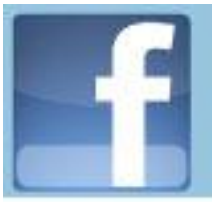

# Let's Review

- ✓ Facebook is the largest Social Networking Site in the World
- ✓ How to set up a personal profile and understand the Facebook Landscape including the Central hub: its News Feed
- ✓ The right way to build a network; Create friends List
- The difference between personal profile, groups, and Fan pages and Why Facebook is so essential to your business
- Delving deep into The 4 KEY elements to a Successful Fan page and (Plan & Design, Content, Promotion, and Engagement)
- ✓ The most recent & MAJOR changes on Facebook (The Like Button, Social Plugins, and the Open Graph
- Introduction to the Open Graph- using Facebooks user data to pull in friends open graph (data) based in Like history and other social activities- and create personalized web experience

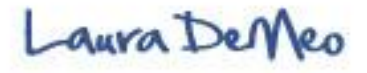

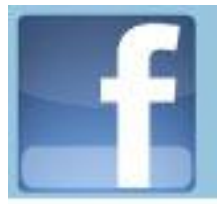

## What Next?

- 1. Write down your goals and purpose For example I want to identify and connect with 10 key influencers in my niche. Give yourself a time limit on the amount of time you plan to spend connecting and building relationships on Facebook
- 2. Set up your Facebook Profile and completely fill out all your information
- 3. Start creating Friends Lists and connect with your target market
- 4. Contact me for custom Social Media Marketing Strategy

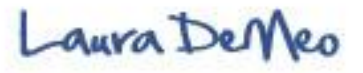

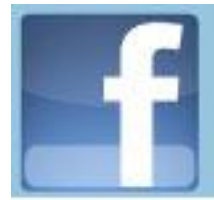

## Congratulations on Finishing!! You are Awesome... Now Celebrate!

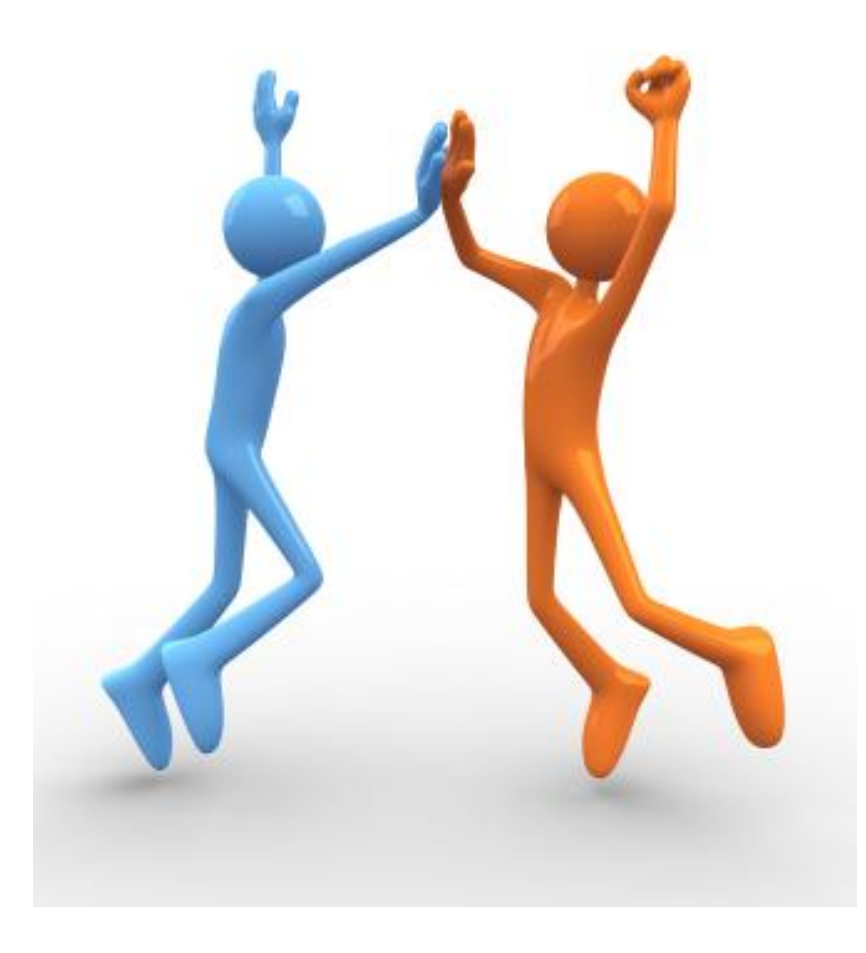

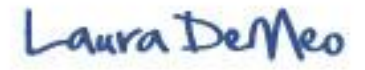

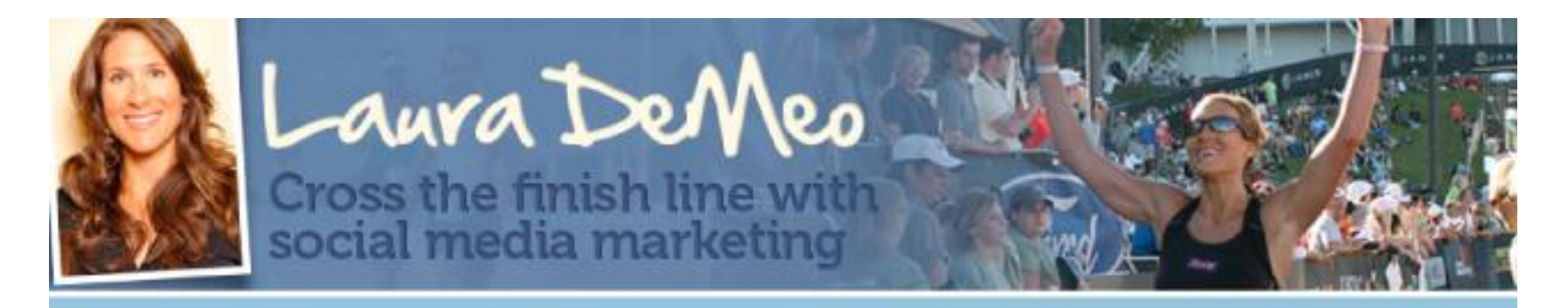

## **FACEBOOK TRAINING**

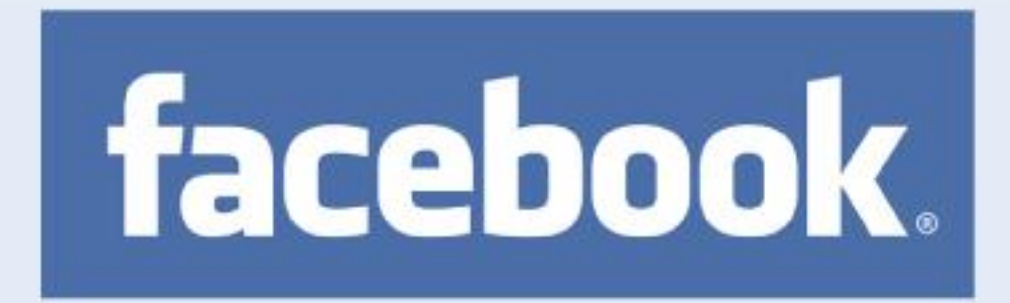

## **LEG 2** Facebook Marketing Goldmine

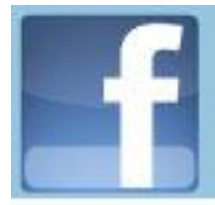

## **Contact Information**

Do you have any questions? Go to my Fan Page: <u>http://facebook.com/laurademeo</u> Ask me your questions here! I would love to help you

Contact me at: <u>laurademeo@yahoo.com</u> if you would like custom design fan page done for you

If you found this presentation helpful, please comment on my blog <u>http://laurademeo.com</u> and share with others.

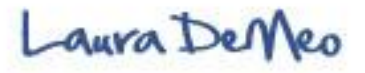